# Εγχειρίδιο χρήσης magicolor 1600W

A034-9561-01U

#### Σας ευχαριστούμε

Σας ευχαριστούμε που αγοράσατε το magicolor 1600W. Έχετε κάνει μια εξαιρετική επιλογή. Ο magicolor 1600W είναι ειδικά σχεδιασμένος για βέλτιστη απόδοση σε περιβάλλοντα Windows.

#### Εμπορικά σήματα

Η ονομασία KONICA MINOLTA και το λογότυπο KONICA MINOLTA αποτελούν εμπορικά σήματα ή κατατεθέντα εμπορικά σήματα της KONICA MINOLTA HOLD-INGS, INC.

Το σήμα magicolor είναι εμπορικό σήμα ή κατατεθέν εμπορικό σήμα της KONICA MINOLTA BUSINESS TECHNOLOGIES, INC.

Όλα τα υπόλοιπα εμπορικά σήματα και τα κατατεθέντα εμπορικά σήματα αποτελούν περιουσία των αντίστοιχων ιδιοκτητών τους.

#### Δήλωση πνευματικών δικαιωμάτων

Copyright © 2008 KONICA MINOLTA BUSINESS TECHNOLOGIES, INC., Marunouchi Center Building, 1-6-1 Marunouchi, Chiyoda-ku, Tokyo, 100-0005, Ιαπωνία. Με την επιφύλαξη παντός δικαιώματος. Απαγορεύεται η αντιγραφή του παρόντος εγγράφου, συνολικά ή τμηματικά, ή η μεταφορά του σε οποιοδήποτε άλλο μέσο ή γλώσσα χωρίς την έγγραφη άδεια της KONICA MINOLTA BUSINESS TECHNOLO-GIES, INC.

### Σημείωση

Η KONICA MINOLTA BUSINESS TECHNOLOGIES, INC. διατηρεί το δικαίωμα να προβεί σε αλλαγές σε αυτόν τον οδηγό και στον εξοπλισμό που περιγράφεται σε αυτόν χωρίς προειδοποίηση. Έχει καταβληθεί η μέγιστη δυνατή προσπάθεια ώστε αυτός ο οδηγός να μην περιλαμβάνει καμία ανακρίβεια ή παράλειψη. Ωστόσο, η KONICA MINOLTA BUSINESS TECHNOLOGIES, INC. δεν παρέχει κανενός είδους εγγύηση, συμπεριλαμβανομένων, χωρίς περιορισμό, οποιωνδήποτε συνεπαγόμενων εγγυήσεων ικανοποιητικής ποιότητας και καταλληλότητας για συγκεκριμένο σκοπό σε σχέση με τον οδηγό αυτό.

Η ΚΟΝΙCA MINOLTA BUSINESS TECHNOLOGIES, INC. δεν φέρει καμία ευθύνη ή υπαιτιότητα για σφάλματα που ενδέχεται να περιέχει ο παρών οδηγός ή για τυχαίες, ειδικές, ή παρεπόμενες ζημιές που ενδέχεται να προκύπτουν από την παροχή ή τη χρήση του παρόντος οδηγού για το χειρισμό του εξοπλισμού, ή σε σχέση με την απόδοση του εξοπλισμού όταν αυτός χρησιμοποιείται.

### ΑΔΕΙΑ ΧΡΗΣΗΣ ΛΟΓΙΣΜΙΚΟΥ

Το πακέτο αυτό περιλαμβάνει τα ακόλουθα υλικά που παρέχονται από την KONICA MINOLTA BUSINESS TECHNOLOGIES, INC. (KMBT): λογισμικό το οποίο περιλαμβάνεται ως μέρος του συστήματος εκτύπωσης («Λογισμικό εκτύπωσης»), τα ψηφιακά κωδικοποιημένα δεδομένα περιγραμμάτων που αναγνωρίζονται από το μηχάνημα στην ειδική και κρυπτογραφημένη μορφή («Προγράμματα γραμματοσειρών»), άλλο λογισμικό το οποίο εκτελείται σε σύστημα υπολογιστή για χρήση σε συνδυασμό με το Λογισμικό εκτύπωσης («Λογισμικό κεντρικού υπολογιστή»), και σχετικό γραπτό επεξηγηματικό υλικό («Συνοδευτικά έγγραφα»). Ο όρος «Λογισμικό» θα χρησιμοποιείται για την περιγραφή του Λογισμικού εκτύπωσης, των Προγραμμάτων γραμματοσειρών ή/και του Λογισμικού κεντρικού υπολογιστή και επίσης θα περιλαμβάνει τυχόν αναβαθμίσεις, τροποποιημένες εκδόσεις, προσθήκες και αντίγραφα του Λογισμικού.

Το δικαίωμα χρήσης αυτού του Λογισμικού σάς παραχωρείται σύμφωνα με τους όρους αυτής της άδειας.

Η KMBT σάς παραχωρεί τη μη αποκλειστική άδεια χρήσης του Λογισμικού και των Συνοδευτικών εγγράφων, με την προϋπόθεση ότι συμφωνείτε με τα εξής:

1. Έχετε το δικαίωμα να χρησιμοποιείτε το Λογισμικό και τα συνοδευτικά Προγράμματα γραμματοσειρών για αναπαραγωγή μέσω των εγκεκριμένων συσκευών εξόδου, αποκλειστικά και μόνο για τις εσωτερικές ανάγκες της επιχείρησής σας.

2.Εκτός από την άδεια για τα Προγράμματα γραμματοσειρών που παρατίθενται στην Ενότητα 1 παραπάνω, μπορείτε να χρησιμοποιήσετε Προγράμματα γραμματοσειρών Roman για την αναπαραγωγή γραμμάτων, αριθμών, χαρακτήρων και συμβόλων συγκεκριμένου πάχους, μορφής, και έκδοσης («Γραμματοσειρές»), στην οθόνη ή το μόνιτορ για τις εσωτερικές ανάγκες της επιχείρησής σας.

3. Έχετε το δικαίωμα να δημιουργήσετε ένα αντίγραφο ασφαλείας του Λογισμικού κεντρικού υπολογιστή, με την προϋπόθεση ότι αυτό το αντίγραφο δεν θα εγκατασταθεί ή χρησιμοποιηθεί σε άλλον υπολογιστή. Κατά παρέκκλιση των ως άνω περιορισμών, έχετε το δικαίωμα να εγκαταστήσετε το Λογισμικό κεντρικού υπολογιστή σε απεριόριστο αριθμό υπολογιστών αποκλειστικά και μόνο για χρήση με ένα ή περισσότερα συστήματα εκτύπωσης στα οποία θα εκτελείται το Λογισμικό εκτύπωσης.

4. Έχετε το δικαίωμα να εκχωρήσετε όλα τα σύμφωνα με την παρούσα άδεια δικαιώματα του αδειούχου για αυτό το Λογισμικό και τα Συνοδευτικά έγγραφα σε ένα δικαιοδόχο («Δικαιοδόχος»), με την προϋπόθεση ότι θα μεταβιβαστούν στο δικαιοδόχο όλα τα αντίγραφα αυτού του Λογισμικού και των Συνοδευτικών εγγράφων και ότι ο Δικαιοδόχος θα δεσμευτεί από όλους τους όρους και τις προϋποθέσεις της παρούσας Συμφωνίας.

5.Δεσμεύεστε να μην τροποποιήσετε, προσαρμόσετε ή μεταφράσετε το Λογισμικό και τα Συνοδευτικά έγγραφα. 6.Δεσμεύεστε να μην προσπαθήσετε να διαφοροποιήσετε, αποσυναρμολογήσετε, αποκωδικοποιήσετε, παρέμβετε ή αποσυνδέσετε το Λογισμικό.

7.Η KMBT και οι κάτοχοι άδειάς της διατηρούν τον τίτλο και την ιδιοκτησία του Λογισμικού και των Συνοδευτικών εγγράφων και οποιασδήποτε αναπαραγωγής αυτών.

8.Τα Εμπορικά σήματα θα χρησιμοποιούνται σύμφωνα με την αποδεκτή πρακτική που εφαρμόζεται σχετικά με τα εμπορικά σήματα, η οποία περιλαμβάνει αναγνώριση του ονόματος του κατόχου των σημάτων. Τα Εμπορικά σήματα μπορούν να χρησιμοποιηθούν μόνο για την αναγνώριση των εντύπων εξόδου που παράγονται από το Λογισμικό. Αυτή η χρήση των εμπορικών σημάτων δεν σας παρέχει κανένα δικαίωμα ιδιοκτησίας τους.

9.Δεν μπορείτε να υπενοικιάσετε, εκμισθώσετε, παραχωρήσετε, δανείσετε ή μεταβιβάσετε εκδόσεις ή αντίγραφα του Λογισμικού που δεν χρησιμοποιεί ο αδειούχος, ή Λογισμικό που περιλαμβάνεται σε αχρησιμοποίητα μέσα, εκτός αν αποτελούν μέρος μόνιμης μεταβίβασης ολόκληρου του Λογισμικού και των Συνοδευτικών εγγράφων όπως περιγράφεται παραπάνω.

10.ΣΕ ΚΑΜΙΑ ΠΕΡΙΠΤΩΣΗ Η ΚΜΒΤ Ή ΟΙ ΚΑΤΟΧΟΙ ΑΔΕΙΑΣ ΤΗΣ ΔΕΝ ΦΕΡΟΥΝ ΕΥΘΥΝΗ ΑΠΕΝΑΝΤΙ ΣΑΣ ΓΙΑ ΟΠΟΙΑΔΗΠΟΤΕ ΠΑΡΕΠΟΜΕΝΗ, ΤΥΧΑΙΑ, ΑΜΕΣΗ, ΠΡΟΣΘΕΤΗ Ή ΕΙΔΙΚΗ ΖΗΜΙΑ, ΣΥΜΠΕΡΙΛΑΜΒΑΝΟΜΕΝΩΝ ΤΥΧΟΝ ΑΠΩΛΕΣΘΕΝΤΩΝ ΚΕΡΔΩΝ Ή ΑΠΟΤΥΧΙΑΣ ΕΞΟΙΚΟΝΟΜΗΣΗΣ ΧΡΗΜΑΤΩΝ, ΑΚΟΜΗ ΚΑΙ ΑΝ Η ΚΜΒΤ ΕΧΕΙ ΕΝΗΜΕΡΩΘΕΙ ΓΙΑ ΤΗΝ ΠΙΘΑΝΟΤΗΤΑ ΤΕΤΟΙΩΝ ΖΗΜΙΩΝ Ή ΓΙΑ ΤΥΧΟΝ ΑΞΙΩΣΕΙΣ ΑΠΟ ΚΑΠΟΙΟ ΤΡΙΤΟ ΜΕΡΟΣ. Η ΚΜΒΤ Ή ΟΙ ΚΑΤΟΧΟΙ ΑΔΕΙΑΣ ΤΗΣ ΑΠΕΚΔΥΟΝΤΑΙ ΚΑΘΕ ΕΓΓΥΗΣΗ ΣΧΕΤΙΚΑ ΜΕ ΤΟ ΛΟΓΙΣΜΙΚΟ, ΡΗΤΗ Ή ΣΙΩΠΗΡΗ, ΣΥΜΠΕΡΙΛΑΜΒΑΝΟΜΕΝΩΝ, ΧΩΡΙΣ ΠΕΡΙΟΡΙΣΜΟ, ΤΥΧΟΝ ΣΥΝΕΠΑΓΟΜΕΝΩΝ ΕΓΓΥΗΣΕΩΝ ΓΙΑ ΙΚΑΝΟΠΟΙΗΤΙΚΗ ΠΟΙΟΤΗΤΑ, ΚΑΤΑΛΛΗΛΟΤΗΤΑ ΓΙΑ ΣΥΓΚΕΚΡΙΜΕΝΗ ΧΡΗΣΗ, ΤΙΤΛΟ ΚΑΙ ΜΗ ΠΑΡΑΒΙΑΣΗ ΔΙΚΑΙΩΜΑΤΩΝ ΤΡΙΤΩΝ ΜΕΡΩΝ. ΣΕ ΚΑΠΟΙΑ ΚΡΑΤΗ Ή ΝΟΜΙΚΑ ΚΑΘΕΣΤΩΤΑ ΔΕΝ ΕΠΙΤΡΕΠΕΤΑΙ Η ΕΞΑΙΡΕΣΗ Ή Ο ΠΕΡΙΟΡΙΣΜΟΣ ΤΥΧΑΙΩΝ, ΠΑΡΕΠΟΜΕΝΩΝ Ή ΕΙΔΙΚΩΝ ΖΗΜΙΩΝ, ΕΠΟΜΕΝΩΣ ΟΙ ΑΝΩΤΕΡΩ ΠΕΡΙΟΡΙΣΜΟΙ ΕΝΔΕΧΕΤΑΙ ΝΑ ΜΗ ΣΑΣ ΑΦΟΡΟΥΝ.

11.Ανακοίνωση προς τους χρήστες σε δημόσιες υπηρεσίες: Το Λογισμικό αποτελεί «εμπορικό προϊόν», όπως ορίζεται στο 48 C.F.R.2.101, αποτελούμενο από «εμπορικό λογισμικό υπολογιστών» και «συνοδευτικά έγγραφα εμπορικού λογισμικού υπολογιστών», όπως χρησιμοποιούνται αυτοί οι όροι στο 48 C.F.R. 12.212. Σύμφωνα με το 48 C.F.R. 12.212 και 48 C.F.R. 227.7202-1 έως 227.7202-4, όλοι οι χρήστες σε δημόσιες υπηρεσίες των Η.Π.Α. μπορούν να αποκτήσουν το Λογισμικό μόνο σύμφωνα με τους όρους που προβλέπονται στην παρούσα.

12.Δεσμεύεστε να μην εξάγετε το Λογισμικό υπό καμία μορφή, παραβιάζοντας έτσι τους ισχύοντες νόμους και κανονισμούς σχετικά με τον έλεγχο των εξαγωγών που ισχύουν σε όλες τις χώρες.

#### Μόνο για κράτη-μέλη της Ε.Ε.

Αυτό το σύμβολο σημαίνει: **Μην απορρίπτετε αυτό το προϊόν μαζί με τα οικιακά σας απορρίμματα!** 

Παρακαλώ επικοινωνήστε με τις τοπικές αρχές για να λάβετε τις κατάλληλες οδηγίες απόρριψης. Σε περίπτωση αγοράς μιας νέας συσκευής, η παλιά μπορεί επίσης να δοθεί στον αντιπρόσωπό μας για κατάλληλη απόρριψη. Η ανακύκλωση αυτού του προϊόντος βοηθά στη διατήρηση των φυσικών πόρων και μπορεί να αποτρέψει τις πιθανές αρνητικές συνέπειες για το περιβάλλον και την ανθρώπινη υγεία οι οποίες προκαλούνται από τον ακατάλληλο τρόπο απόρριψης.

Αυτό το προϊόν συμμορφώνεται με την οδηγία RoHS (2002/95/EC).

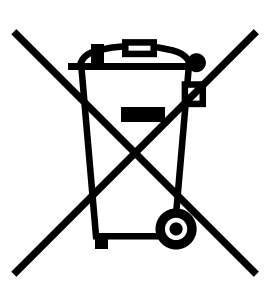

# Περιεχόμενα

| 1 | Εισαγωγή                                                     | 1-1    |
|---|--------------------------------------------------------------|--------|
|   | Γνωριμία με τον εκτυπωτή σας                                 | 1-2    |
|   | Απαιτήσεις χώρου                                             | 1-2    |
|   | Εξαρτήματα εκτυπωτή                                          | 1-3    |
|   | Μπροστινή όψη                                                | 1-3    |
|   | Πίσω όψη                                                     | 1-4    |
|   | Μπροστινή όψη με πρόσθετο εξάρτημα                           | 1-5    |
|   | Πληροφορίες για τον πίνακα ελέγχου                           | 1-6    |
|   | Πληροφορίες για τις ενδείξεις                                | 1-6    |
|   | Πληροφορίες για το ΠΛΗΚΤΡΟ Rotate Toner                      | 1-7    |
|   | Κατά την αντικατάσταση μιας κασέτας γραφίτη                  | 1-7    |
|   | Κατά τον καθαρισμό του παραθύρου της κεφαλής εκτύπωσης       | 1-8    |
|   | Κατά την αντικατάσταση όλων των κασετών γραφίτη ταυτόχρονα   | 1-8    |
|   | Πληροφορίες για το ΠΛΗΚΤΡΟ Clear                             | 1-8    |
|   | Συνέχιση μιας εργασίας εκτύπωσης μετά από ένα μήνυμα σφάλματ | ος 1-9 |
|   | Ακύρωση μιας εργασίας εκτύπωσης                              | 1-9    |
|   | Πληροφορίες για το πρόγραμμα οδήγησης εκτυπωτή και για το    |        |
|   | CD/DVD της Βοηθητικής εφαρμογής                              | 1-10   |
|   | Απαιτήσεις συστήματος                                        | . 1-11 |

| 2  |                                                            | 24                 |
|----|------------------------------------------------------------|--------------------|
| 2  | χρηση του προγραμματος σοηγησης εκτυπωτη                   | . 2-1              |
|    | Ρυθμιση των προεπιλογων του προγραμματος οδηγησης εκτυπωτη | . 2-2              |
|    | Απεγκατάσταση του προγράμματος οδήγησης εκτυπωτή           | . 2-3              |
|    | Windows Vista/XP/Server 2003/2000                          | . 2-3              |
|    | Εμφάνιση των ρυθμίσεων του προγράμματος οδήγησης εκτυπωτή  | . 2-4              |
|    | Windows Vista                                              | . 2-4              |
|    | Windows XP/Server 2003                                     | . 2-4              |
|    | Windows 2000                                               | . 2-4              |
|    | Ρυθμίσεις του ποονοάυματος οδήνησης εκτυπωτή               | 2-5                |
|    | Κοινά κοιμπιά                                              | 2-5                |
|    | Καρτέλα Basic                                              | 2.7                |
|    | Kaptéla Lavout                                             | . 2=1              |
|    | Kapréha Overley                                            | . 2-1              |
|    | Kupitku Overlay                                            | . 2-1              |
|    |                                                            | . 2-8              |
|    | Καρτελα Quality                                            | . 2-8              |
|    | Καρτέλα Version                                            | . 2-8              |
|    |                                                            |                    |
| 3  | Βοηθητική εφαρμογή Remote Panel                            | . 3-1              |
|    | Εργασία με τη βοηθητική εφαρμογή                           |                    |
|    | Remote Panel                                               | . 3-2              |
|    | Εισαγωγή                                                   | . 3-2              |
|    | Άνοινμα της βοηθητικής εφαρμονής Remote Panel              | . 3-2              |
|    | Χοήση της βοηθητικής εφαρμονής Remote Panel                | . 3-2              |
|    | Καοτέλα Panel                                              | 3-2                |
|    | Καστέλα User Service                                       | 3-4                |
|    | Κλείσιμο της βοηθητικής εφαρμογής Remote Panel             | 3-5                |
|    |                                                            |                    |
| Λ  | Χειοισμός μέσων εκτύπωσης                                  | 4-1                |
| Τ. | Λειρισμος μεσων εκτοπωσης                                  | . <del>-</del> - 1 |
|    |                                                            | <u>۲</u> -۲-       |
|    | Τιροσίαγραψες                                              | 4-2                |
|    |                                                            | . 4-3              |
|    | κοινό χαρτί (Ανακυκλωμένο χαρτί)                           | . 4-3              |
|    | Βάρυ χάρτι                                                 | . 4-4              |
|    | Φακελος                                                    | . 4-5              |
|    | Ετικέτα                                                    | . 4-6              |
|    | Επιστολόχαρτο                                              | . 4-7              |
|    | Καρτ ποστάλ                                                | . 4-8              |
|    | Εκτυπώσιμη περιοχή                                         | . 4-9              |
|    | Φάκελοι                                                    | . 4-9              |
|    | Περιθώρια σελίδας                                          | 4-10               |
|    | Τοποθέτηση μέσων εκτύπωσης                                 | 4-11               |
|    | Δίσκος 1 (Δίσκος πολλαπλών χρήσεων)                        | 4-11               |
|    | Τοποθέτηση κοινού χαρτιού                                  | 4-12               |
|    | Άλλα μέσα εκτύπωσης                                        | 4-13               |
|    | Τοποθέτηση φακέλων                                         | 4-14               |
|    |                                                            | 7                  |

|   | Τοποθέτηση φύλλων ετικετών/επιστολόχαρτων/           |             |
|---|------------------------------------------------------|-------------|
|   | καρτ ποστάλ/βαριού χαρτιού                           | 4-15        |
|   | Δίσκος εξόδου                                        | 4-17        |
|   | Αποθήκευση μέσων εκτύπωσης                           | 4-18        |
| 5 | Αντικατάσταση αναλώσιμων                             | 5-1         |
|   | Αντικατάσταση αναλώσιμων                             | 5-2         |
|   | Πληροφορίες για τις κασέτες γραφίτη                  |             |
|   | Αντικατάσταση μιας κασέτας γραφίτη                   |             |
|   | Αντικατάσταση όλων των κασετών γραφίτη ταυτόχρονα    |             |
|   | Αντικατάσταση της κασέτας απεικόνισης                |             |
|   | Αντικατάσταση της μονάδας φούρνου                    | 5-15        |
| 6 | Συντήρηση                                            | 6-1         |
|   | Συντήρηση του εκτυπωτή                               |             |
|   | Καθαρισμός του εκτυπωτή                              |             |
|   | Εξωτερικό                                            | 6-5         |
|   | Εσωτερικό                                            |             |
|   | Καθαρισμός του κυλινόρου τροφοδοσιας μεσών εκτυπώσης |             |
|   | Καθαρισμός του παραθύρου της κεφαλής εκτύπωσης       | 6-10        |
| 7 | Αντιμετώπιση προβλημάτων                             |             |
|   | Εισαγωγη                                             |             |
|   | Προληψη εσφαλμενής τροφοοοσίας μεσων εκτυπωσης       |             |
|   | κατανοηση της οιαορομης των μεσων εκτυπωσης          |             |
|   |                                                      |             |
|   | Μηνύματα ποοείδοποίησης                              |             |
|   | Νηνύματα σταλμάτων                                   |             |
|   | Μήγοματα σφαλματών                                   | 7 10        |
|   | Νηγυμα επισκεσης                                     | <b>7 11</b> |
|   | Αποκατασταση εσφαλμενής τροφοσοσίας μεσων εκτοπωσής  | 7-12        |
|   | Διασικασιες αποκατασταστης                           | ugne 7 19   |
|   | Επίλυση άλλων ποοβλημάτων                            | 7-21        |
|   |                                                      | 7-24        |
|   |                                                      |             |
| 8 | Εγκατάσταση αξεσουάρ                                 | 8-1         |
|   | Κάλυμμα προστασίας από τη σκόνη                      | 8-2         |
|   | Εγκατάσταση του καλύμματος προστασίας από τη σκόνη   |             |
| A | Παράρτημα                                            | A-1         |
|   | Τεχνικές προδιαγραφές                                | A-2         |
|   | Εκτυπωτής                                            | A-2         |
|   | Πίνακας διάρκειας ζωής αναλώσιμων                    | A-3         |
|   | Δυνατότητα αντικατάστασης από το χρήστη              | A-3         |
|   |                                                      |             |

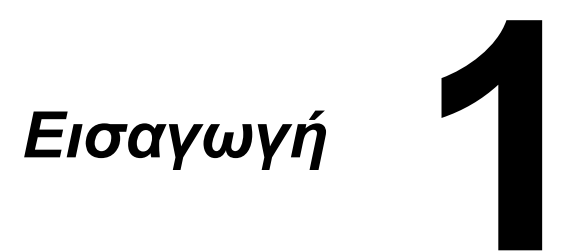

### Γνωριμία με τον εκτυπωτή σας

#### Απαιτήσεις χώρου

Για να εξασφαλίσετε εύκολο χειρισμό, αντικατάσταση αναλώσιμων και συντήρηση, ακολουθήστε πιστά τις παρακάτω οδηγίες που σχετίζονται με τις απαιτήσεις χώρου.

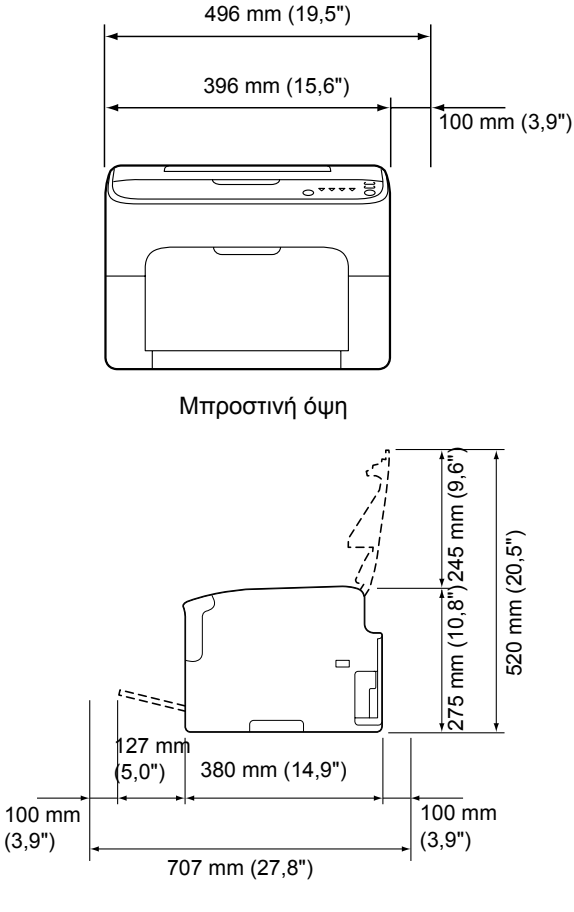

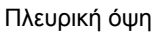

#### Εξαρτήματα εκτυπωτή

Τα ακόλουθα σχέδια απεικονίζουν τα εξαρτήματα του εκτυπωτή σας που αναφέρονται στον παρόντα οδηγό χρήσης. Παρακαλούμε αφιερώστε λίγο χρόνο για να εξοικειωθείτε μαζί τους.

#### Μπροστινή όψη

- 1—Δίσκος εξόδου
- 2-Πίνακας ελέγχου
- 3-Μπροστινό κάλυμμα
- 4—Δίσκος 1 (δίσκος πολλαπλών χρήσεων)
- 5—Άνω κάλυμμα
- 6—Μονάδα φούρνου
- 7—Μοχλοί διαχωρισμού μονάδας φούρνου
- 8—Μοχλός καλύμματος μονάδας φούρνου
- 9—Κασέτα απεικόνισης
- 10—Κασέτα γραφίτη

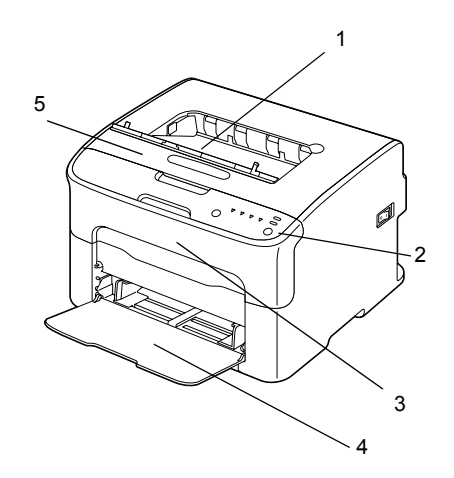

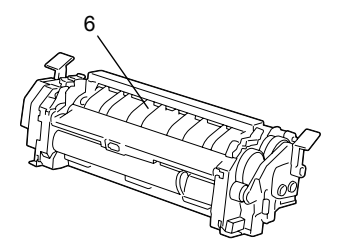

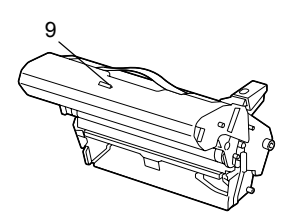

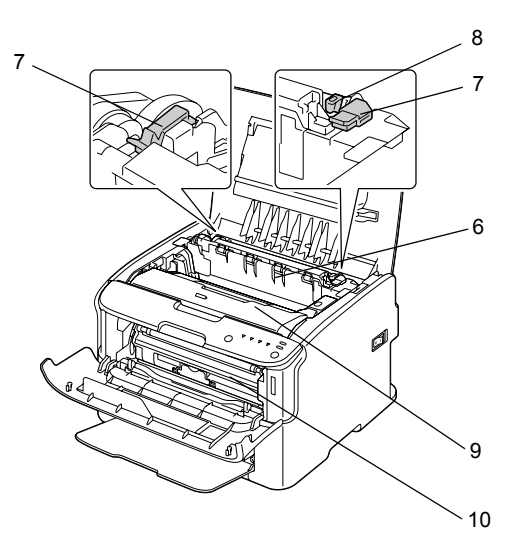

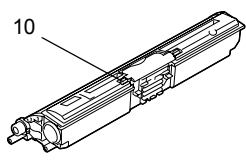

#### Πίσω όψη

- 1-Διακόπτης λειτουργίας
- 2-Σύνδεση ηλεκτρικού . ρεύματος
- 3—Θύρα USB

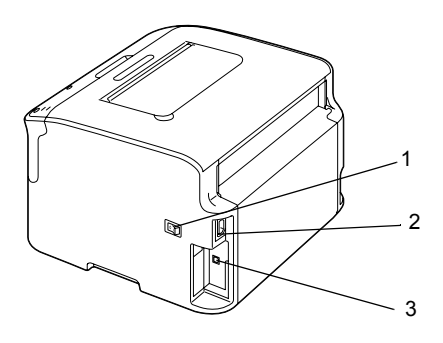

#### Μπροστινή όψη με πρόσθετο εξάρτημα

1—Κάλυμμα προστασίας από τη σκόνη

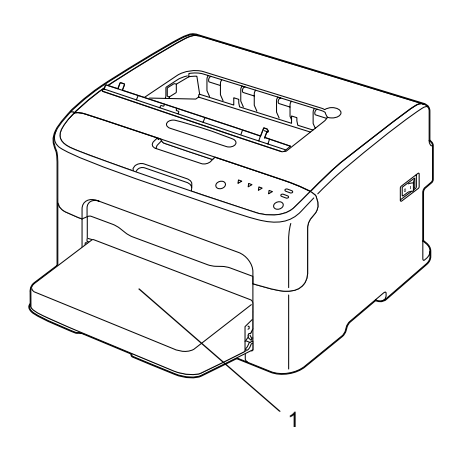

### Πληροφορίες για τον πίνακα ελέγχου

- 1—Ένδειξη Ready
- 2—Ένδειξη Error
- 3—Πλήκτρο Rotate Toner
- 4-Ενδείξεις γραφίτη
- 5—Πλήκτρο Clear

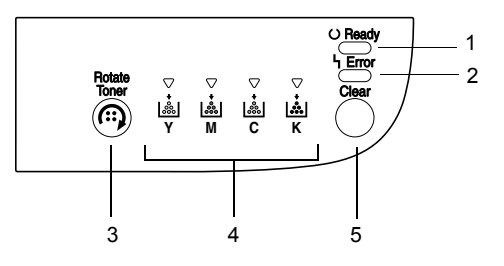

#### Πληροφορίες για τις ενδείξεις

Οι ενδείξεις χρησιμοποιούν πέντε είδη σημάτων:

- Σβήνουν
- Ανάβουν
- Αναβοσβήνουν αργά—1 φορά κάθε 2 δευτερόλεπτα
- Αναβοσβήνουν-1 φορά το δευτερόλεπτο
- Αναβοσβήνουν γρήγορα -2 φορές το δευτερόλεπτο

Καθεμία από τις ενδείξεις έχει την ακόλουθη βασική σημασία.

Ένδειξη Ready

Όταν ανάβει, είναι δυνατή η εκτέλεση εκτύπωσης.

Ένδειξη Error

Όταν ανάβει ή αναβοσβήνει, έχει προκύψει σφάλμα ή υπάρχει μια προειδοποίηση.

Ενδείξεις γραφίτη

Όταν αναβοσβήνουν, ο γραφίτης του αντίστοιχου χρώματος έχει σχεδόν εξαντληθεί.

Όταν ανάβουν, ο γραφίτης του αντίστοιχου χρώματος έχει εξαντληθεί.

Επιπλέον, οι προειδοποιήσεις και τα σφάλματα του εκτυπωτή μπορούν να επισημανθούν με συνδυασμούς διαφόρων ειδών σημάτων από τις ενδείξεις του πίνακα ελέγχου (μηνύματα ενδείξεων).

Για λεπτομέρειες σχετικά με αυτά τα μηνύματα ενδείξεων ανατρέξτε στην ενότητα «Μηνύματα ενδείξεων» στη σελίδα 7-5.

Μπορείτε επίσης να χρησιμοποιήσετε τη βοηθητική εφαρμογή Remote Panel για να ελέγξετε την κατάσταση του εκτυπωτή. Για λεπτομέρειες ανατρέξτε στην ενότητα «Εργασία με τη βοηθητική εφαρμογή Remote Panel» στη σελίδα 3-2.

#### Πληροφορίες για το ΠΛΗΚΤΡΟ Rotate Toner

Το πλήκτρο Rotate Toner επιτρέπει την εναλλαγή του εκτυπωτή από κανονική λειτουργία σε λειτουργία Change Toner, λειτουργία Eject All Toner, ή λειτουργία Print Head Cleanup.

Η λειτουργία στην οποία θα εισέλθει ο εκτυπωτής εξαρτάται από το χρονικό διάστημα που θα κρατήσετε πατημένο το πλήκτρο Rotate Toner.

| Χρονικό διάστημα<br>πίεσης του πλήκτρου<br>Rotate Toner | Λειτουργία στην<br>οποία εισέρχεται ο<br>εκτυπωτής | Ενδείξεις στον πίνακα<br>ελέγχου                                                                                     |
|---------------------------------------------------------|----------------------------------------------------|----------------------------------------------------------------------------------------------------|
| Λιγότερο από 5<br>δευτερόλεπτα                          | Λειτουργία Change<br>Toner                         | -                                                                                                    |
| 5 έως 9 δευτερόλεπτα                                    | Λειτουργία Print Head<br>Cleanup                   | Όλες οι ενδεικτικές<br>λυχνίες αναβοσβήνουν<br>μία φορά όταν κρατηθεί<br>το πλήκτρο πατημένο<br>για 5 δευτερόλεπτα.  |
| Περισσότερο από 10<br>δευτερόλεπτα                      | Λειτουργία Eject All<br>Toner                      | Όλες οι ενδεικτικές<br>λυχνίες αναβοσβήνουν<br>μία φορά όταν κρατηθεί<br>το πλήκτρο πατημένο<br>για 10 δευτερόλεπτα. |

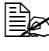

🖹 Όταν ο εκτυπωτής εισέλθει σε οποιαδήποτε από αυτές τις λειτουργίες, ανάβει η ενδεικτική λυχνία του γραφίτη ματζέντα.

Το πλήκτρο Rotate Toner χρησιμοποιείται στις ακόλουθες καταστάσεις.

- Κατά την αντικατάσταση μιας κασέτας γραφίτη
- Κατά την αντικατάσταση όλων των κασετών γραφίτη ταυτόχρονα
- Κατά τον καθαρισμό του παραθύρου της κεφαλής εκτύπωσης

#### Κατά την αντικατάσταση μιας κασέτας γραφίτη

Πατήστε το πλήκτρο Rotate Toner.

Ο εκτυπωτής εισέρχεται στη λειτουργία Change Toner.

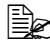

🖹 Για λεπτομέρειες σχετικά με την αντικατάσταση μιας κασέτας γραφίτη ανατρέξτε στην ενότητα «Αντικατάσταση μιας κασέτας γραφίτη» στη σελίδα 5-6.

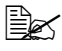

🖹 Για να επιστρέψετε από τη λειτουργία Change Toner στην κανονική λειτουργία πατήστε το πλήκτρο Clear.

#### Κατά τον καθαρισμό του παραθύρου της κεφαλής εκτύπωσης

Κρατήστε πατημένο το πλήκτρο Rotate Toner για 5 έως 9 δευτερόλεπτα.

Ο εκτυπωτής εισέρχεται στη λειτουργία Print Head Cleanup.

🖹 Για λεπτομέρειες σχετικά με τον καθαρισμό του παραθύρου της κεφαλής εκτύπωσης ανατρέξτε στην ενότητα «Καθαρισμός του παραθύρου της κεφαλής εκτύπωσης» στη σελίδα 6-10.

🖹 Για να επιστρέψετε από τη λειτουργία Print Head Cleanup στην κανονική λειτουργία ανατρέξτε στην ενότητα «Καθαρισμός του παραθύρου της κεφαλής εκτύπωσης» στη σελίδα 6-10.

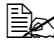

🖹 Με τη λειτουργία Print Head Cleanup μπορείτε να καθαρίσετε πιο εύκολα το παράθυρο της κεφαλής εκτύπωσης. Το παράθυρο της κεφαλής εκτύπωσης δεν καθαρίζεται αυτόματα.

#### Κατά την αντικατάσταση όλων των κασετών γραφίτη ταυτόχρονα

Κρατήστε πατημένο το πλήκτρο Rotate Toner για περισσότερο από 10 δευτερόλεπτα.

Ο εκτυπωτής εισέρχεται στη λειτουργία Eject All Toner.

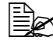

🖹 Για λεπτομέρειες σχετικά με την αντικατάσταση όλων των γραφιτών ταυτόχρονα ανατρέξτε στην ενότητα «Αντικατάσταση όλων των κασετών γραφίτη ταυτόχρονα» στη σελίδα 5-12.

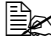

🖹 Για να επιστρέψετε από τη λειτουργία Eject All Toner στην κανονική λειτουργία πατήστε το πλήκτρο Clear.

#### Πληροφορίες για το ΠΛΗΚΤΡΟ Clear

Το πλήκτρο Clear σάς επιτρέπει:

- Να συνεχίσετε μια εργασία εκτύπωσης αφού αντιμετωπίσετε ένα μήνυμα σφάλματος
- Να ακυρώσετε μια εργασία εκτύπωσης
- Να επαναφέρετε τον εκτυπωτή μετά την αντικατάσταση μιας κασέτας γραφίτη.

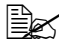

🖹 Για λεπτομέρειες σχετικά με την επαναφορά του εκτυπωτή μετά την αντικατάσταση μιας κασέτας γραφίτη ανατρέξτε στην ενότητα «Αντικατάσταση μιας κασέτας γραφίτη» στη σελίδα 5-6.

#### Συνέχιση μιας εργασίας εκτύπωσης μετά από ένα μήνυμα σφάλματος

Μπορείτε να συνεχίσετε μια εργασία εκτύπωσης αφού διορθώσετε τα παρακάτω είδη σφαλμάτων:

- Δεν υπάρχουν μέσα εκτύπωσης στο δίσκο
- Τοποθετήθηκε στον εκτυπωτή μέσο εκτύπωσης διαφορετικό από αυτό που έχει οριστεί στο πρόγραμμα οδήγησης

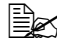

🖹 Για λεπτομέρειες σχετικά με τα μηνύματα σφαλμάτων ανατρέξτε στην ενότητα «Μηνύματα ενδείξεων» στη σελίδα 7-5.

Αν προκύψει κάποιο από τα παραπάνω σφάλματα, πατήστε το πλήκτρο Clear για να συνεχίσετε την εργασία εκτύπωσης.

#### Ακύρωση μιας εργασίας εκτύπωσης

Μπορείτε να ακυρώσετε μια εργασία εκτύπωσης η οποία υπόκειται σε επεξεργασία.

Ενώ τα δεδομένα υφίστανται επεξεργασία ή εκτυπώνονται (αναβοσβήνει η πράσινη ενδεικτική λυχνία Ready), κρατήστε πατημένο το πλήκτρο Clear για περισσότερο από 5 δευτερόλεπτα ώστε να ακυρώσετε την εργασία εκτύπωσης.

Όταν η εργασία εκτύπωσης ακυρώνεται, αναβοσβήνουν και οι δύο ενδείξεις Ready kal Error.

### Πληροφορίες για το πρόγραμμα οδήγησης εκτυπωτή και για το CD/DVD της Βοηθητικής εφαρμογής

| Προγράμματα οδήγησης                                                               | Χρήση/όφελος                                                                                                    |
|------------------------------------------------------------------------------------|----------------------------------------------------------------------------------------------------|
| Windows Vista/XP/Server 2003/<br>2000<br>Windows Vista/XP/Server 2003 για<br>64bit | Αυτά τα προγράμματα οδήγησης σας<br>παρέχουν πρόσβαση σε όλες τις                                                                                        |
|                                                                                    | λειτουργίες του εκτυπωτή. Για<br>λεπτομέρειες ανατρέξτε στην<br>ενότητα«Εμφάνιση των ρυθμίσεων<br>του προγράμματος οδήγησης<br>εκτυπωτή» στη σελίδα 2-4. |

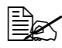

🖹 Για λεπτομέρειες σχετικά με την εγκατάσταση των προγραμμάτων οδήγησης ανατρέξτε στον Οδηγό εγκατάστασης.

| Βοηθητικές εφαρμογές            | Χρήση/όφελος                                                                                                    |
|---------------------------------|----------------------------------------------------------------------------------------------------|
| Βοηθητική εφαρμογή Remote Panel | Από τη βοηθητική εφαρμογή Remote<br>Panel μπορείτε να ελέγξετε την<br>τρέχουσα κατάσταση του εκτυπωτή.<br>Για λεπτομέρειες ανατρέξτε στην<br>ενότητα «Εργασία με τη βοηθητική<br>εφαρμογή Remote Panel» στη<br>σελίδα 3-2. |

| Συνοδευτικά έγγραφα | Χρήση/όφελος                                                                                                    |
|---------------------|----------------------------------------------------------------------------------------------------|
| Οδηγός εγκατάστασης | Αυτό το εγχειρίδιο παρέχει<br>λεπτομέρειες σχετικά με τις αρχικές<br>ενέργειες που πρέπει να εκτελέσετε<br>προκειμένου να χρησιμοποιήσετε<br>αυτόν τον εκτυπωτή, όπως η<br>διαμόρφωση του εκτυπωτή και η<br>εγκατάσταση των προγραμμάτων<br>οδήγησης. |

| Συνοδευτικά έγγραφα                           | Χρήση/όφελος                                                                                                    |
|-----------------------------------------------|----------------------------------------------------------------------------------------------------|
| Οδηγός χρήσης (το παρόν<br>εγχειρίδιο)        | Αυτό το εγχειρίδιο παρέχει<br>λεπτομέρειες σχετικά με γενικούς<br>καθημερινούς χειρισμούς, όπως η<br>χρήση των προγραμμάτων οδήγησης<br>και του πίνακα ελέγχου και η<br>αντικατάσταση αναλώσιμων. |
| Οδηγός τεχνικής εξυπηρέτησης &<br>υποστήριξης | Το φύλλο Need Assistance<br>(Χρειάζεστε βοήθεια) παρέχει<br>πληροφορίες σχετικά με την<br>υποστήριξη και την τεχνική<br>εξυπηρέτηση για τα προϊόντα.                                              |

### Απαιτήσεις συστήματος

- Προσωπικός υπολογιστής Pentium II: 400MHz ή πιο ισχυρός
- Λειτουργικό σύστημα

Microsoft Windows Vista Home Basic/Home Premium/Ultimate/Business/ Enterprise, Windows Vista Home Basic/Home Premium/ Ultimate/Business/Enterprise x64 Edition, Windows XP Home Edition/Professional (Service Pack 2 ή μεταγενέστερο), Windows XP Professional x64 Edition, Windows Server 2003, Windows Server 2003 x64 Edition, Windows 2000 (Service Pack 4 ή μεταγενέστερο)

- Ελεύθερος χώρος στο σκληρό δίσκο 256 MB ή περισσότερο
- RAM 128 ΜΒ ή περισσότερο
- Μονάδα CD/DVD
- Διασύνδεση Ι/Ο

Θύρα συμβατή με την αναθεώρηση USB 2.0 και 1.1

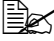

🖹 Το καλώδιο USB δεν παρέχεται με το μηχάνημα.

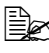

🗎 Αυτός ο εκτυπωτής δεν μπορεί να χρησιμοποιηθεί ως κοινόχρηστος εκτυπωτής.

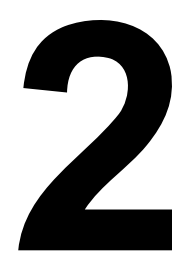

## Χρήση του προγράμματος οδήγησης εκτυπωτή

### Ρύθμιση των προεπιλογών του προγράμματος οδήγησης εκτυπωτή

Πριν ξεκινήσετε να εργάζεστε με τον εκτυπωτή σας, συνιστάται να επιβεβαιώσετε και να αλλάξετε τις προεπιλεγμένες ρυθμίσεις του προγράμματος οδήγησης του εκτυπωτή, αν είναι απαραίτητο.

1 Επιλέξτε τις ιδιότητες του προγράμματος οδήγησης ως εξής:

- (Windows Vista)

Από το μενού Start, επιλέξτε Control Panel, και στη συνέχεια στο Hardware and Sound επιλέξτε Printers. Κάντε δεξί κλικ στο εικονίδιο KONICA MINOLTA magicolor 1600W και στη συνέχεια επιλέξτε Printing Preferences.

- (Windows XP/Server 2003)

Από το μενού Start, επιλέξτε Printers and Faxes για να εμφανιστεί ο κατάλογος Printers and Faxes. Κάντε δεξί κλικ στο εικονίδιο KONICA MINOLTA magicolor 1600W και στη συνέχεια επιλέξτε Printing Preferences.

- (Windows 2000)

Από το μενού Start, επιλέξτε Settings και στη συνέχεια Printers για να εμφανιστεί ο κατάλογος Printers. Κάντε δεξί κλικ στο εικονίδιο KONICA MINOLTA magicolor 1600W και στη συνέχεια επιλέξτε Printing Preferences.

- 2 Επιλέξτε την καρτέλα Basic. Ορίστε τις προεπιλεγμένες ρυθμίσεις για τον εκτυπωτή σας, όπως την προεπιλεγμένη μορφή μέσων εκτύπωσης που χρησιμοποιείτε.
- **3** Πατήστε **Apply**.
- 4 Πατήστε **ΟΚ** για να κλείσετε το πλαίσιο διαλόγου Printing Preferences.

### Απεγκατάσταση του προγράμματος οδήγησης εκτυπωτή

Αυτή η ενότητα περιγράφει πώς να απεγκαταστήσετε το πρόγραμμα οδήγησης εκτυπωτή, αν είναι απαραίτητο.

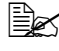

🖹 Για να απεγκαταστήσετε το πρόγραμμα οδήγησης εκτυπωτή πρέπει να έχετε δικαιώματα διαχειριστή.

🖹 Αν εμφανιστεί το παράθυρο User Account Control κατά την απεγκατάσταση σε Windows Vista, κάντε κλικ στο κουμπί Allow ή στο κουμπί Continue.

#### Windows Vista/XP/Server 2003/2000

- Κλείστε όλες τις εφαρμονές.
- 2 Επιλέξτε Uninstall Program ως εξής:
  - (Windows Vista/XP/Server 2003) Από το μενού Start, επιλέξτε All programs, KONICA MINOLTA, magicolor 1600W, Printer, και στη συνέχεια Uninstall.
  - (Windows 2000) Από το μενού Start, επιλέξτε Program, KONICA MINOLTA, magicolor 1600W, Printer, και στη συνέχεια Uninstall.
- 3 Όταν εμφανιστεί το πλαίσιο διαλόγου Uninstall, επιλέξτε τον εκτυπωτή που θέλετε να διαγραφεί, και στη συνέχεια κάντε κλικ στο κουμπί Uninstall
- 4 Το πρόγραμμα οδήγησης εκτυπωτή θα απεγκατασταθεί από τον υπολογιστή σας.

### Εμφάνιση των ρυθμίσεων του προγράμματος οδήγησης εκτυπωτή

#### Windows Vista

- 1 Από το μενού Start, επιλέξτε Control Panel, και στη συνέχεια στο Hardware and Sound επιλέξτε Printers.
- 2 Κάντε δεξί κλικ στο εικονίδιο ΚΟΝΙCA ΜΙΝΟLTA magicolor 1600W και στη συνέχεια επιλέξτε Printing Preferences.

#### Windows XP/Server 2003

- 1 Από το μενού Start, επιλέξτε Printers and Faxes για να εμφανιστεί ο κατάλογος Printers and Faxes.
- 2 Κάντε δεξί κλικ στο εικονίδιο ΚΟΝΙCA ΜΙΝΟLTA magicolor 1600W και στη συνέχεια επιλέξτε Printing Preferences.

#### Windows 2000

- 1 Από το μενού Start, επιλέξτε Settings και στη συνέχεια Printers για να εμφανιστεί ο κατάλογος Printers.
- 2 Κάντε δεξί κλικ στο εικονίδιο ΚΟΝΙCA ΜΙΝΟLTA magicolor 1600W και στη συνέχεια επιλέξτε Printing Preferences.

### Ρυθμίσεις του προγράμματος οδήγησης εκτυπωτή

#### Κοινά κουμπιά

Τα κουμπιά που περιγράφονται παρακάτω εμφανίζονται σε κάθε καρτέλα.

#### OK

Επιλέξτε το για να εξέλθετε από το πλαίσιο διαλόγου Properties, αποθηκεύοντας τυχόν αλλαγές.

#### Cancel

Επιλέξτε το για να εξέλθετε από το πλαίσιο διαλόγου Properties, χωρίς να αποθηκεύσετε τυχόν αλλαγές.

Apply

Επιλέξτε το για να αποθηκεύσετε όλες τις αλλαγές χωρίς να εξέλθετε από το πλαίσιο διαλόγου Properties.

Help

Επιλέξτε το για να εμφανίσετε τη βοήθεια.

Easy Set

Επιλέξτε το κουμπί **Save** για να αποθηκεύσετε τις τρέχουσες ρυθμίσεις. Συμπληρώστε τα πεδία **Name** και **Comment** για να αποκτήσετε πρόσβαση στις ρυθμίσεις ώστε να τις χρησιμοποιήσετε ξανά αργότερα.

Name: Πληκτρολογήστε το όνομα των ρυθμίσεων που θέλετε να αποθηκευτούν.

**Comment:** Προσθέστε ένα απλό σχόλιο στις ρυθμίσεις που θέλετε να αποθηκευτούν.

Έπειτα, θα μπορείτε να επιλέξετε τις αποθηκευμένες ρυθμίσεις από την πτυσσόμενη λίστα. Για να αλλάξετε τις καταχωρημένες ρυθμίσεις επιλέξτε Edit.

Επιλέξτε **Default** από την πτυσσόμενη λίστα για να επαναφέρετε τις προεπιλεγμένες τιμές των λειτουργιών σε όλες τις καρτέλες.

Printer View

Πατήστε αυτό το κουμπί για να προβάλλετε ένα εικονίδιο του εκτυπωτή στην περιοχή εικονιδίου.

Όταν πατηθεί αυτό το κουμπί, αλλάζει σε κουμπί Paper View (όταν έχετε επιλέξει μια καρτέλα εκτός από την καρτέλα Watermark ή Quality), σε κουμπί Watermark View (όταν έχετε επιλέξει την καρτέλα Watermark) ή σε κουμπί Quality View (όταν έχετε επιλέξει την καρτέλα Quality).

#### 🖹 Αυτό το κουμπί δεν εμφανίζεται στην καρτέλα Version.

#### Paper View

Πατήστε αυτό το κουμπί για να προβάλλετε ένα δείγμα της διάταξης σελίδας στην περιοχή εικονιδίου.

Όταν πατηθεί αυτό το κουμπί, αλλάζει σε κουμπί Printer View.

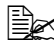

🖹 Αυτό το κουμπί δεν εμφανίζεται στις καρτέλες Watermark, Quality και Version

Watermark View

Πατήστε αυτό το κουμπί για να προβάλλετε μία προεπισκόπηση του υδατογραφήματος.

Όταν πατηθεί αυτό το κουμπί, αλλάζει σε κουμπί Printer View.

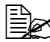

🖹 Αυτό το κουμπί εμφανίζεται μόνο όταν έχετε επιλέξει την καρτέλα Watermark

Quality View

Πατήστε αυτό το κουμπί για να προβάλλετε ένα δείγμα των ρυθμίσεων που έχετε επιλέξει στην καρτέλα Quality.

Όταν πατηθεί αυτό το κουμπί, αλλάζει σε κουμπί Printer View.

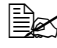

🗒 Αυτό το κουμπί εμφανίζεται μόνο όταν έχετε επιλέξει την καρτέλα Quality.

Default

Πατήστε αυτό το κουμπί για να επαναφέρετε τις ρυθμίσεις στις προεπιλογές TOUC.

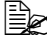

🗒 Αυτό το κουμπί δεν εμφανίζεται στην καρτέλα Version.

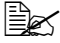

🖹 Όταν πατηθεί αυτό το κουμπί, οι ρυθμίσεις στο πλαίσιο διαλόγου που εμφανίζεται επανέρχονται στις προεπιλογές τους. Οι ρυθμίσεις που βρίσκονται σε άλλες καρτέλες δεν αλλάζουν.

#### Καρτέλα Basic

Η καρτέλα Basic σάς επιτρέπει να

- Καθορίζετε τον προσανατολισμό των μέσων εκτύπωσης
- Καθορίζετε το μέγεθος του πρωτοτύπου
- Επιλέγετε το μέγεθος μέσων εκτύπωσης εξόδου
- Καταχωρίζετε/επεξεργάζεστε προσαρμοσμένα μεγέθη χαρτιού
- Εστιάζετε (μεγέθυνση/σμίκρυνση) σε έγγραφα
- Καθορίζετε τον αριθμό των αντιγράφων
- Ενεργοποιείτε/απενεργοποιείτε τη σελιδοποίηση των εργασιών
- Καθορίζετε την πηγή χαρτιού
- Καθορίζετε τον τύπο των μέσων εκτύπωσης
- Επιλέγετε το χαρτί που θα χρησιμοποιηθεί για την μπροστινή σελίδα

#### Καρτέλα Layout

Η καρτέλα Layout σάς επιτρέπει να

- Εκτυπώσετε αρκετές σελίδες ενός εγγράφου στην ίδια σελίδα (εκτύπωση πολλαπλών ειδώλων - N-up)
- Εκτυπώνετε ένα μόνο αντίγραφο για μεγέθυνση και να εκτυπώνετε αρκετές σελίδες
- Περιστρέφετε το είδωλο εκτύπωσης κατά 180 μοίρες
- Καθορίζετε τις ρυθμίσεις για τη μετατόπιση ειδώλου

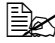

🖹 Η εκτύπωση διπλής όψης δεν είναι διαθέσιμη με αυτόν τον εκτυπωτή.

#### Καρτέλα Overlay

🖹 Βεβαιωθείτε ότι η μορφή της φόρμας επικάλυψης που χρησιμοποιείτε στις εργασίες εκτύπωσης αντιστοιχεί στο μέγεθος και τον προσανατολισμό του μέσου εκτύπωσης. Επιπλέον, αν έχετε ορίσει τις ρυθμίσεις στο πρόγραμμα οδήγησης εκτυπωτή σε "N-up", δεν μπορείτε να ορίσετε τη φόρμα επικάλυψης έτσι ώστε να ταιριάζει με τις καθορισμένες ρυθμίσεις.

Η καρτέλα Overlay σάς επιτρέπει να

- Επιλέγετε τη φόρμα επικάλυψης που θέλετε να χρησιμοποιήσετε
- Προσθέτετε, επεξεργάζεστε ή διαγράφετε αρχεία επικάλυψης

Εκτυπώνετε τη φόρμα σε όλες τις σελίδες ή μόνο στην πρώτη σελίδα

#### Καρτέλα Watermark

Η καρτέλα Watermark σάς επιτρέπει να

- Επιλέγετε το υδατογράφημα που θα χρησιμοποιηθεί
- Προσθέτετε, επεξεργάζεστε ή διαγράφετε υδατογραφήματα
- Εκτυπώνετε το υδατογράφημα στο φόντο
- Εκτυπώνετε το υδατογράφημα μόνο στην πρώτη σελίδα
- Εκτυπώνετε πολλαπλά αντίγραφα του επιλεγμένου υδατογραφήματος σε μία μόνο σελίδα

#### Καρτέλα Quality

Η καρτέλα Quality σάς επιτρέπει να

- Καθορίζετε αν θα εκτυπώνετε έγχρωμα ή σε κλίμακα του γκρίζου
- Καθορίζετε την εναρμόνιση χρώματος για τα έγγραφα που εκτυπώνονται
- Καθορίζετε την ανάλυση της εκτύπωσης
- Επιλέγετε αν θα χρησιμοποιήσετε την οικονομική εκτύπωση
- Ρυθμίζετε την αντίθεση (Contrast)
- Ελέγχετε τη σκοτεινότητα ενός ειδώλου (Brightness)
- Ρυθμίζετε τον κορεσμό ενός εκτυπωμένου ειδώλου (Saturation)
- Ρυθμίζετε την ευκρίνεια του εκτυπωμένου ειδώλου (Sharpness)

#### Καρτέλα Version

 Η καρτέλα Version σάς επιτρέπει να προβάλλετε πληροφορίες σχετικά με το πρόγραμμα οδήγησης του εκτυπωτή.

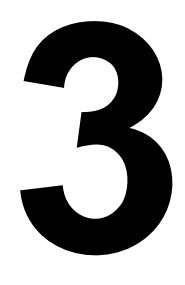

## Βοηθητική εφαρμογή Remote Panel

### Εργασία με τη βοηθητική εφαρμογή Remote Panel

#### Εισαγωγή

Η βοηθητική εφαρμογή Remote Panel εμφανίζει πληροφορίες για την τρέχουσα κατάσταση του εκτυπωτή και σας επιτρέπει να καθορίσετε διάφορες ρυθμίσεις όπως το χρονικό διάστημα μετά από το οποίο ο εκτυπωτής θα εισέρχεται στη λειτουργία Energy Save.

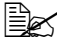

Για να χρησιμοποιήσετε τη βοηθητική εφαρμογή Remote Panel εγκαταστήστε το αφού εγκαταστήσετε το πρόγραμμα οδήγησης εκτυπωτή.

#### Άνοιγμα της βοηθητικής εφαρμογής Remote Panel

Για να ξεκινήσετε τη βοηθητική εφαρμογή Remote Panel ακολουθήστε τη διαδικασία που περιγράφεται παρακάτω.

- 1 Κάντε διπλό κλικ στο αρχείο Remote\_Panel.exe, το οποίο βρίσκεται είτε στην επιφάνεια εργασίας ή σε κάποια άλλη θέση στον υπολογιστή. (Η θέση αποθήκευσης του αρχείου Remote Panel.exe καθορίζεται κατά την εγκατάσταση της βοηθητικής εφαρμογής Remote Panel.) Το εικονίδιο της βοηθητικής εφαρμογής Remote Panel εμφανίζεται στην περιοχή ειδοποίησης των Windows (δεξί άκρο της γραμμής εργασίας).
- 2 Κάντε διπλό κλικ στο εικονίδιο της βοηθητικής εφαρμογής Remote Panel το οποίο εμφανίζεται στην περιοχή ειδοποίησης.

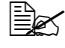

🖹 Τσταν ξεκινήσετε πάλι τη βοηθητική εφαρμογή Remote Panel αφού την έχετε κλείσει, κάντε διπλό κλικ στο αρχείο Rempote Panel.exe.

#### Χρήση της βοηθητικής εφαρμογής Remote Panel

Από τη βοηθητική εφαρμογή Remote Panel διατίθενται οι ακόλουθες λειτουργίες.

#### Καρτέλα Panel

Remote Panel

- Status—Επιτρέπει να ελέγξετε την τρέχουσα κατάσταση του εκτυπωτή.
- Display Configuration Page—Εμφανίζει τη σελίδα διαμόρφωσης. Επιπλέον, τα περιεχόμενα της σελίδας διαμόρφωσης μπορούν να αποθηκευτούν ως αρχείο INI.
- Rotate Toner—Κάντε κλικ στο κουμπί για να αλλάξετε τον εκτυπωτή στην επιλεγμένη λειτουργία. Διατίθενται οι δύο ακόλουθες λειτουργίες.

Χρησιμοποιείται κατά την αντικατάσταση μιας Change Toner: κασέτας γραφίτη. Επιλέξτε αυτήν τη λειτουργία, και στη συνέχεια κάντε κλικ στο κουμπί Rotate Toner νια να αλλάξετε τον εκτυπωτή σε λειτουργία Change Toner.

(Ανατρέξτε στην ενότητα «Αντικατάσταση μιας κασέτας γραφίτη» στη σελίδα 5-6.)

• Eiect All Toner: Χρησιμοποιείται κατά την αντικατάσταση όλων των κασετών γραφίτη ταυτόχρονα. Επιλέξτε αυτήν τη λειτουργία, και στη συνέχεια κάντε κλικ στο κουμπί Rotate Toner για να αλλάξετε τον εκτυπωτή σε λειτουργία Eject All Toner.

(Ανατρέξτε στην ενότητα «Αντικατάσταση όλων των κασετών γραφίτη ταυτόχρονα» στη σελίδα 5-12.)

P/H Clean Up—Κάντε κλικ σε αυτό το κουμπί για να αλλάξετε τον εκτυπωτή σε λειτουργία P/H Clean Up. Με τη λειτουργία Print Head Cleanup μπορείτε να καθαρίσετε πιο εύκολα το παράθυρο της κεφαλής εκτύπωσης. Το παράθυρο της κεφαλής εκτύπωσης δεν καθαρίζεται αυτόματα.

(Ανατρέξτε στην ενότητα «Καθαρισμός του παραθύρου της κεφαλής εκτύπωσης» στη σελίδα 6-10.)

🖳 Ο εκτυπωτής μπορεί επίσης να αλλάξει σε οποιαδήποτε από αυτές τις λειτουργίες με το πάτημα του πλήκτρου Rotate Toner στον εκτυπωτή.

Ανατρέξτε στην ενότητα «Πληροφορίες για το ΠΛΗΚΤΡΟ Rotate Toner» στη σελίδα 1-7.

Set Default

- Apply—Επιλέξτε το για να αποστείλετε τις ρυθμίσεις που έχετε καθορίσει για τις επιλογές "Toner Low Message", "Toner Out Stop", "Energy Save Time" και "Auto Continue" στον εκτυπωτή.
- Toner Low Message—Καθορίζει αν θα αναβοσβήνει μια ενδεικτική λυχνία του εκτυπωτή ή αν θα εμφανίζεται ένα προειδοποιητικό μήνυμα στο πλαίσιο εμφάνισης κατάστασης της βοηθητικής εφαρμογής Remote Panel όταν ο γραφίτης έχει σχεδόν εξαντληθεί. Αν επιλέξετε τη ρύθμιση Off, καμία από αυτές τις ειδοποιήσεις δεν θα εμφανίζονται όταν ο γραφίτης έχει σχεδόν εξαντληθεί.
- Toner Out Stop—Καθορίζει αν η εκτύπωση θα σταματάει όταν ο γραφίτης εξαντλείται.

- Energy Save Time—Ορίστε το χρονικό διάστημα για την έναρξη της λειτουργίας Energy Save εφόσον δεν έχει εκτελεστεί κανένας χειρισμός.
- Auto Continue—Αν επιλέξετε τη ρύθμιση Off, εφόσον προκύψει ένα σφάλμα μεγέθους χαρτιού στον εκτυπωτή, δεν θα εκτελείται η επόμενη εργασία εκτύπωσης, εκτός αν πατήσετε το πλήκτρο Clear για να ακυρώσετε το σφάλμα.

Αν επιλέξετε τη ρύθμιση **On**, εφόσον προκύψει ένα σφάλμα μεγέθους χαρτιού αποστέλλεται στον εκτυπωτή η επόμενη εργασία εκτύπωσης, το σφάλμα ακυρώνεται αυτόματα, και εκτυπώνεται η επόμενη εργασία εκτύπωσης.

Calibration

Start—Εκτελείται η λειτουργία βαθμονόμησης.

#### Καρτέλα User Service

Top Adjustment—Επιτρέπει τη λεπτομερή ρύθμιση της κάθετης θέσης εκτύπωσης.

Left Adjustment—Επιτρέπει τη λεπτομερή ρύθμιση της οριζόντιας θέσης εκτύπωσης.

Transfer Power—Ορίστε τη 2η τάση μεταφοράς για τον τύπο μέσων εκτύπωσης.

Επιλογή τεχνικής υποστήριξης

- GDI Timeout—Καθορίζει το χρονικό διάστημα μέχρι να λήξει ο χρόνος επικοινωνίας με τον εκτυπωτή.
- Energy Save—Καθορίζει αν θα ενεργοποιείται η λειτουργία Energy Save. Μπορείτε να ορίσετε το χρονικό διάστημα μέχρι να εισέλθει το μηχάνημα στη λειτουργία Energy Save από την καρτέλα Panel.

🖹 Αυτό το μενού εμφανίζεται μόνο στο μοντέλο της Αμερικής.

Flicker—Ορίστε την ισχύ της συσκευής θέρμανσης της μονάδας φούρνου.

Image Adj Param—Χρησιμοποιήστε το όταν η ποιότητα εκτύπωσης μειώνεται σε περιβάλλοντα όπως μεγάλα υψόμετρα.

Image Refresh—Χρησιμοποιήστε το όταν εμφανίζονται λεπτές, λευκές, οριζόντιες γραμμές στις περιοχές μεταξύ των ειδώλων.

🖹 Η λειτουργία Image Refresh καταναλώνει γραφίτη.

Print Pattern 1, Print Pattern 2—Εκτυπώνει ένα δοκιμαστικό μοτίβο ώστε να ελέγξετε το αποτέλεσμα της εκτύπωσης.

Με την επιλογή "Print Pattern 1" μπορείτε να εκτυπώσετε ένα ασπρόμαυρο δοκιμαστικό μοτίβο και με την επιλογή "Print Pattern 2" ένα έγχρωμο δοκιμαστικό μοτίβο.

Download—Λαμβάνει τις τρέχουσες ρυθμίσεις εκτυπωτή και τις εμφανίζει στη βοηθητική εφαρμογή.

Upload—Αποστέλλει τις τρέχουσες ρυθμίσεις της βοηθητικής εφαρμογής στον εκτυπωτή.

### Κλείσιμο της βοηθητικής εφαρμογής **Remote Panel**

Για να κλείσετε τη βοηθητική εφαρμογή Remote Panel, κάντε δεξί κλικ στο εικονίδιο του Remote Panel στην περιοχή ειδοποίησης των Windows (δεξιό άκρο της γραμμής εργασίας), και στη συνέχεια επιλέξτε Exit.

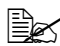

🖹 Τταν κάνετε κλικ στο κουμπί Close στην κάτω δεξιά γωνία του παραθύρου της βοηθητικής εφαρμογής Remote Panel, το παράθυρο κλείνει, και η εφαρμογή παραμένει ελαχιστοποιημένη ως εικονίδιο στην περιοχή ειδοποίησης. (Η βοηθητική εφαρμογή δεν έχει κλείσει.) Κάντε διπλό κλικ στο εικονίδιο νια να ανοίξετε πάλι το παράθυρο της βοηθητικής εφαρμογής Remote Panel.

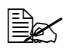

🖹 Πριν ανοίξετε πάλι τη βοηθητική εφαρμογή Remote Panel αφού την έχετε κλείσει, περιμένετε τουλάχιστον 5 δευτερόλεπτα.

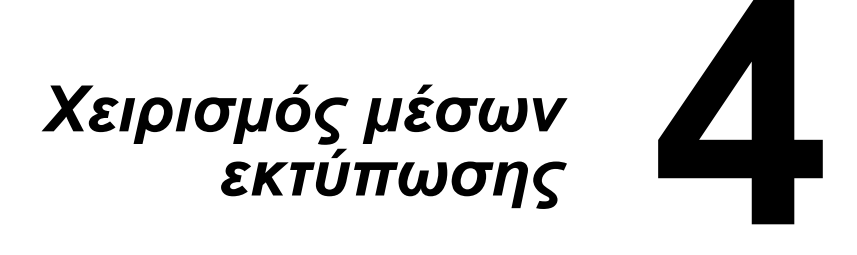
# Μέσα εκτύπωσης

# Προδιαγραφές

| Μέσα εκτύπωσης                                                                                     | Μέγεθος μέσων εκτύπωσης |               |  |
|----------------------------------------------------------------------------------------------------|-------------------------|---------------|--|
|                                                                                                    | Ίντσες                  | Χιλιοστόμετρα |  |
| A4                                                                                                 | 8,2 x 11,7              | 210,0 x 297,0 |  |
| B5 (JIS)                                                                                           | 7,2 x 10,1              | 182,0 x 257,0 |  |
| A5                                                                                                 | 5,9 x 8,3               | 148,0 x 210,0 |  |
| Legal                                                                                              | 8,5 x 14,0              | 215,9 x 355,6 |  |
| Letter                                                                                             | 8,5 x 11,0              | 215,9 x 279,4 |  |
| Statement                                                                                          | 5,5 x 8,5               | 139,7 x 215,9 |  |
| Executive                                                                                          | 7,25 x 10,5             | 184,2 x 266,7 |  |
| Folio                                                                                              | 8,25 x 13,0             | 210,0 x 330,0 |  |
| Letter Plus                                                                                        | 8,5 x 12,69             | 215,9 x 322,3 |  |
| UK Quarto                                                                                          | 8,0 x 10,0              | 203,2 x 254,0 |  |
| Foolscap                                                                                           | 8,0 x 13,0              | 203,2 x 330,2 |  |
| Government Legal                                                                                   | 8,5 x 13,0              | 215,9 x 330,2 |  |
| B5 (ISO)                                                                                           | 6,9 x 9,8               | 176,0 x 250,0 |  |
| Φάκελος DL                                                                                         | 8,7 x 4,3               | 220,0 x 110,0 |  |
| Φάκελος C6                                                                                         | 6,4 x 4,5               | 162,0 x 114,0 |  |
| J-Postcard                                                                                         | 3,9 x 5,8               | 100,0 x 148,0 |  |
| Kai 16                                                                                             | 7,3 x 10,2              | 185,0 x 260,0 |  |
| Kai 32                                                                                             | 5,1 x 7,3               | 130,0 x 185,0 |  |
| Government Letter                                                                                  | 8,0 x 10,5              | 203,2 x 266,7 |  |
| 16K                                                                                                | 7,7 x 10,6              | 195,0 x 270,0 |  |
| Oficio Mexico                                                                                      | 8,5 x 13,5              | 215,9 x 342,9 |  |
| Προσαρμοσμένο, ελάχιστο*                                                                           | 3,6 x 7,7               | 92,0 x 195,0  |  |
| Προσαρμοσμένο, μέγιστο*                                                                            | 8,5 x 14,0              | 216,0 x 356,0 |  |
| <b>Σημειώσεις:</b> * Με βαρύ χαρτί<br>Το ελάχιστο μέγεθος είναι 3,6 x 7.25 inch (92,0 x 184,0 mm). |                         |               |  |

Το μέγιστο μέγεθος είναι 8,5 x 11,7 inch (216,0 x 297,0 mm).

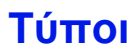

Πριν αγοράσετε μεγάλη ποσότητα ενός ειδικού μέσου εκτύπωσης, πραγματοποιήστε μια δοκιμαστική εκτύπωση με το ίδιο μέσο εκτύπωσης και ελέγξτε την ποιότητα εκτύπωσης.

Διατηρείτε τα μέσα εκτύπωσης σε οριζόντια, επίπεδη επιφάνεια μέσα στην αρχική τους συσκευασία μέχρι να τα τοποθετήσετε. Για τον κατάλογο με τα εγκεκριμένα μέσα εκτύπωσης ανατρέξτε στη διεύθυνση printer.konicaminolta.com.

## Κοινό χαρτί (Ανακυκλωμένο χαρτί)

| Χωρητικότητα                                           | Δίσκος 1           | Μέχρι 200 φύλλα, ανάλογα με το βάρος του χαρτιού |
|--------------------------------------------------------|--------------------|--------------------------------------------------|
| Προσανα-<br>τολισμός                                   | Με την όψη προς το | α επάνω                                          |
| Τύπος μέσου<br>εκτύπωσης<br>προγράμμα-<br>τος οδήγησης | Κοινό χαρτί        |                                                  |
| Βάρος                                                  | 60 έως 90 g/m² (16 | έως 24 lb bond)                                  |

Χρησιμοποιείτε τα ακόλουθα είδη κοινού χαρτιού

Κατάλληλα για εκτυπωτές λέιζερ κοινού χαρτιού, όπως βασικό ή ανακυκλωμένο χαρτί γραφείου.

#### Note

Μη χρησιμοποιείτε τους παρακάτω τύπους μέσων εκτύπωσης. Ενδέχεται να προκαλέσουν χαμηλή ποιότητα εκτύπωσης, εσφαλμένη τροφοδοσία μέσου εκτύπωσης, ή ζημιά στον εκτυπωτή.

ΜΗ χρησιμοποιείτε τα ακόλουθα είδη κοινού χαρτιού

- Επικαλυμμένα με φινιρισμένη επιφάνεια (όπως καρμπονιζέ χαρτί και επεξεργασμένο έγχρωμο χαρτί)
- Με επικάλυψη καρμπόν
- Μη εγκεκριμένα σιδερότυπα μέσα εκτύπωσης (όπως θερμοευαίσθητο χαρτί, χαρτί θερμοσυμπίεσης και χαρτί θερμομεταφοράς)
- Χαρτί μεταφοράς με κρύο νερό
- Ευαίσθητα στην πίεση
- Σχεδιασμένα συγκεκριμένα για εκτυπωτές inkjet (όπως χαρτί ιδιαίτερα λεπτό, γυαλιστερό φιλμ και καρτ ποστάλ)
- Ήδη εκτυπωμένα σε άλλο εκτυπωτή, αντιγραφικό, ή μηχάνημα φαξ
- Σκονισμένα

Βρεγμένα (ή νωπά)

Διατηρείτε τα μέσα εκτύπωσης σε σχετική υγρασία μεταξύ 15% και 85%. Ο γραφίτης δεν απορροφάται καλά σε υγρό ή βρεγμένο χαρτί.

- Με στρώσεις
- Αυτοκόλλητα
- Διπλωμένα, με πτυχές, κυρτωμένα, ανάγλυφα, ζαρωμένα, ή τσαλακωμένα
- Περφορέ, διάτρητα με τρεις οπές, ή σκισμένα
- Πολύ γυαλιστερά, πολύ τραχιά ή με έντονη υφή
- Με διαφορετική υφή (τραχύτητα) στην μπροστινή και την πίσω όψη
- Πολύ λεπτά ή πολύ βαριά
- Κολλημένα με στατικό ηλεκτρισμό
- Με επίστρωση αλουμινίου ή επίχρυσα, πολύ φωτεινά
- Θερμοευαίσθητο χαρτί ή χαρτί που δεν είναι ανθεκτικό στη θερμοκρασία της μονάδας φούρνου (180°C [356°F])
- Με ακανόνιστο σχήμα (όχι ορθογώνια ή όχι κομμένα σε ορθές γωνίες)
- Προσαρτημένα με κόλλα, κολλητική ταινία, συνδετήρες, συρραπτικά, κορδέλες, άγκιστρα ή κουμπιά
- Όξινα
- Οποιαδήποτε άλλα μέσα τα οποία δεν είναι εγκεκριμένα

# Βαρύ χαρτί

Το χαρτί με βάρος μεγαλύτερο από 90 g/m<sup>2</sup> (24 lb bond) χαρακτηρίζεται ως βαρύ χαρτί. Δοκιμάστε όλα τα βαριά χαρτιά για να βεβαιωθείτε ότι η απόδοσή τους είναι η αποδεκτή και ότι το είδωλο δεν μετατοπίζεται.

Σε βαρύ χαρτί, μπορείτε να εκτυπώνετε συνεχόμενα φύλλα. Ωστόσο, ενδέχεται να επηρεαστεί η τροφοδοσία των μέσων εκτύπωσης, ανάλογα με την ποιότητα του μέσου και το περιβάλλον εκτύπωσης. Αν παρουσιαστεί πρόβλημα, διακόψτε τη συνεχόμενη εκτύπωση και εκτυπώστε ένα φύλλο τη φορά.

| Χωρητικότητα                                           | Δίσκος 1                                   | Μέχρι 50 φύλλα βαριού χαρτιού, ανάλογα με το βάρος<br>τους             |
|--------------------------------------------------------|--------------------------------------------|------------------------------------------------------------------------|
| Προσανα-<br>τολισμός                                   | Με την όψη προς το                         | α επάνω                                                                |
| Τύπος μέσου<br>εκτύπωσης<br>προγράμμα-<br>τος οδήγησης | Βαρύ χαρτί 1<br>Βαρύ χαρτί 2               |                                                                        |
| Βάρος                                                  | Βαρύ χαρτί 1: 91 έω<br>Βαρύ χαρτί 2: 164 έ | νς 163 g/m²(25 έως 43,5 lb bond)<br>ως 209 g/m²(43,6 έως 55,6 lb bond) |

ΜΗ χρησιμοποιείτε βαρύ χαρτί το οποίο

Έχει αναμιχθεί με άλλα μέσα στους δίσκους (καθώς αυτό θα προκαλέσει εσφαλμένη τροφοδοσία στον εκτυπωτή)

## Φάκελος

Εκτυπώνετε μόνο στην μπροστινή όψη (διεύθυνση). Ορισμένα τμήματα του φακέλου αποτελούνται από τρία στρώματα χαρτιού—μπροστινό, πίσω και πτερύνιο. Οτιδήποτε εκτυπωθεί στα στρώματα αυτά ενδέχεται να χαθεί ή να είναι αχνό.

Σε φακέλους, μπορείτε να εκτυπώνετε συνεχόμενα φύλλα. Ωστόσο, ενδέχεται να επηρεαστεί η τροφοδοσία των μέσων εκτύπωσης, ανάλογα με την ποιότητα του μέσου και το περιβάλλον εκτύπωσης. Αν παρουσιαστεί πρόβλημα, διακόψτε τη συνεχόμενη εκτύπωση και εκτυπώστε ένα φύλλο τη φορά.

| Χωρητικότητα                                           | Δίσκος 1           | Μέχρι 10 φακέλους, ανάλογα με το βάρος τους |
|--------------------------------------------------------|--------------------|---------------------------------------------|
| Προσανατο-<br>λισμός                                   | Με την όψη προς το | α επάνω                                     |
| Τύπος μέσου<br>εκτύπωσης<br>προγράμμα-<br>τος οδήγησης | Φάκελος            |                                             |

### Χρησιμοποιείτε τα ακόλουθα είδη φακέλων

- Φάκελος C6, Φάκελος DL ή μεγέθους B5 (ISO) (Άλλα μεγέθη φακέλων δεν υποστηρίζονται).
- Κοινοί φάκελοι γραφείου εγκεκριμένοι για εκτύπωση λέιζερ με διαγώνιες ενώσεις, έντονες τσακίσεις και κοινά πτερύγια με στεγνή κόλλα

🖹 Καθώς οι φάκελοι περνούν μέσα από θερμαινόμενους κυλίνδρους, η περιοχή στα πτερύγια με τη στεγνή κόλλα ενδέχεται να σφραγίσει. Με τη χρήση φακέλων με ελαστική κόλλα μπορεί να αποφευχθεί αυτό το πρόβλημα.

- Εγκεκριμένοι για εκτυπωτές λέιζερ
- Στεγνοί

#### ΜΗ χρησιμοποιείτε τα ακόλουθα είδη φακέλων

- Με πτερύγια με κόλλα
- Με σελοτέιπ, μεταλλικά άγκιστρα, συνδετήρες, κορδέλες, ή κολλητικές ταινίες που αφαιρούνται για τη σφράγιση του φακέλου
- Με διαφανή παράθυρα
- Με πολύ τραχιά επιφάνεια

- Με υλικά πού τήκονται, εξατμίζονται, μετατοπίζονται, αποχρωματίζονται ή εκλύουν επικίνδυνες αναθυμιάσεις
- Προσφραγισμένοι φάκελοι

### Ετικέτα

Ένα φύλλο ετικετών αποτελείται από το μπροστινό φύλλο (την επιφάνεια εκτύπωσης), το αυτοκόλλητο, και το φέρον φύλλο:

- Το μπροστινό φύλλο πρέπει να ακολουθεί τις προδιανραφές του κοινού χαρτιού.
- Η επιφάνεια του μπροστινού φύλλου πρέπει να καλύπτει ολόκληρο το φέρον φύλλο και δεν πρέπει να βγαίνει κόλλα στην επιφάνεια.

Σε φύλλα ετικετών, μπορείτε να εκτυπώνετε συνεχόμενα φύλλα. Ωστόσο, ενδέχεται να επηρεαστεί η τροφοδοσία των μέσων εκτύπωσης, ανάλογα με την ποιότητα του μέσου και το περιβάλλον εκτύπωσης. Αν παρουσιαστεί πρόβλημα, διακόψτε τη συνεχόμενη εκτύπωση και εκτυπώστε ένα φύλλο τη φορά.

Προσπαθήστε να εκτυπώσετε αρχικά τα δεδομένα σας σε ένα φύλλο κοινού χαρτιού για να ελέγξετε τη θέση τους. Για περισσότερες λεπτομέρειες σχετικά με την εκτύπωση των ετικετών συμβουλευτείτε τα συνοδευτικά έννραφα της εφαρμογής σας.

| Χωρητικότητα                                           | Δίσκος 1           | Μέχρι 50 φύλλα ετικετών, ανάλογα με το βάρος τους |
|--------------------------------------------------------|--------------------|---------------------------------------------------|
| Προσανατο-<br>λισμός                                   | Με την όψη προς το | α επάνω                                           |
| Τύπος μέσου<br>εκτύπωσης<br>προγράμμα-<br>τος οδήγησης | Ετικέτες           |                                                   |

Χρησιμοποιείτε τα ακόλουθα είδη ετικετών

Εγκεκριμένες για εκτυπωτές λέιζερ

ΜΗ χρησιμοποιείτε τα ακόλουθα είδη ετικετών

- Ετικέτες που αποκολλώνται εύκολα ή με τμήματα που έχουν ήδη αφαιρεθεί
- Με φύλλα πίσω όψης τα οποία έχουν αποκολληθεί ή έχουν ακάλυπτο κολλητικό υλικό

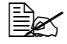

🗒 Οι ετικέτες ενδέχεται να κολλήσουν στη μονάδα φούρνου, να αποκολληθούν από το φέρον φύλλο και να προκαλέσουν εσφαλμένη τροφοδοσία.

### Ήδη κομμένες ή διάτρητες

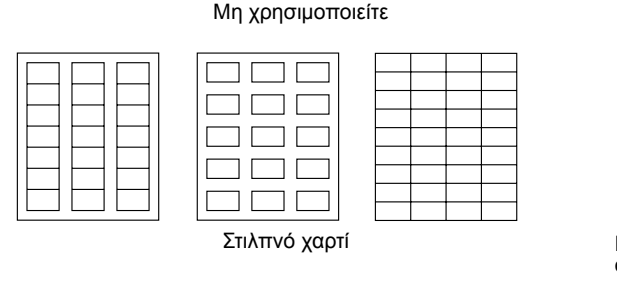

Μπορείτε να χρησιμοποιείτε

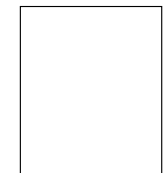

Ετικέτες ολόκληρης σελίδας (άκοπες)

# Επιστολόχαρτο

Σε επιστολόχαρτα, μπορείτε να εκτυπώνετε συνεχόμενα φύλλα. Ωστόσο, ενδέχεται να επηρεαστεί η τροφοδοσία των μέσων εκτύπωσης, ανάλογα με την ποιότητα του μέσου και το περιβάλλον εκτύπωσης. Αν παρουσιαστεί πρόβλημα, διακόψτε τη συνεχόμενη εκτύπωση και εκτυπώστε ένα φύλλο τη φορά.

Προσπαθήστε να εκτυπώσετε αρχικά τα δεδομένα σας σε ένα φύλλο κοινού χαρτιού για να ελέγξετε τη θέση τους.

| Χωρητικότητα                                           | Δίσκος 1           | Μέχρι 50 φύλλα, ανάλογα με το μέγεθος και το βάρος τους |
|--------------------------------------------------------|--------------------|---------------------------------------------------------|
| Προσανατο-<br>λισμός                                   | Με την όψη προς το | α επάνω                                                 |
| Τύπος μέσου<br>εκτύπωσης<br>προγράμμα-<br>τος οδήγησης | Επιστολόχαρτο      |                                                         |

# Καρτ ποστάλ

Σε καρτ ποστάλ, μπορείτε να εκτυπώνετε συνεχόμενα φύλλα. Ωστόσο, ενδέχεται να επηρεαστεί η τροφοδοσία των μέσων εκτύπωσης, ανάλογα με την ποιότητα του μέσου και το περιβάλλον εκτύπωσης. Αν παρουσιαστεί πρόβλημα, διακόψτε τη συνεχόμενη εκτύπωση και εκτυπώστε ένα φύλλο τη φορά.

Προσπαθήστε να εκτυπώσετε αρχικά τα δεδομένα σας σε ένα φύλλο κοινού χαρτιού για να ελέγξετε τη θέση τους.

| Χωρητικότητα                                           | Δίσκος 1           | Μέχρι 50 καρτ ποστάλ, ανάλογα με το βάρος τους |
|--------------------------------------------------------|--------------------|------------------------------------------------|
| Προσανατο-<br>λισμός                                   | Με την όψη προς το | ι επάνω                                        |
| Τύπος μέσου<br>εκτύπωσης<br>προγράμμα-<br>τος οδήγησης | Καρτ ποστάλ        |                                                |

Χρησιμοποιείτε τα ακόλουθα είδη καρτ-ποστάλ

Εγκεκριμένες για εκτυπωτές λέιζερ

Μη χρησιμοποιείτε τα ακόλουθα είδη καρτ ποστάλ

- Με επικάλυψη
- Σχεδιασμένες για εκτυπωτές inkjet
- Ήδη κομμένες ή διάτρητες
- Προεκτυπωμένες ή πολύχρωμες

🖹 Αν η καρτ ποστάλ είναι ζαρωμένη, πιέστε στη ζαρωμένη περιοχή πριν την τοποθετήσετε στο Δίσκο 1.

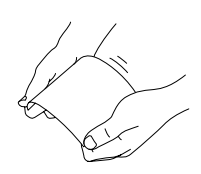

Διπλωμένες ή τσαλακωμένες

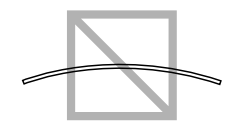

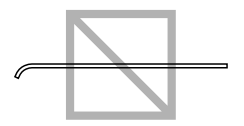

# Εκτυπώσιμη περιοχή

Η εκτυπώσιμη περιοχή σε όλα τα μεγέθη μέσων εκτύπωσης εκτείνεται μέχρι 4,0 mm (0,157") από τις άκρες του μέσου.

Κάθε μένεθος μέσων εκτύπωσης έχει συγκεκριμένη εκτυπώσιμη περιοχή (τη μέγιστη περιοχή στην οποία μπορεί το μηχάνημα να εκτυπώσει καθαρά και χωρίς παραμορφώσεις).

Η περιοχή αυτή υπόκειται σε περιορισμούς υλικού (το φυσικό μένεθος του μέσου εκτύπωσης και τα

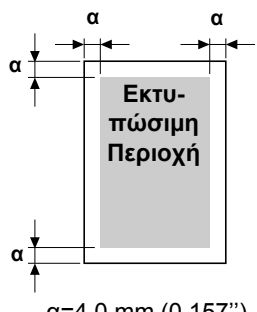

 $\alpha = 4.0 \text{ mm} (0.157^{\circ})$ 

περιθώρια που απαιτούνται από το μηχάνημα) και λογισμικού (τη μνήμη που διατίθεται για την προσωρινή μνήμη πλήρους κάλυψης σελίδας). Η εκτυπώσιμη περιοχή για όλα τα μεγέθη μέσων εκτύπωσης είναι το μέγεθος σελίδας μείον 4,0 mm (0,157") από όλες τις άκρες του μέσου.

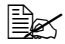

🖹 Κατά την έγχρωμη εκτύπωση σε μέσο εκτύπωσης μεγέθους legal, το κάτω περιθώριο ορίζεται σε 16,0 mm (0,63").

## Φάκελοι

Στους φακέλους, είναι δυνατή η εκτύπωση μόνο της μπροστινής όψης (της όψης όπου είναι γραμμένη η διεύθυνση του παραλήπτη). Επιπλέον, δεν είναι εγγυημένη η εκτύπωση στην μπροστινή όψη στην περιοχή που υπερκαλύπτει

το πίσω πτερύγιο. Η θέση αυτής της περιοχής διαφέρει ανάλογα με τον τύπο του φακέλου.

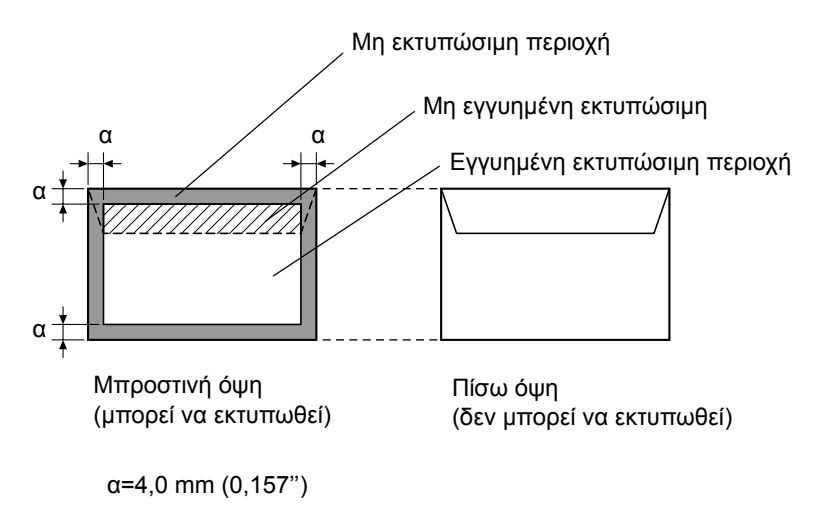

🖹 Ο προσανατολισμός εκτύπωσης φακέλου καθορίζεται από την εφαρμογή σας.

🗎 Με το μέγεθος Φακέλων DL (τροφοδοσία από τη μεγάλη πλευρά), οι μη εκτυπώσιμες περιοχές αριστερά και δεξιά είναι 6 mm.

# Περιθώρια σελίδας

Τα περιθώρια ρυθμίζονται από την εφαρμογή σας. Ορισμένες εφαρμογές σάς επιτρέπουν να ρυθμίζετε προσαρμοσμένα μεγέθη και περιθώρια σελίδων ενώ άλλες διαθέτουν μόνο βασικά μεγέθη και περιθώρια σελίδων για να επιλέξετε. Αν επιλέξετε κάποια βασική μορφή, ενδέχεται να χαθεί ένα μέρος του ειδώλου σας (λόγω περιορισμών της εκτυπώσιμης περιοχής). Αν έχετε τη δυνατότητα να επιλέξετε προσαρμοσμένο μέγεθος σελίδας στην εφαρμογή σας, χρησιμοποιήστε τα μεγέθη που δίνονται για την εκτυπώσιμη περιοχή για καλύτερα αποτελέσματα.

# Τοποθέτηση μέσων εκτύπωσης

### Πώς τοποθετώ μέσα εκτύπωσης;

Αφαιρέστε τα πρώτα και τα τελευταία φύλλα της δεσμίδας χαρτιών. Κρατώντας μια δεσμίδα περίπου 200 φύλλων τη φορά, αερίστε τη δεσμίδα πριν την τοποθετήσετε στο δίσκο ώστε να μη δημιουργηθούν στατικά φορτία.

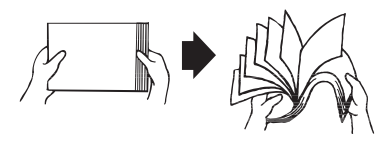

### Note

Παρόλο που αυτός ο εκτυπωτής σχεδιάστηκε για να εκτυπώνει σε ένα μεγάλο εύρος μέσων, δεν προορίζεται για εκτύπωση αποκλειστικά σε ένα μόνο είδος μέσου εκτύπωσης με εξαίρεση το κοινό χαρτί. Η συνεχόμενη εκτύπωση σε άλλα μέσα εκτός από κοινό χαρτί (όπως φάκελοι, ετικέτες, ή βαρύ χαρτί) ενδέχεται να επηρεάσει αρνητικά την ποιότητα εκτύπωσης ή να μειώσει τη διάρκεια ζωής του μηχανισμού.

Όταν ανεφοδιάζετε με μέσα εκτύπωσης, αφαιρείτε πρώτα τα μέσα που έχουν απομείνει στο δίσκο. Ενώστε τα με τα καινούρια μέσα, ευθυγραμμίστε τις άκρες και στη συνέχεια τοποθετήστε τα.

Μην αναμειγνύετε μέσα εκτύπωσης διαφόρων τύπων και μεγεθών, καθώς ενδέχεται να προκληθεί εσφαλμένη τροφοδοσία μέσων εκτύπωσης.

# Δίσκος 1 (Δίσκος πολλαπλών χρήσεων)

Για λεπτομέρειες σχετικά με τους τύπους και τα μεγέθη των μέσων εκτύπωσης που μπορούν να εκτυπωθούν από το Δίσκο 1 ανατρέξτε στην ενότητα «Μέσα εκτύπωσης» στη σελίδα 4-2.

# Τοποθέτηση κοινού χαρτιού

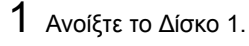

Αν υπάρχουν μέσα εκτύπωσης στο Δίσκο 1, αφαιρέστε τα εντελώς από το δίσκο.

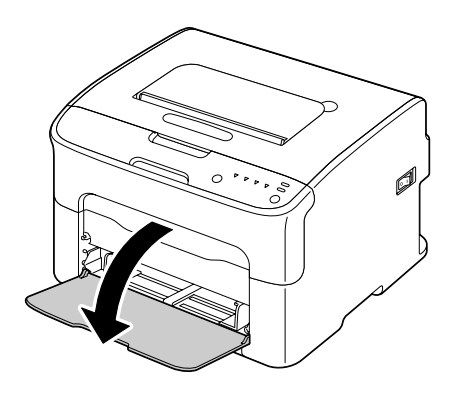

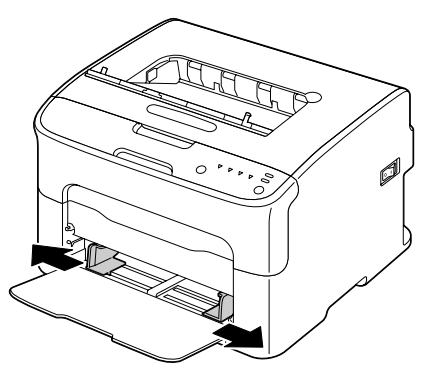

2 Σύρετε τους οδηγούς μέσων εκτύπωσης ώστε να δημιουργηθεί περισσότερος χώρος μεταξύ τους.

3 Τοποθετήστε το χαρτί στο δίσκο με την όψη προς τα επάνω.

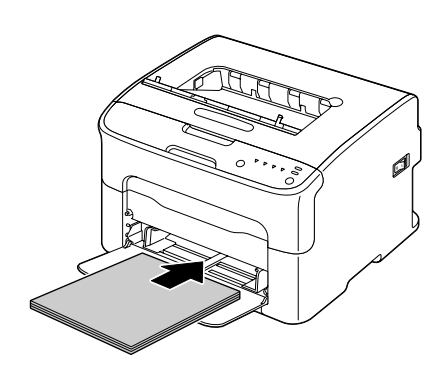

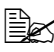

🖹 Μην τοποθετείτε χαρτί πάνω από το σημάδι t. Μπορείτε να τοποθετήσετε στο δίσκο μέχρι 200 φύλλα (80 g/m<sup>2</sup> [21 lb]) κοινού χαρτιού τη φορά.

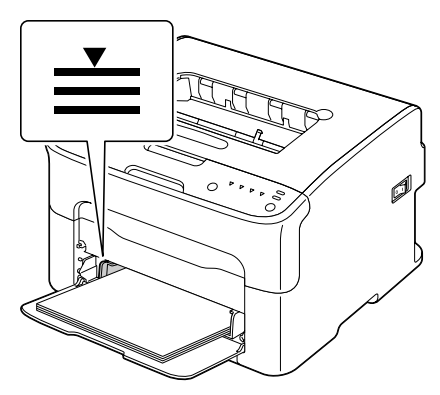

4 Σύρετε τους οδηγούς μέσων εκτύπωσης έως τις άκρες του χαρτιού.

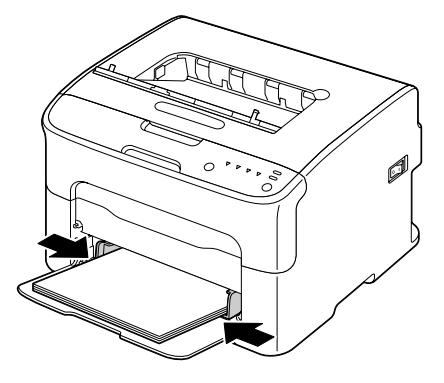

### Άλλα μέσα εκτύπωσης

Όταν τοποθετείτε μέσα εκτύπωσης άλλα εκτός από κοινό χαρτί, καθορίστε το μέσο εκτύπωσης (Φάκελος, Ετικέτες, Επιστολόχαρτο, Καρτ ποστάλ, Βαρύ χαρτί 1, ή Βαρύ χαρτί 2) στο πρόγραμμα οδήγησης για βέλτιστη ποιότητα εκτύπωσης.

## Τοποθέτηση φακέλων

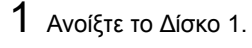

Αν υπάρχουν μέσα εκτύπωσης στο Δίσκο 1, αφαιρέστε τα εντελώς από το δίσκο.

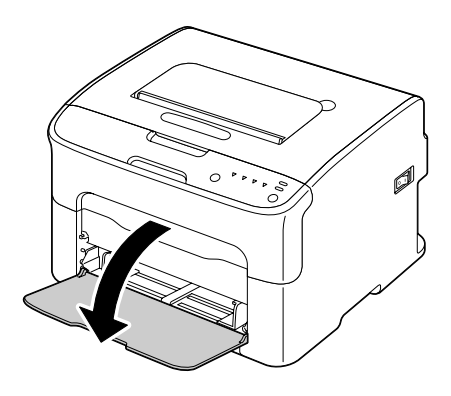

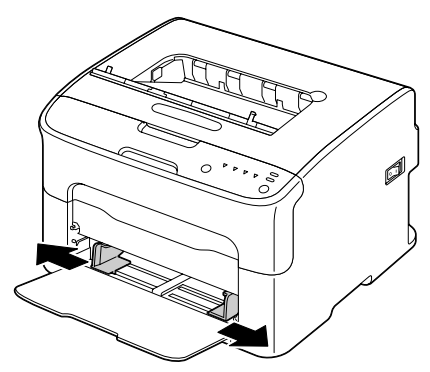

2 Σύρετε τους οδηγούς μέσων εκτύπωσης ώστε να δημιουργηθεί περισσότερος χώρος μεταξύ τους.

3 Τοποθετήστε το φάκελο στο δίσκο με το πτερύγιο στραμμένο προς τα κάτω.

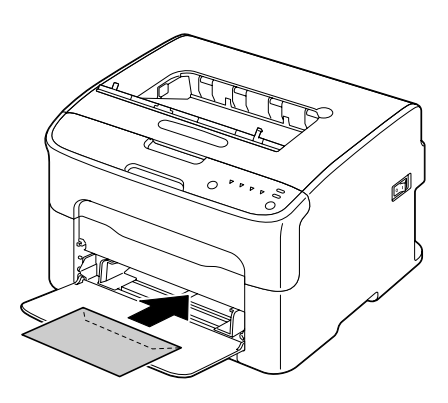

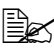

🖹 Πριν τοποθετήσετε φακέλους, πιέστε τους προς τα κάτω ώστε να βεβαιωθείτε ότι δεν υπάρχει αέρας, και ότι τα διπλώματα των πτερυγίων είναι καλά πιεσμένα, διότι διαφορετικά οι φάκελοι ενδέχεται να τσαλακωθούν ή να προκληθεί εσφαλμένη τροφοδοσία του μέσου.

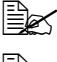

Μπορείτε να τοποθετήσετε στο δίσκο μέχρι 10 φακέλους τη φορά.

🖹 Για τους φακέλους με το πτερύγιο (Φάκελος C6, Φάκελος DL και B5 (ISO)), τοποθετήστε τους φακέλους με την πλευρά του πτερυγίου πρώτη.

4 Σύρετε τους οδηγούς μέσων εκτύπωσης μέχρι τις άκρες των φακέλων.

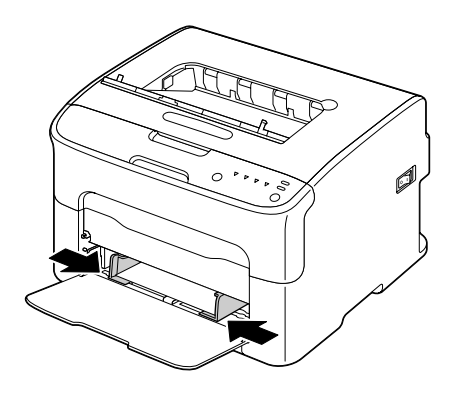

# Τοποθέτηση φύλλων ετικετών/επιστολόχαρτων/ καρτ ποστάλ/βαριού χαρτιού

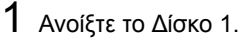

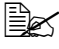

🗟 Αν υπάρχουν μέσα εκτύπωσης στο Δίσκο 1. αφαιρέστε τα εντελώς από το δίσκο

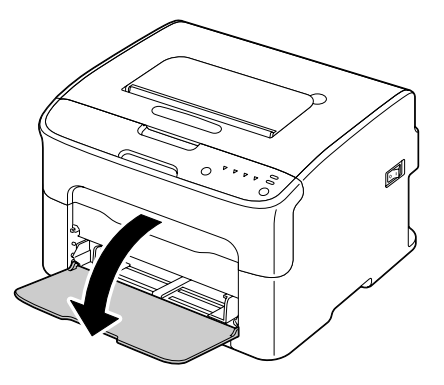

2 Σύρετε τους οδηγούς μέσων εκτύπωσης ώστε να δημιουργηθεί περισσότερος χώρος μεταξύ τους.

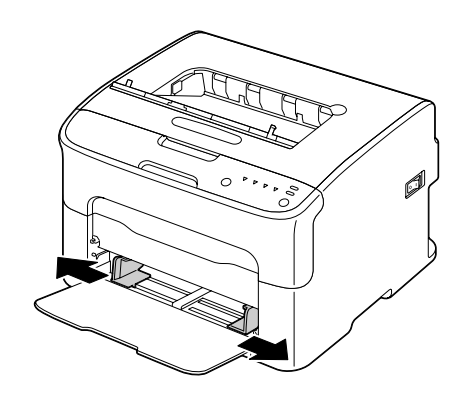

3 Τοποθετήστε τα μέσα εκτύπωσης στο δίσκο με την όψη προς τα πάνω.

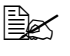

Μπορείτε να τοποθετήσετε στο δίσκο μέχρι 50 φύλλα τη φορά.

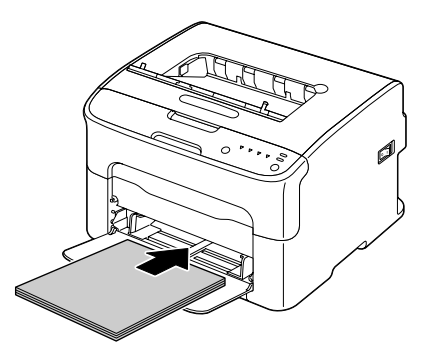

4 Σύρετε τους οδηγούς μέσων εκτύπωσης μέχρι τις άκρες των μέσων εκτύπωσης.

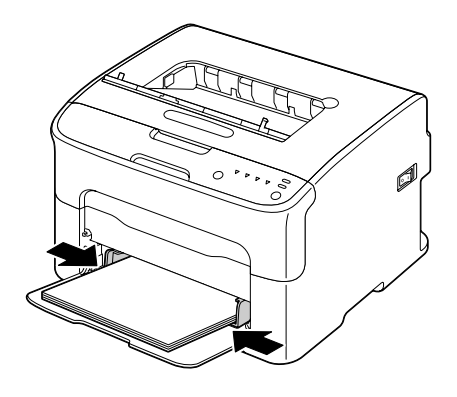

# Δίσκος εξόδου

Όλα τα μέσα εκτύπωσης τοποθετούνται στο δίσκο εξόδου στο επάνω μέρος του εκτυπωτή με την όψη προς τα κάτω. Αυτός ο δίσκος έχει χωρητικότητα περίπου 100 φύλλων (A4/Letter) χαρτιού 80 g/m<sup>2</sup> (21 lb).

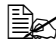

🖹 Αν η δεσμίδα μέσων εκτύπωσης στο δίσκο εξόδου είναι μεγάλη, ενδέχεται να προκληθεί εσφαλμένη τροφοδοσία μέσων, τα μέσα εκτύπωσης να κυρτώσουν υπερβολικά ή να δημιουργηθούν στατικά φορτία.

# Αποθήκευση μέσων εκτύπωσης

Διατηρείτε τα μέσα εκτύπωσης σε οριζόντια, επίπεδη επιφάνεια μέσα στην αρχική τους συσκευασία μέχρι να τα τοποθετήσετε.

Μέσα εκτύπωσης που έχουν αποθηκευτεί για μεγάλο χρονικό διάστημα εκτός της συσκευασίας τους ενδέχεται να στεγνώσουν υπερβολικά και να προκαλέσουν εσφαλμένη τροφοδοσία.

- Αν έχει αφαιρεθεί το περιτύλιγμα των μέσων, τοποθετήστε τα στην αρχική τους συσκευασία και αποθηκεύστε τα σε ένα δροσερό, σκοτεινό μέρος σε επίπεδη επιφάνεια.
- Αποφύγετε την υπερβολική υγρασία, την άμεση έκθεση στον ήλιο, την υπερβολική ζέστη (πάνω από 35°C [95°F]) και τη σκόνη.
- Μην τα στηρίζετε σε άλλα αντικείμενα ή μην τα τοποθετείτε σε όρθια θέση.

Πριν χρησιμοποιήσετε αποθηκευμένα μέσα εκτύπωσης, εκτελέστε δοκιμαστική εκτύπωση και ελέγξτε την ποιότητα εκτύπωσης.

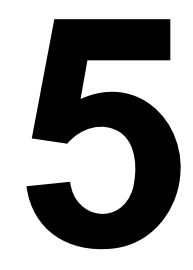

# Αντικατάσταση αναλώσιμων

# Αντικατάσταση αναλώσιμων

### Note

Σε περίπτωση που δεν ακολουθήσετε τις οδηγίες που παρέχονται στο παρόν ενχειρίδιο, είναι πιθανόν να ακυρωθεί η εννύησή σας.

# Πληροφορίες για τις κασέτες γραφίτη

Ο εκτυπωτής σας χρησιμοποιεί τέσσερις κασέτες γραφίτη: μαύρο, κίτρινο, ματζέντα, και κυανό. Χειριστείτε τις κασέτες γραφίτη με προσοχή για να μη λερωθείτε ή να μη λερώσετε το εσωτερικό του εκτυπωτή με γραφίτη.

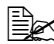

🖹 Εγκαθιστάτε μόνο καινούριες κασέτες γραφίτη στον εκτυπωτή σας. Αν εγκαταστήσετε μεταχειρισμένη κασέτα γραφίτη, τότε ενδέχεται να μην μπορείτε να εκτιμήσετε με ακρίβεια την ποσότητα νραφίτη που απομένει.

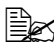

🖹 Ο γραφίτης δεν είναι τοξικός. Εάν ο γραφίτης έρθει σε επαφή με το δέρμα σας, ξεπλύνετε με κρύο νερό και ήπιο σαπούνι. Αν ο γραφίτης έρθει σε επαφή με τα ρούχα σας, τινάξτε τα όσο καλύτερα μπορείτε. Αν ο γραφίτης παραμείνει στα ρούχα σας, χρησιμοποιήστε κρύο, όχι ζεστό νερό, για να τον ξεπλύνετε.

# CAUTION

Αν ο γραφίτης έρθει σε επαφή με τα μάτια σας, ξεπλύνετε αμέσως με κρύο νερό και συμβουλευτείτε ένα γιατρό.

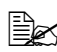

🖹 Για πληροφορίες σχετικά με την ανακύκλωση επισκεφθείτε τις ακόλουθες διευθύνσεις URL. HΠA: printer.konicaminolta.com/products/recycle/index.asp Eupώπη cleanplanet-printer.konicaminoltaeurope.com/cleanplanet/ choose.php Άλλες περιοχές: printer.konicaminolta.com

### Note

Μη χρησιμοποιείτε αναγομωμένες ή μη εγκεκριμένες κασέτες γραφίτη. Οποιαδήποτε βλάβη στον εκτυπωτή ή προβλήματα ποιότητας προκληθούν από αναγομωμένη ή μη εγκεκριμένη κασέτα γραφίτη θα ακυρώσουν την εγγύησή σας. Δεν παρέχεται τεχνική υποστήριξη για την αντιμετώπιση αυτών των προβλημάτων.

Κατά την αντικατάσταση μιας κασέτας γραφίτη, συμβουλευτείτε τον ακόλουθο πίνακα. Για βέλτιστη ποιότητα και απόδοση εκτύπωσης χρησιμοποιείτε μόνο κασέτες γραφίτη KONICA MINOLTA εγκεκριμένες για το συγκεκριμένο τύπο εκτυπωτή, σύμφωνα με τον ακόλουθο πίνακα. Μπορείτε να βρείτε τον τύπο του μηχανήματός σας και τους κωδικούς των κασετών γραφίτη στην ετικέτα επαναληπτικής παραγγελίας αναλώσιμων στο εσωτερικό του άνω καλύμματος του μηχανήματός σας.

| Τύπος<br>εκτυ-<br>πωτή | Κωδικός<br>εκτυπωτή | Τύπος κασέτας γραφίτη                                 | Κωδικός<br>κασέτας<br>γραφίτη |
|------------------------|---------------------|-------------------------------------------------------|-------------------------------|
| AM A034 011            |                     | Κασέτα γραφίτη βασικής χωρητικότητας<br>-Κίτρινο (Υ)  | A0V3 05F                      |
|                        |                     | Κασέτα γραφίτη βασικής χωρητικότητας<br>-Ματζέντα (Μ) | A0V3 0AF                      |
|                        |                     | Κασέτα γραφίτη βασικής χωρητικότητας<br>-Κυανό (C)    | A0V3 0GF                      |
|                        |                     | Κασέτα γραφίτη υψηλής χωρητικότητας<br>-Μαύρο (Κ)     | A0V3 01F                      |
|                        |                     | Κασέτα γραφίτη υψηλής χωρητικότητας<br>-Κίτρινο (Υ)   | A0V3 06F                      |
|                        |                     | Κασέτα γραφίτη υψηλής χωρητικότητας<br>-Ματζέντα (Μ)  | A0V3 0CF                      |
|                        |                     | Κασέτα γραφίτη υψηλής χωρητικότητας<br>-Κυανό (C)     | A0V3 0HF                      |
| EU                     | A034 021            | Κασέτα γραφίτη βασικής χωρητικότητας<br>-Κίτρινο (Υ)  | A0V3 05H                      |
|                        |                     | Κασέτα γραφίτη βασικής χωρητικότητας<br>-Ματζέντα (Μ) | A0V3 0AH                      |
|                        |                     | Κασέτα γραφίτη βασικής χωρητικότητας<br>-Κυανό (C)    | A0V3 0GH                      |
|                        |                     | Κασέτα γραφίτη υψηλής χωρητικότητας<br>-Μαύρο (Κ)     | A0V3 01H                      |
|                        |                     | Κασέτα γραφίτη υψηλής χωρητικότητας<br>-Κίτρινο (Υ)   | A0V3 06H                      |
|                        |                     | Κασέτα γραφίτη υψηλής χωρητικότητας<br>-Ματζέντα (Μ)  | A0V3 0CH                      |
|                        |                     | Κασέτα γραφίτη υψηλής χωρητικότητας<br>-Κυανό (C)     | A0V3 0HH                      |

| Τύπος<br>εκτυ-<br>πωτή | Κωδικός<br>εκτυπωτή | Τύπος κασέτας γραφίτη                                 | Κωδικός<br>κασέτας<br>γραφίτη |
|------------------------|---------------------|-------------------------------------------------------|-------------------------------|
| AP                     | A034 041            | Κασέτα γραφίτη βασικής χωρητικότητας<br>-Κίτρινο (Υ)  | A0V3 05K                      |
|                        |                     | Κασέτα γραφίτη βασικής χωρητικότητας<br>-Ματζέντα (Μ) | A0V3 0AK                      |
|                        |                     | Κασέτα γραφίτη βασικής χωρητικότητας<br>-Κυανό (C)    | A0V3 0GK                      |
|                        |                     | Κασέτα γραφίτη υψηλής χωρητικότητας<br>-Μαύρο (Κ)     | A0V3 01K                      |
|                        |                     | Κασέτα γραφίτη υψηλής χωρητικότητας<br>-Κίτρινο (Υ)   | A0V3 06K                      |
|                        |                     | Κασέτα γραφίτη υψηλής χωρητικότητας<br>-Ματζέντα (Μ)  | A0V3 0CK                      |
|                        |                     | Κασέτα γραφίτη υψηλής χωρητικότητας<br>-Κυανό (C)     | A0V3 0HK                      |
| GC                     | A034 081            | Κασέτα γραφίτη βασικής χωρητικότητας<br>-Κίτρινο (Υ)  | A0V3 05N                      |
|                        |                     | Κασέτα γραφίτη βασικής χωρητικότητας<br>-Ματζέντα (Μ) | A0V3 0AN                      |
|                        |                     | Κασέτα γραφίτη βασικής χωρητικότητας<br>-Κυανό (C)    | A0V3 0GN                      |
|                        |                     | Κασέτα γραφίτη υψηλής χωρητικότητας<br>-Μαύρο (Κ)     | A0V3 01N                      |
|                        |                     | Κασέτα γραφίτη υψηλής χωρητικότητας<br>-Κίτρινο (Υ)   | A0V3 06N                      |
|                        |                     | Κασέτα γραφίτη υψηλής χωρητικότητας<br>-Ματζέντα (Μ)  | A0V3 0CN                      |
|                        |                     | Κασέτα γραφίτη υψηλής χωρητικότητας<br>-Κυανό (C)     | A0V3 0HN                      |

Κια βέλτιστη ποιότητα και απόδοση εκτύπωσης χρησιμοποιείτε μόνο γνήσιες κασέτες γραφίτη ΚΟΝΙCA ΜΙΝΟLΤΑ του αντίστοιχου ΤΥΠΟΥ.

Διατηρείτε τις κασέτες γραφίτη:

- Στη συσκευασία τους μέχρι τη στιγμή που θα τις εγκαταστήσετε.
- Σε δροσερό, ξηρό μέρος μακριά από το ηλιακό φως (λόγω της θερμότητας).

Η μέγιστη θερμοκρασία αποθήκευσης είναι 35° C (95° F) και το μέγιστο ποσοστό υγρασίας είναι 85% (μη υγροποίηση). Αν η κασέτα γραφίτη μετακινηθεί από δροσερό σε ζεστό και υγρό μέρος, μπορεί να προκληθεί υγροποίηση και να αλλοιωθεί η ποιότητα εκτύπωσης. Αφήστε το γραφίτη να προσαρμοστεί στο περιβάλλον για μια ώρα περίπου πριν τον χρησιμοποιήσετε.

Κρατάτε τις κασέτες επίπεδες κατά το χειρισμό και την αποθήκευση.

Μην κρατάτε, τοποθετείτε ή αποθηκεύετε τις κασέτες στο ένα τους άκρο και μην τις αναποδογυρίζετε. Ο γραφίτης μέσα στις κασέτες ενδέχεται να γίνει συμπαγής ή να κατανεμηθεί με ανόμοιο τρόπο.

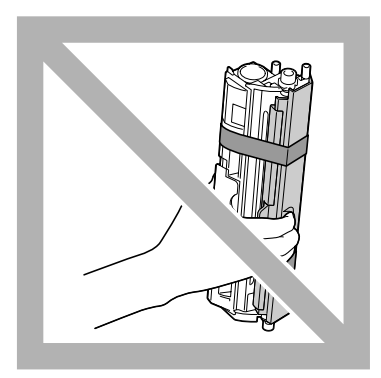

Κρατήστε τις μακριά από αέρα με άλατα και από διαβρωτικά αέρια όπως αεροζόλ.

### Αντικατάσταση μιας κασέτας γραφίτη

### Note

. Προσέξτε να μη χύσετε το γραφίτη κατά την αντικατάσταση της κασέτας. Αν χυθεί ο γραφίτης, σκουπίστε τον αμέσως με ένα μαλακό, στεγνό πανί.

Όταν η κασέτα γραφίτη είναι άδεια, ανάβει η ενδεικτική λυχνία γραφίτη. Για να αντικαταστήσετε την κασέτα νραφίτη ακολουθήστε τη διαδικασία που περιγράφεται παρακάτω.

1 Ελένξτε τον πίνακα ελέγχου για να δείτε ποιο χρώμα γραφίτη έχει τελειώσει.

Ως παράδειγμα, περιγράφεται παρακάτω η διαδικασία αντικατάστασης της κασέτας γραφίτη ματζέντα.

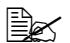

🖹 Αν ο γραφίτης εξαντληθεί, ανάβει η ενδεικτική λυχνία γραφίτη και η άδεια κασέτα νραφίτη μετακινείται αυτόματα νια να αντικατασταθεί. Αν έχει συμβεί αυτό, παραλείψτε το βήμα 2 και συνεχίστε με το βήμα 3.

2 Χρησιμοποιήστε οποιονδήποτε από τους παρακάτω χειρισμούς για να εισάγετε τον εκτυπωτή σε λειτουργία Change Toner.

- Πατήστε το πλήκτρο Rotate Toner.
- Από την καρτέλα Panel της βοηθητικής εφαρμογής Remote Panel, επιλέξτε Change Toner, και στη συνέχεια κάντε κλικ στο κουμπί Rotate Toner

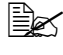

🗎 Ο εκτυπωτής εισέρχεται σε λειτουργία Change Toner και ανάβει η ενδεικτική λυχνία του γραφίτη ματζέντα.

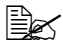

🖹 Με κάθε επιπλέον πάτημα του πλήκτρου Rotate Toner, μετακινούνται οι κασέτες κυανού, μαύρου, και κίτρινου γραφίτη για να αντικατασταθούν. Η ενδεικτική λυχνία της κασέτας γραφίτη που μετακινήθηκε για να αντικατασταθεί ανάβει.

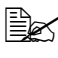

🖹 Για να εξέλθετε από τη λειτουργία Change Toner, πατήστε το πλήκτρο Clear.

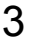

- 3 Ανοίξτε το μπροστινό κάλυμμα.
  - 🖳 Πριν ανοίξετε το μπροστινό κάλυμμα, ανοίξτε το Δίσκο 1, αν δεν είναι ήδη ανοιχτός.

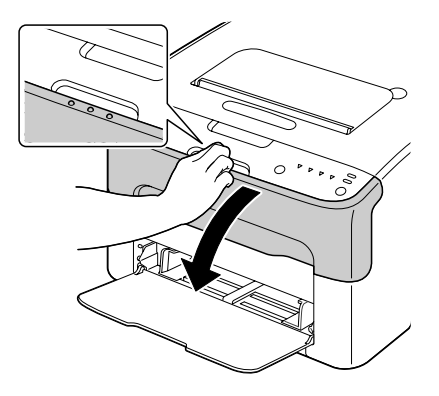

4 Βεβαιωθείτε ότι η κασέτα γραφίτη που θέλετε να αντικαταστήσετε έχει μετακινηθεί προς τα εμπρός.

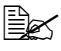

🖳 Μπορείτε να αναγνωρίσετε την κασέτα γραφίτη από το χρώμα της λαβής.

5 Τραβήξτε τη λαβή της κασέτας γραφίτη προς τα κάτω μέχρι η κασέτα γραφίτη να απασφαλιστεί και να μετακινηθεί ελαφρώς προς το μέρος σας. Αφαιρέστε την κασέτα γραφίτη.

> Μην περιστρέφετε χειροκίνητα το περιστροφικό εξάρτημα της κασέτας γραφίτη. Επιπλέον, μην περιστρέφετε το περιστροφικό εξάρτημα με δύναμη, διότι ενδέχεται να υποστεί ζημιά.

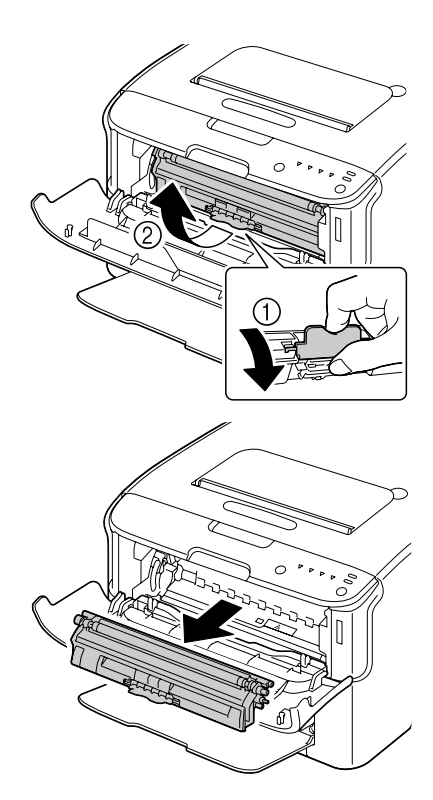

### Note

### Μην αγγίζετε το σημείο που υποδεικνύεται στην εικόνα.

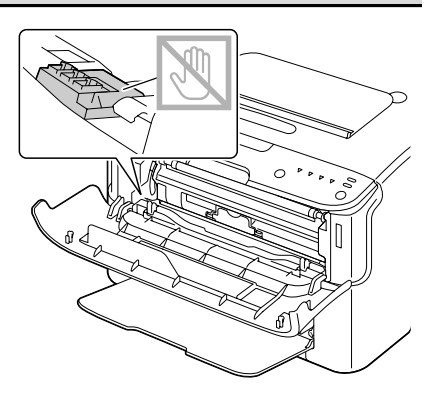

### Note

Απορρίψτε την άδεια κασέτα γραφίτη σύμφωνα με τους ισχύοντες κανονισμούς. Μην καίτε την κασέτα γραφίτη.

Για λεπτομέρειες ανατρέξτε στην ενότητα «Πληροφορίες για τις κασέτες γραφίτη» στη σελίδα 5-2.

- 6 Προετοιμάστε μια νέα κασέτα γραφίτη.
  - Ανακινήστε την κασέτα μερικές φορές για να κατανεμηθεί ο γραφίτης.

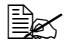

Βεβαιωθείτε ότι κάλυμμα κυλίνδρου γραφίτη είναι καλά ασφαλισμένο πριν ανακινήσετε την κασέτα γραφίτη.

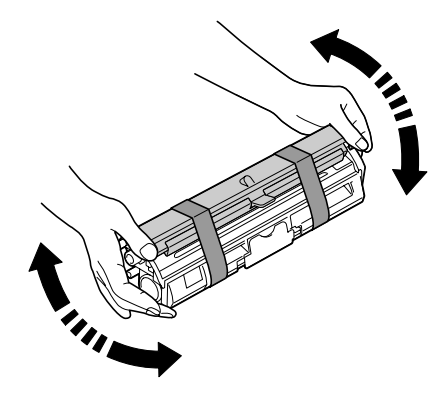

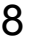

8 Αφαιρέστε το κάλυμμα από τον κύλινδρο γραφίτη.

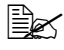

Μην αγγίζετε ή μη γδέρνετε τον κύλινδρο γραφίτη.

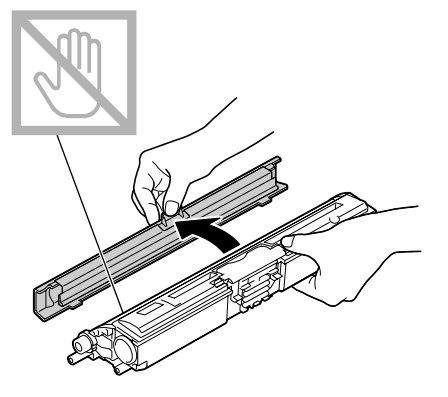

9 Ευθυγραμμίστε τον άξονα σε κάθε άκρο της κασέτας γραφίτη με τη θήκη του και στη συνέχεια εισάγετε την κασέτα.

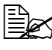

🖹 Πριν τοποθετήσετε την κασέτα γραφίτη, βεβαιωθείτε ότι το χρώμα της κασέτας που θα εγκαταστήσετε είναι το ίδιο με αυτό της ετικέτας στο περιστροφικό εξάρτημα της κασέτας γραφίτη.

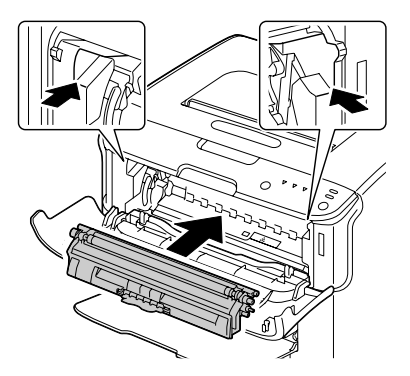

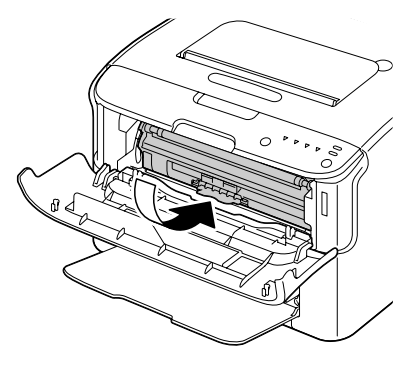

### <u>Note</u>

### Μην αγγίζετε το σημείο που υποδεικνύεται στην εικόνα.

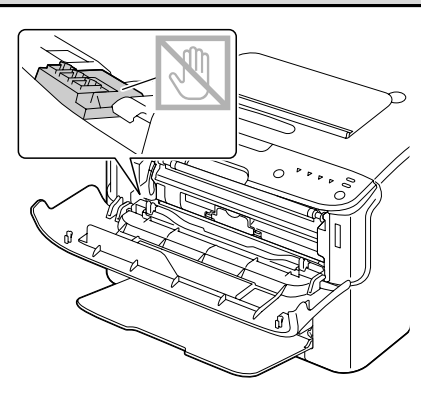

10 Πιέστε την κασέτα γραφίτη προς τα μέσα μέχρι να ασφαλίσει στη θέση της.

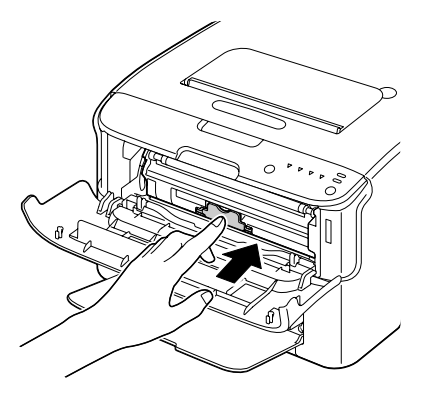

11 Κλείστε το μπροστινό κάλυμμα.

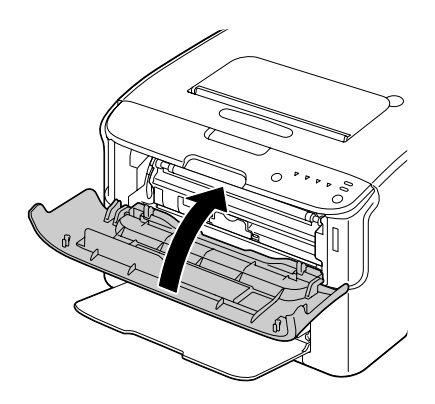

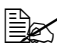

🖹 Για να αντικαταστήσετε την κασέτα γραφίτη ενός άλλου χρώματος, αφού έχετε κλείσει το μπροστινό κάλυμμα, βεβαιωθείτε ότι ανάβει η ενδεικτική λυχνία του γραφίτη που θα αντικαταστήσετε (αν χρειαστεί, πατήστε το πλήκτρο Rotate Toner) και στη συνέχεια αντικαταστήστε την κασέτα γραφίτη όπως περιγράφεται στα βήματα 3 έως 11.

12 Πατήστε το πλήκτρο Clear για να επαναφέρετε τον εκτυπωτή και να σβήσετε το μήνυμα ένδειξης.

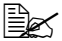

🖹 Μετά την αντικατάσταση μιας κασέτας γραφίτη ο εκτυπωτής πρέπει να ολοκληρώσει τον κύκλο βαθμονόμησης (λιγότερο από 2 λεπτά). Αν ανοίξετε το άνω ή το μπροστινό κάλυμμα πριν επανέλθει ο εκτυπωτής, η βαθμονόμηση διακόπτεται και έπειτα ξεκινάει πάλι αφού κλείσει το κάλυμμα.

## Αντικατάσταση όλων των κασετών γραφίτη ταυτόχρονα

### Note

Προσέξτε να μη χύσετε το γραφίτη κατά την αντικατάσταση της κασέτας. Αν χυθεί ο γραφίτης, σκουπίστε τον αμέσως με ένα μαλακό, στεγνό πανί.

Χρησιμοποιώντας τη λειτουργία Eject All Toner, μπορείτε να αντικαταστήσετε ταυτόχρονα όλες τις κασέτες γραφίτη.

Για να χρησιμοποιήσετε τη λειτουργία Eject All Toner ακολουθήστε τη διαδικασία που περιγράφεται παρακάτω.

1 Για να εισάγετε τον εκτυπωτή σε λειτουργία Eject All Toner χρησιμοποιήστε οποιονδήποτε από τους παρακάτω χειρισμούς.

- Κρατήστε πατημένο το πλήκτρο Rotate Toner για περισσότερο από 10 δευτερόλεπτα.
- Από την καρτέλα Panel της βοηθητικής εφαρμογής Remote Panel. επιλέξτε Eject All Toner, και στη συνέχεια κάντε κλικ στο κουμπί Rotate Toner

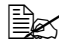

🖹 Ο εκτυπωτής εισέρχεται σε λειτουργία Eject All Toner και ανάβει η ενδεικτική λυχνία του γραφίτη ματζέντα.

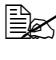

🗒 Για να εξέλθετε από τη λειτουργία Eject All Toner, πατήστε το πλήκτρο Clear.

2 Για να αντικαταστήσετε την κασέτα γραφίτη ματζέντα εκτελέστε τους χειρισμούς που περιγράφονται στα βήματα 3 έως 11 της ενότητας "Αντικατάσταση μιας κασέτας γραφίτη" στη σελίδα 5-7 έως 5-9.

- 3 Ακολουθήστε την ίδια διαδικασία για να αντικαταστήσετε τις κασέτες του κυανού, μαύρου και κίτρινου γραφίτη.
- 4 Πατήστε το πλήκτρο Clear για να επαναφέρετε τον εκτυπωτή και να σβήσετε το μήνυμα ένδειξης.
  - 🖹 Μετά την αντικατάσταση μιας κασέτας γραφίτη ο εκτυπωτής πρέπει να ολοκληρώσει τον κύκλο βαθμονόμησης (λιγότερο από 2 λεπτά). Αν ανοίξετε το άνω ή το μπροστινό κάλυμμα πριν επανέλθει ο εκτυπωτής. η βαθμονόμηση διακόπτεται και έπειτα ξεκινάει πάλι αφού κλείσει το κάλυμμα.

# Αντικατάσταση της κασέτας απεικόνισης

Κατά την αντικατάσταση μιας κασέτας απεικόνισης, συμβουλευτείτε τον ακόλουθο πίνακα. Για βέλτιστη ποιότητα και απόδοση εκτύπωσης. χρησιμοποιείτε μόνο κασέτες απεικόνισης KONICA MINOLTA εγκεκριμένες για το συγκεκριμένο τύπο εκτυπωτή, σύμφωνα με τον ακόλουθο πίνακα. Μπορείτε να βρείτε τον τύπο του μηχανήματός σας και τον κωδικό της κασέτας απεικόνισης στην ετικέτα επαναληπτικής παραγγελίας αναλώσιμων στο εσωτερικό του άνω καλύμματος του μηχανήματός σας.

| Τύπος<br>εκτυπωτή | Κωδικός εκτυπωτή | Όνομα εξαρτήματος  | Κωδικός κασέτας<br>απεικόνισης |
|-------------------|------------------|--------------------|--------------------------------|
| AM                | A034 011         | Κασέτα απεικόνισης | A0VU 011                       |
| EU                | A034 021         |                    | A0VU 0Y1                       |
| AP                | A034 041         |                    | A0VU 0Y1                       |
| GC                | A034 081         |                    | A0VU 0Y1                       |

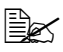

🗒 Για βέλτιστη ποιότητα και απόδοση εκτύπωσης, χρησιμοποιείτε μόνο γνήσιες κασέτες απεικόνισης ΚΟΝΙCA ΜΙΝΟLΤΑ του αντίστοιχου ΤΥΠΟΥ.

Ανοίξτε το άνω κάλυμμα.

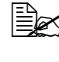

Εάν υπάρχει χαρτί στο δίσκο εξόδου, αφαιρέστε το, και στη συνέχεια κλείστε το δίσκο εξόδου πριν ανοίξετε το επάνω κάλυμμα.

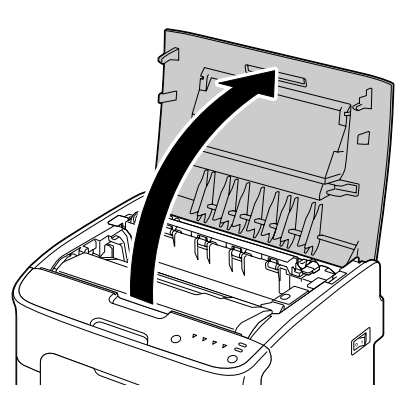

2 Πιάστε δυνατά τη λαβή, ανασηκώστε την ελαφρώς προς τα πίσω και στη συνέχεια τραβήξτε αργά την κασέτα απεικόνισης προς τα έξω κάθετα.

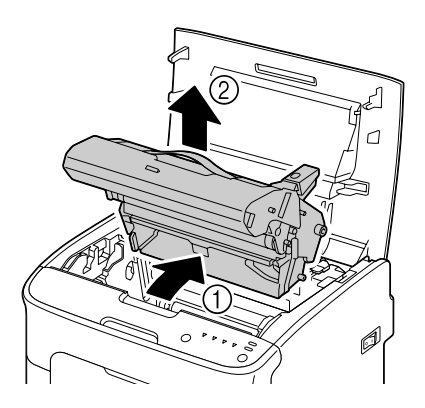

### <u>Note</u>

Απορρίψτε τη μεταχειρισμένη κασέτα απεικόνισης σύμφωνα με τους ισχύοντες κανονισμούς. Μην καίτε την κασέτα απεικόνισης.

3 Προετοιμάστε τη νέα κασέτα απεικόνισης.

### <u>Note</u>

Μην αγγίζετε το τύμπανο και τον ιμάντα μεταφοράς της κασέτας απεικόνισης.

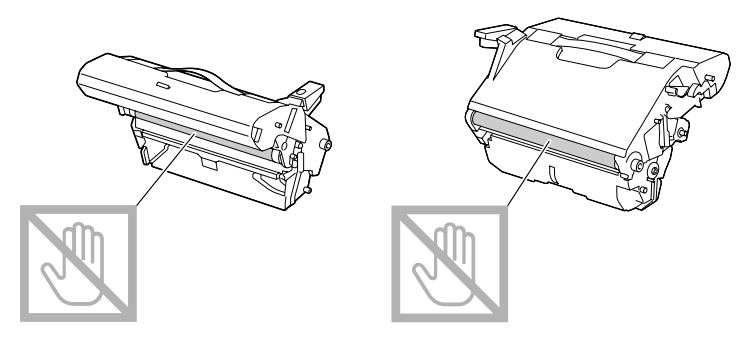

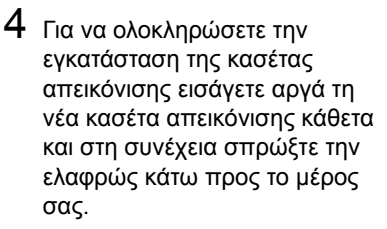

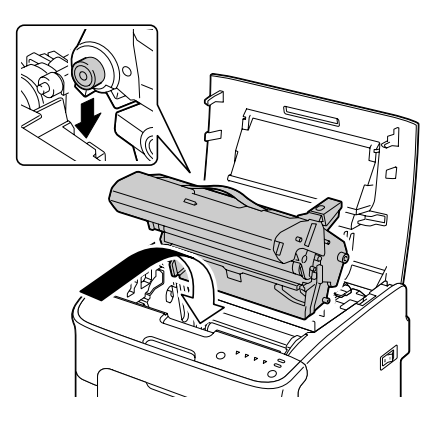

5 Κλείστε προσεκτικά το άνω κάλυμμα.

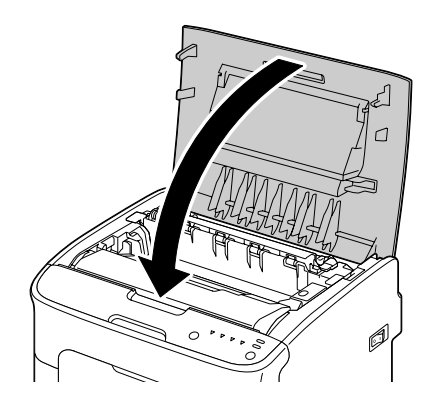

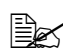

🖹 Μετά την αντικατάσταση της κασέτας απεικόνισης ο εκτυπωτής πρέπει να ολοκληρώσει τον κύκλο βαθμονόμησης (λιγότερο από 2 λεπτά). Αν ανοίξετε το άνω ή το μπροστινό κάλυμμα πριν επανέλθει ο εκτυπωτής, η βαθμονόμηση διακόπτεται και έπειτα ξεκινάει πάλι αφού κλείσει το κάλυμμα.

# Αντικατάσταση της μονάδας φούρνου

Για βέλτιστη ποιότητα και απόδοση εκτύπωσης, χρησιμοποιείτε μόνο την εγκεκριμένη μονάδα φούρνου της ΚΟΝΙCA ΜΙΝΟLΤΑ για τον συγκεκριμένο τύπο του εκτυπωτή σας.

1 Απενερνοποιήστε το μηχάνημα και αποσυνδέστε το καλώδιο τροφοδοσίας.

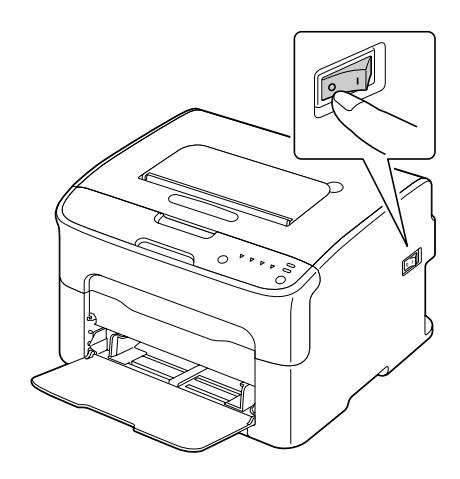

### Note

Υπάρχουν εξαρτήματα μέσα στο μηχάνημα που έχουν εξαιρετικά υψηλές θερμοκρασίες. Πριν αντικαταστήσετε τη μονάδα φούρνου, περιμένετε περίπου 20 λεπτά μετά την απενεργοποίηση του μηχανήματος, και στη συνέχεια βεβαιωθείτε ότι το τμήμα της μονάδας φούρνου έχει φτάσει σε θερμοκρασία δωματίου, διαφορετικά, ενδέχεται να υποστείτε έγκαυμα.

- 2 Ανοίξτε το άνω κάλυμμα.

Αν υπάρχει χαρτί στο δίσκο εξόδου, αφαιρέστε το και έπειτα αναδιπλώστε το δίσκο εξόδου πριν ανοίξετε το άνω κάλυμμα.

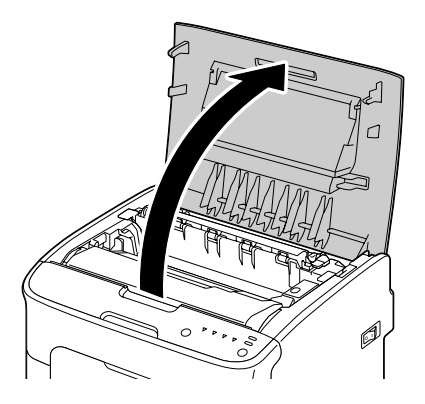

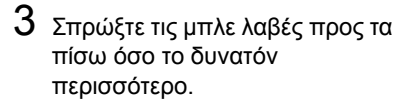

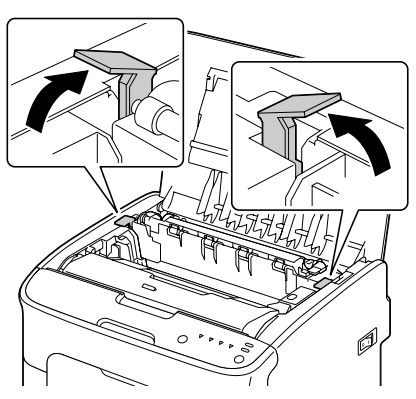

4 Πιάστε δυνατά τις μπλε λαβές και ανασηκώστε τη μονάδα φούρνου για να την αφαιρέσετε.

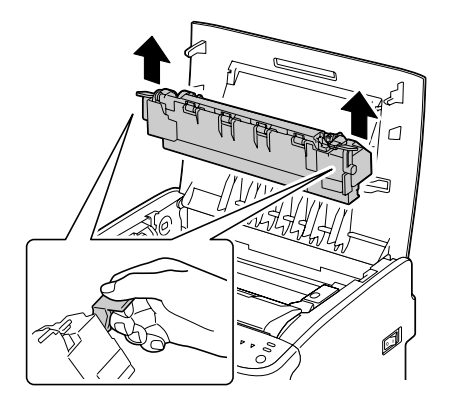

### Note

Μην αγγίζετε τους συνδετήρες της μονάδας φούρνου με το μηχάνημα.

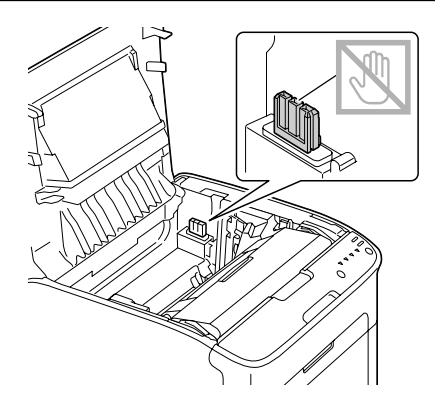

5 Προετοιμάστε μια νέα μονάδα φούρνου.

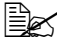

Προσέξτε να μην αγγίξετε την επιφάνεια του κυλίνδρου της μονάδας φούρνου.

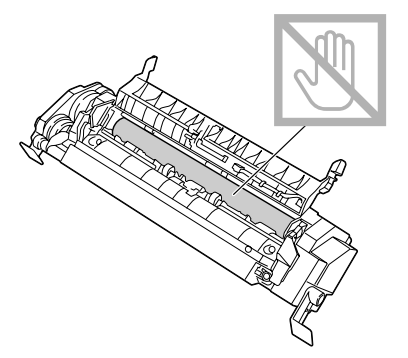

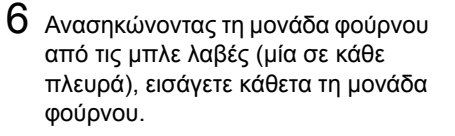

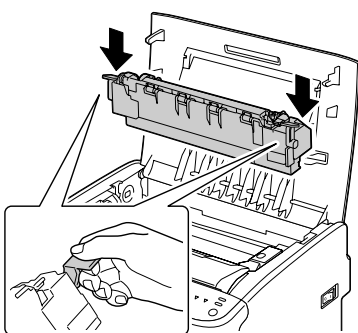

### <u>Note</u>

Μην αγγίζετε τον αισθητήρα εξόδου χαρτιού της μονάδας φούρνου.

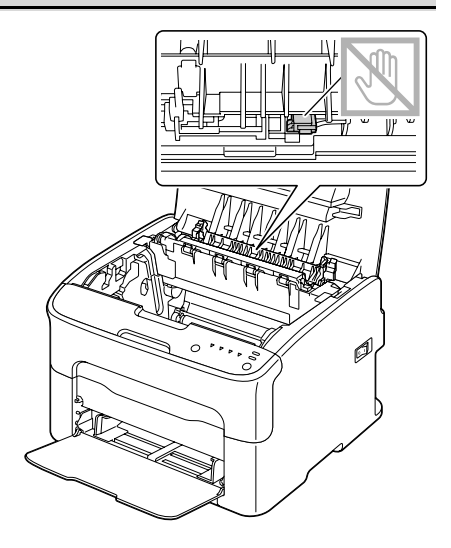
## Note

## Μην αγγίζετε τους συνδετήρες της μονάδας φούρνου με το μηχάνημα.

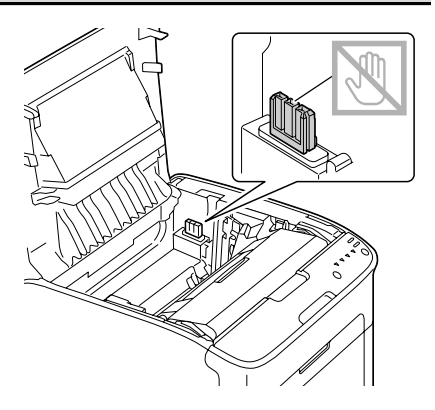

7 Αφού τοποθετήσετε σταθερά τη μονάδα φούρνου, στρέψτε τις μπλε λαβές κάτω προς το μέρος σας.

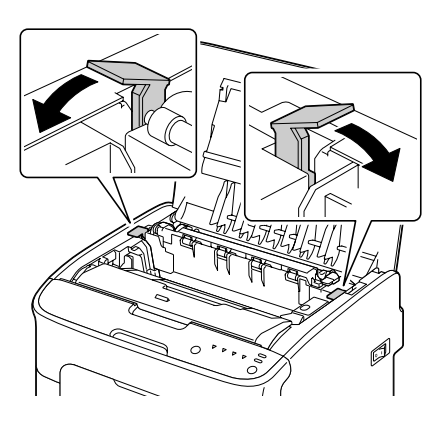

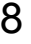

8 Κλείστε προσεκτικά το άνω κάλυμμα.

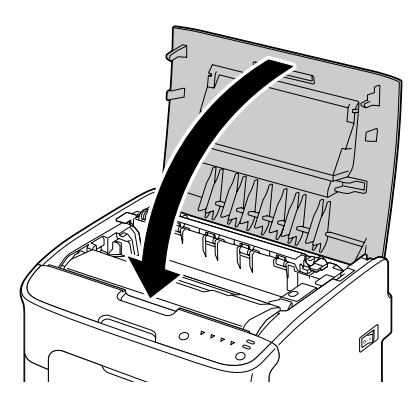

9 Επανασυνδέστε το καλώδιο τροφοδοσίας και ενεργοποιήστε το μηχάνημα.

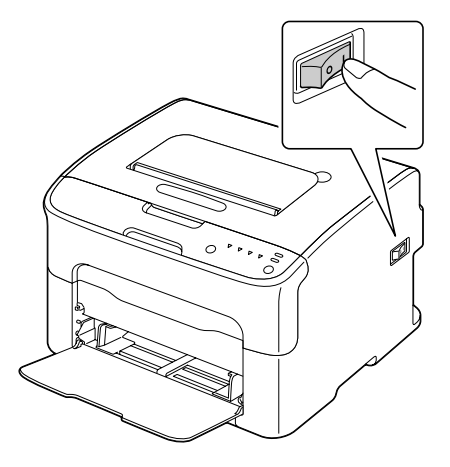

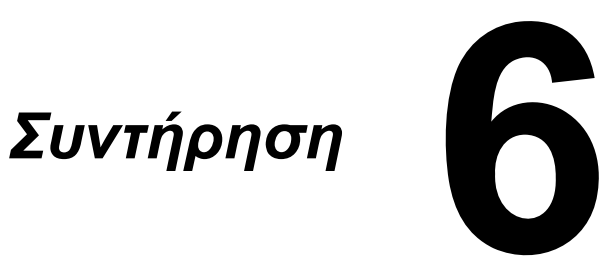

# Συντήρηση του εκτυπωτή

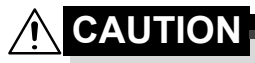

Διαβάστε προσεκτικά όλες τις ετικέτες προσοχής και προειδοποίησης και φροντίστε να ακολουθήσετε τις οδηγίες που περιλαμβάνουν. Αυτές οι ετικέτες βρίσκονται στο εσωτερικό των καλυμμάτων του εκτυπωτή και στο εσωτερικό του σώματος του εκτυπωτή.

Χειριστείτε τον εκτυπωτή με προσοχή για να τον προστατεύσετε. Η κακή χρήση μπορεί να προκαλέσει φθορές και να ακυρώσει την εγγύησή σας. Αν παραμείνει σκόνη και υπολείμματα χαρτιού στο εσωτερικό ή στο εξωτερικό του εκτυπωτή, θα μειωθεί η απόδοσή του και η ποιότητα εκτύπωσης, επομένως ο εκτυπωτής πρέπει να καθαρίζεται τακτικά. Λάβετε υπόψη τις ακόλουθες οδηγίες.

# 

Πριν από τον καθαρισμό, απενεργοποιείτε τον εκτυπωτή, αποσυνδέετε το καλώδιο τροφοδοσίας και όλα τα καλώδια διασύνδεσης. Μη ρίχνετε νερό ή απορρυπαντικό στον εκτυπωτή. Διαφορετικά ο εκτυπωτής θα καταστραφεί και ενδέχεται να προκληθεί ηλεκτροπληξία.

# 

Η μονάδα φούρνου έχει υψηλή θερμοκρασία. Όταν ανοίγετε το άνω κάλυμμα, η θερμοκρασία της μονάδας φούρνου μειώνεται σταδιακά (χρόνος αναμονής μία ώρα).

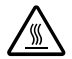

- Όταν καθαρίζετε το εσωτερικό του εκτυπωτή ή αφαιρείτε μέσα εκτύπωσης που έχουν τροφοδοτηθεί εσφαλμένα, κάντε το με προσοχή, καθώς η μονάδα φούρνου και άλλα εσωτερικά εξαρτήματα ενδέχεται να έχουν πολύ υψηλές θερμοκρασίες.
- Μην τοποθετείτε κανένα αντικείμενο επάνω στον εκτυπωτή.
- Χρησιμοποιείτε μαλακό πανί για τον καθαρισμό του εκτυπωτή.
- Ποτέ μην ψεκάζετε καθαριστικά διαλύματα απευθείας στην επιφάνεια του εκτυπωτή. Το υλικό ενδέχεται να εισχωρήσει μέσω των οπών εξαερισμού του εκτυπωτή και να καταστρέψει τα εσωτερικά κυκλώματα.
- Αποφεύγετε τη χρήση στιλβωτικών ή διαβρωτικών διαλυμάτων ή διαλυμάτων που περιλαμβάνουν διαλύτες (όπως αλκοόλη και βενζόλιο) για τον καθαρισμό του εκτυπωτή.

- Δοκιμάζετε πάντα τα καθαριστικά διαλύματα (όπως τα ήπια απορρυπαντικά) σε μια μικρή περιοχή του εκτυπωτή σας που δεν φαίνεται για να ελέγξετε την απόδοσή τους.
- Ποτέ μη χρησιμοποιείτε αιχμηρά εργαλεία ή σκληρά υλικά, όπως συρμάτινα ή πλαστικά σφουγγαράκια.
- Κλείνετε πάντα το κάλυμμα του εκτυπωτή με προσοχή. Ποτέ μην αφήνετε τον εκτυπωτή να εκτίθεται σε κραδασμούς.
- Μην καλύπτετε τον εκτυπωτή αμέσως μετά τη χρήση. Απενεργοποιήστε το και περιμένετε μέχρι να κρυώσει.
- Μην αφήνετε καθόλου τα καλύμματα του εκτυπωτή ανοιχτά, ειδικά σε καλά φωτισμένους χώρους. Το φως ενδέχεται να καταστρέψει την κασέτα απεικόνισης.
- Μην ανοίγετε τον εκτυπωτή κατά την εκτύπωση.
- Μη χτυπάτε τις δεσμίδες των μέσων εκτύπωσης επάνω στον εκτυπωτή.
- Μη χρησιμοποιείτε λιπαντικά και μην προσπαθείτε να αποσυναρμολογήσετε τον εκτυπωτή.
- Μη γέρνετε τον εκτυπωτή.
- Μην αγγίζετε τις ηλεκτρικές επαφές, τα εξαρτήματα ή τις συσκευές λέιζερ. Ενδέχεται να καταστραφεί ο εκτυπωτής και να αλλοιωθεί η ποιότητα εκτύπωσης.
- Διατηρείτε την ελάχιστη ποσότητα μέσων εκτύπωσης στο δίσκο εξόδου. Αν η δεσμίδα των μέσων εκτύπωσης είναι πολύ μεγάλη, ο εκτυπωτής σας ενδέχεται να παρουσιάζει προβλήματα εσφαλμένης τροφοδοσίας ή υπερβολική κύρτωση των μέσων εκτύπωσης.

- Διατηρείτε τον εκτυπωτή επίπεδο ώστε να μη χύνεται ο γραφίτης.
- Όταν ανασηκώνετε τον εκτυπωτή, χρησιμοποιείτε τα σημεία που υποδεικνύονται στην εικόνα.

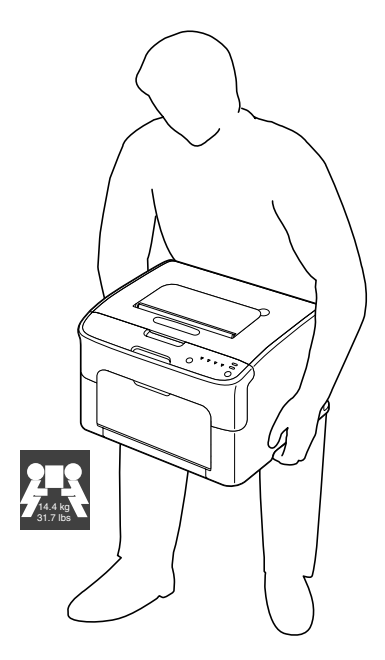

Εάν ο γραφίτης έρθει σε επαφή με το δέρμα σας, ξεπλύνετε με κρύο νερό και ήπιο σαπούνι.

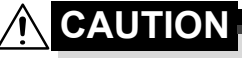

Αν ο γραφίτης έρθει σε επαφή με τα μάτια σας, ξεπλύνετε αμέσως με κρύο νερό και συμβουλευτείτε ένα γιατρό.

Πριν συνδέσετε τον εκτυπωτή στην πρίζα, βεβαιωθείτε ότι οποιαδήποτε εξαρτήματα αφαιρέθηκαν κατά τον καθαρισμό, έχουν τοποθετηθεί πάλι στη θέση τους.

# Καθαρισμός του εκτυπωτή

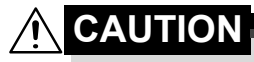

Πριν από τον καθαρισμό, φροντίστε να απενεργοποιείτε τον εκτυπωτή και να αποσυνδέετε το καλώδιο τροφοδοσίας. Ωστόσο, μην ξεχνάτε να ενεργοποιείτε τον εκτυπωτή κατά τον καθαρισμό του παραθύρου της κεφαλής εκτύπωσης.

## Εξωτερικό

Πίνακας ελέγχου

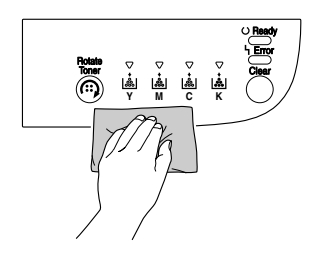

Πλέγμα εξαερισμού

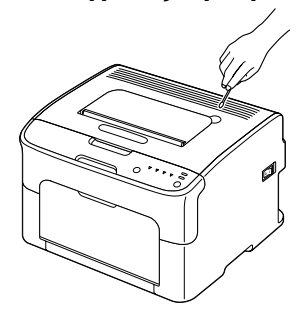

Εξωτερικό του εκτυπωτή

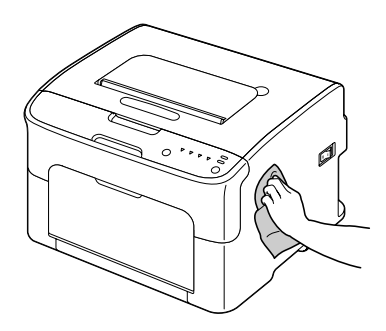

## Εσωτερικό

# Καθαρισμός του κυλίνδρου τροφοδοσίας μέσων εκτύπωσης

- 1 Ανοίξτε το άνω κάλυμμα.
  - Εάν υπάρχει χαρτί στο δίσκο εξόδου, αφαιρέστε το και έπειτα κλείστε το δίσκο εξόδου πριν ανοίξετε το άνω κάλυμμα.

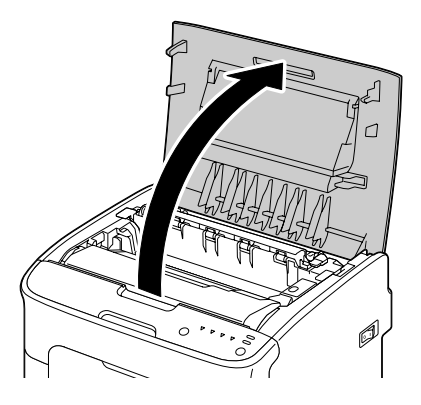

2 Πιάστε δυνατά τη λαβή, ανασηκώστε την ελαφρώς προς τα πίσω και στη συνέχεια τραβήξτε αργά την κασέτα απεικόνισης προς τα έξω κάθετα.

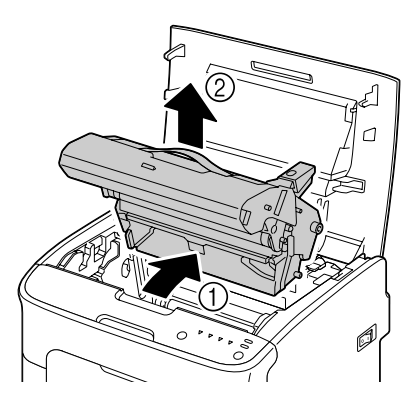

## <u>Note</u>

## Μην αγγίζετε το τύμπανο της κασέτας απεικόνισης.

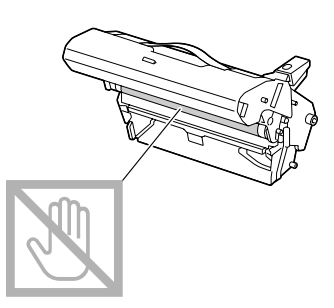

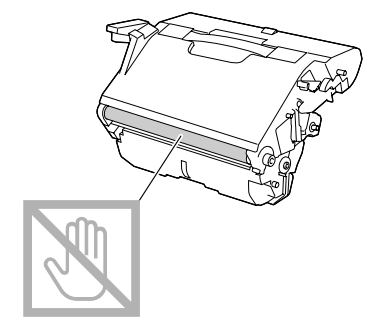

Τοποθετήστε την κασέτα απεικόνισης που αφαιρέσατε οριζόντια όπως φαίνεται στην εικόνα δεξιά.

Φροντίστε να διατηρείτε την κασέτα απεικόνισης σε οριζόντια θέση και τοποθετήστε τη σε μέρος όπου δεν θα λερωθεί. Μην αφήνετε την κασέτα απεικόνισης εκτός του εκτυπωτή για περισσότερο από 15 λεπτά και μην τοποθετείτε την κασέτα απεικόνισης που έχετε αφαιρέσει σε σημείο όπου θα εκτεθεί σε άμεσο φως (όπως το ηλιακό φως).

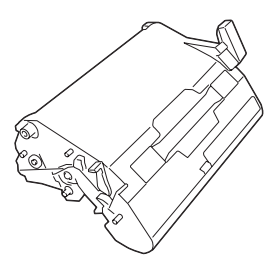

3 Καθαρίστε τους κυλίνδρους τροφοδοσίας μέσων εκτύπωσης σκουπίζοντάς τους με ένα μαλακό, στεγνό πανί.

ΚΑΤΩ ΟΨΗ

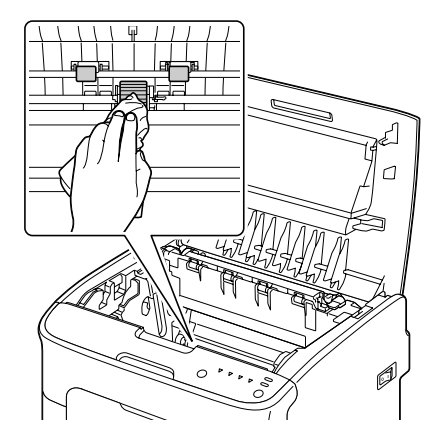

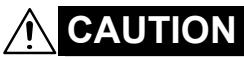

Η περιοχή γύρω από τη μονάδα φούρνου έχει υπερβολικά υψηλή θερμοκρασία. Αν αγγίξετε εξαρτήματα άλλα εκτός από τους μοχλούς που επισημαίνονται, ενδέχεται να υποστείτε εγκαύματα. Σε περίπτωση εγκαύματος, δροσίστε αμέσως το δέρμα σας με κρύο νερό και στη συνέχεια συμβουλευτείτε έναν επαγγελματία γιατρό.

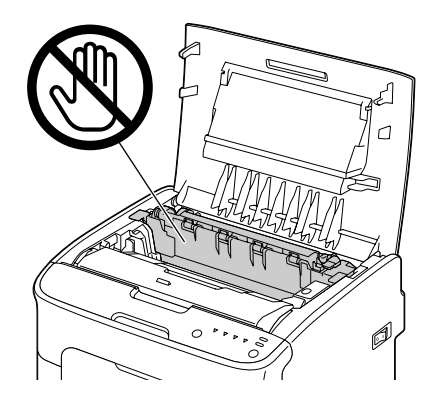

## <u>Note</u>

Αν αγγίξετε την επιφάνεια του κυλίνδρου μεταφοράς ενδέχεται να επηρεαστεί αρνητικά η ποιότητα εκτύπωσης. Προσέξτε να μην αγγίξετε την επιφάνεια του κυλίνδρου μεταφοράς.

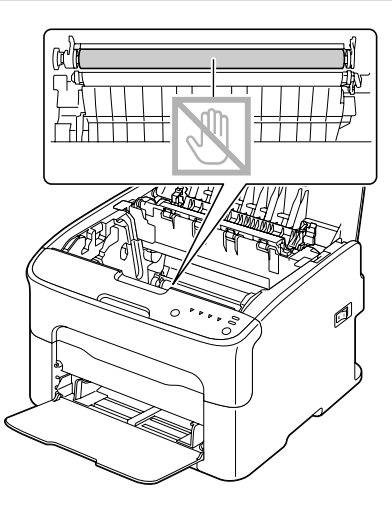

4 Για να ολοκληρώσετε την επανεγκατάσταση της κασέτας απεικόνισης εισάγετε αργά την κασέτα απεικόνισης κάθετα και στη συνέχεια σπρώξτε την ελαφρώς κάτω προς το μέρος σας.

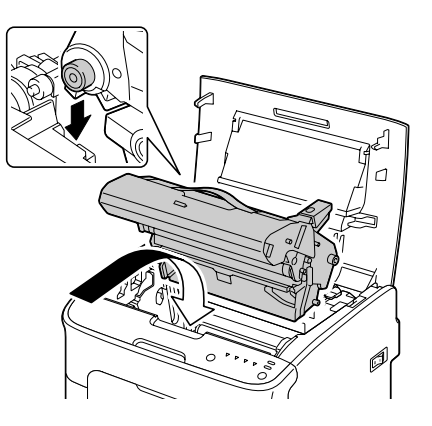

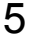

5 Κλείστε προσεκτικά το άνω κάλυμμα.

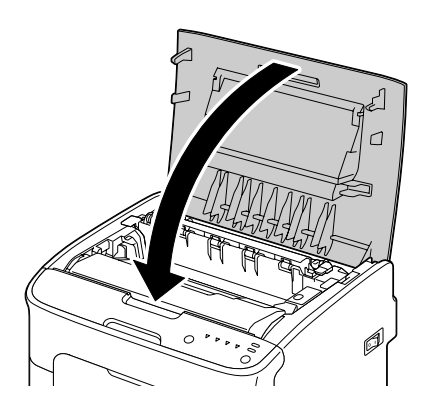

## Καθαρισμός του παραθύρου της κεφαλής εκτύπωσης

- 1 Χρησιμοποιήστε οποιονδήποτε από τους παρακάτω χειρισμούς για να εισάγετε τον εκτυπωτή στη λειτουργία Print Head Cleanup.
  - Κρατήστε πατημένο το πλήκτρο Rotate Toner για 5 έως 9 δευτερόλεπτα.
  - Στην καρτέλα Panel της βοηθητικής εφαρμογής Remote Panel, κάντε κλικ στο κουμπί P/H Clean Up.

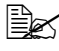

🗎 Ο εκτυπωτής εισέρχεται στη λειτουργία Print Head Cleanup και ανάβει η ενδεικτική λυχνία του γραφίτη ματζέντα.

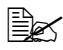

🖹 Δεν είναι δυνατή η έξοδος από τη λειτουργία Print Head Cleanup πριν ολοκληρωθεί ο χειρισμός (ακόμη κι αν πατήσετε το πλήκτρο Clear).

Αν ο εκτυπωτής έχει εισέλθει λανθασμένα σε λειτουργία Print Head Cleanup, εκτελέστε τα βήματα 2 έως 4 και στη συνέχεια τα βήματα 10 έως 14 (παραλείποντας τα βήματα 5 έως 9) για να εξέλθετε από τη λειτουργία Print Head Cleanup.

- 2 Ανοίξτε το μπροστινό κάλυμμα.
  - 🖳 Πριν ανοίξετε το μπροστινό κάλυμμα. ανοίξτε το Δίσκο 1, αν δεν είναι ήδη ανοιχτός.

3 Η κασέτα γραφίτη ματζέντα έχει μετακινηθεί στη θέση απ' όπου μπορείτε να την αντικαταστήσετε.

Τραβήξτε τη λαβή της κασέτας γραφίτη προς τα κάτω μέχρι η κασέτα γραφίτη να απασφαλιστεί και να μετακινηθεί ελαφρώς προς το μέρος σας. Αφαιρέστε την κασέτα γραφίτη.

🖹 Όταν αφαιρεθεί η κασέτα γραφίτη ματζέντα, δημιουργείται ένα κενό στο εσωτερικό του εκτυπωτή έτσι ώστε να είναι δυνατός ο εύκολος καθαρισμός του παραθύρου της κεφαλής εκτύπωσης.

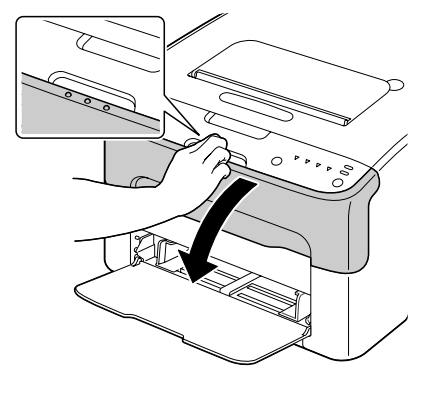

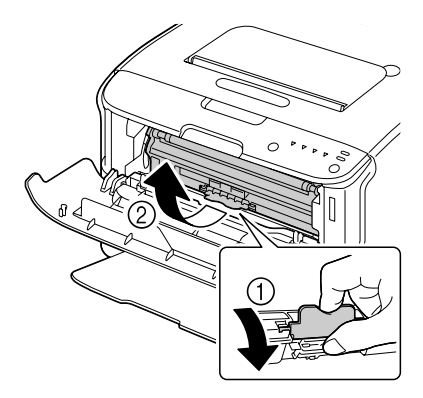

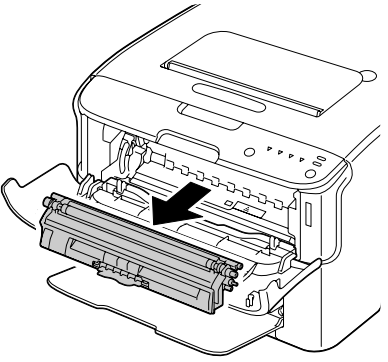

## Note

### Μην αγγίζετε το σημείο που υποδεικνύεται στην εικόνα.

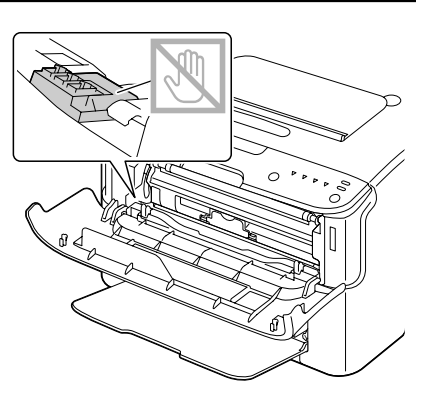

4 Κλείστε το μπροστινό κάλυμμα.

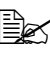

Οι κασέτες γραφίτη περιστρέφονται μέσα στον εκτυπωτή.

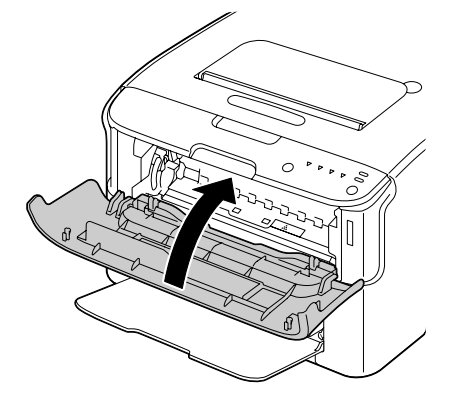

5 Όταν σταματήσουν να περιστρέφονται οι κασέτες γραφίτη και αρχίσουν να αναβοσβήνουν όλες οι ενδεικτικές λυχνίες στον πίνακα ελέγχου, ανοίξτε το άνω κάλυμμα.

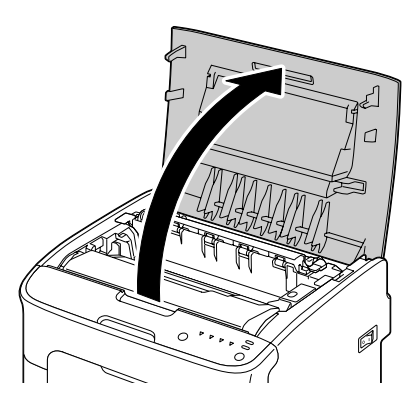

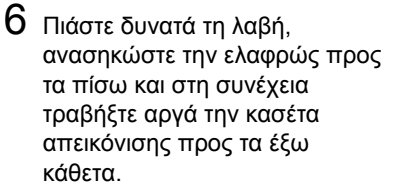

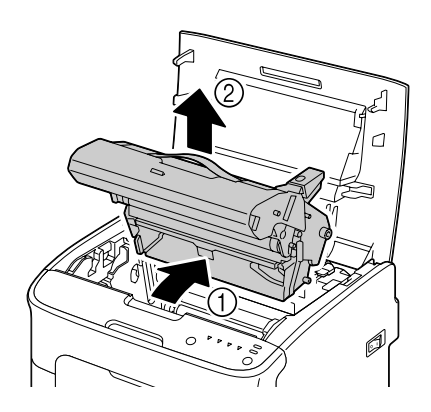

## Note

## Μην αγγίζετε το τύμπανο της κασέτας απεικόνισης.

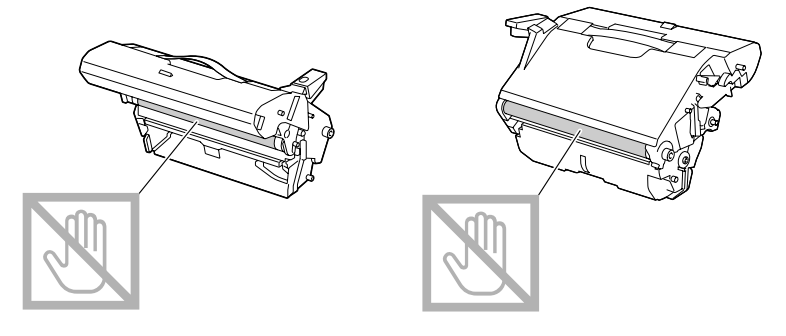

## Note

Τοποθετήστε την κασέτα απεικόνισης που αφαιρέσατε οριζόντια όπως φαίνεται στην εικόνα δεξιά. Φροντίστε να διατηρείτε την κασέτα απεικόνισης σε οριζόντια θέση και τοποθετήστε τη σε μέρος όπου δεν θα λερωθεί. Μην αφήνετε την κασέτα απεικόνισης εκτός του εκτυπωτή για περισσότερο από 15 λεπτά και μην τοποθετείτε την κασέτα απεικόνισης που έχετε αφαιρέσει σε σημείο όπου θα εκτεθεί σε άμεσο φως (όπως το ηλιακό φως).

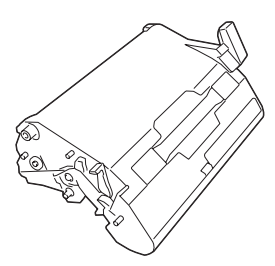

Καθαρίστε το παράθυρο της κεφαλής εκτύπωσης σκουπίζοντάς το με ένα μαλακό, στεγνό πανί.

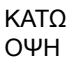

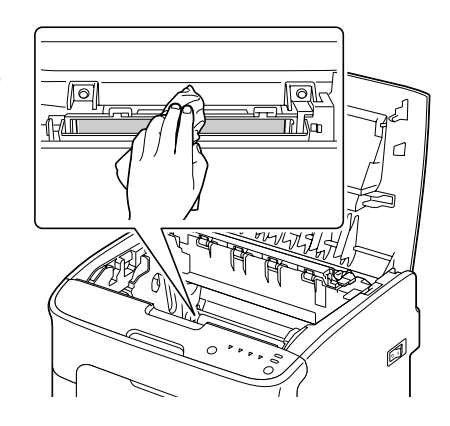

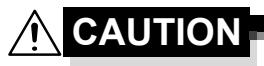

Η περιοχή γύρω από τη μονάδα φούρνου έχει υπερβολικά υψηλή θερμοκρασία. Αν αγγίξετε εξαρτήματα άλλα εκτός από τους μοχλούς που επισημαίνονται, ενδέχεται να υποστείτε εγκαύματα. Σε περίπτωση εγκαύματος, δροσίστε αμέσως το δέρμα σας με κρύο νερό και στη συνέχεια συμβουλευτείτε έναν επαγγελματία γιατρό.

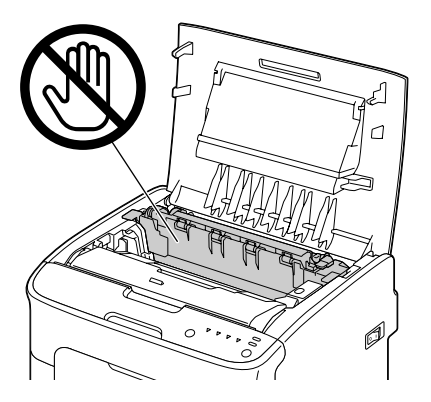

## <u>Note</u>

Αν αγγίξετε την επιφάνεια του κυλίνδρου μεταφοράς ενδέχεται να επηρεαστεί αρνητικά η ποιότητα εκτύπωσης. Προσέξτε να μην αγγίξετε την επιφάνεια του κυλίνδρου μεταφοράς.

ΚΑΤΩ ΟΨΗ

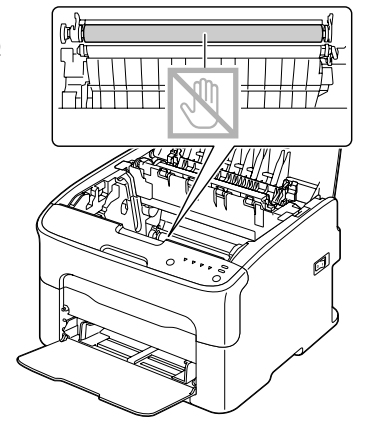

8 Για να ολοκληρώσετε την επανεγκατάσταση της κασέτας απεικόνισης εισάγετε αργά την κασέτα απεικόνισης κάθετα και στη συνέχεια σπρώξτε την ελαφρώς κάτω προς το μέρος σας.

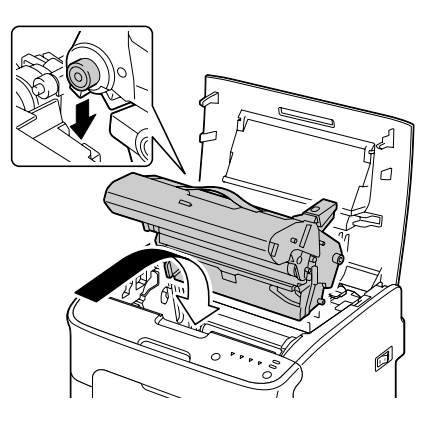

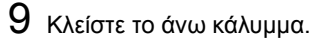

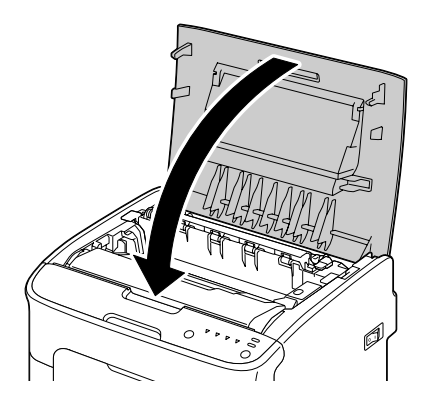

10 Πατήστε το πλήκτρο Clear.

 Όλες οι ενδεικτικές λυχνίες σταματούν να αναβοσβήνουν και ανάβει η ενδεικτική λυχνία του γραφίτη ματζέντα.
Οι κασέτες γραφίτη περιστρέφονται μέσα στον εκτυπωτή.

11 Όταν οι κασέτες γραφίτη σταματήσουν να περιστρέφονται, ανοίξτε το μπροστινό κάλυμμα.

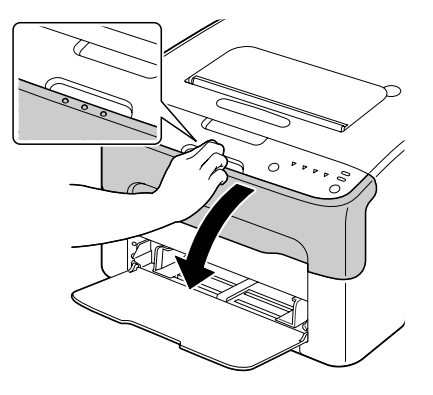

## 12 Ευθυγραμμίστε τον άξονα σε κάθε άκρο της κασέτας γραφίτη με τη θήκη του και στη συνέχεια εισάγετε την κασέτα.

## <u>Note</u>

Μην αγγίζετε το σημείο που υποδεικνύεται στην εικόνα.

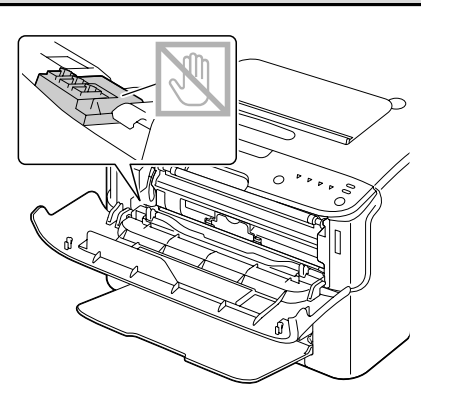

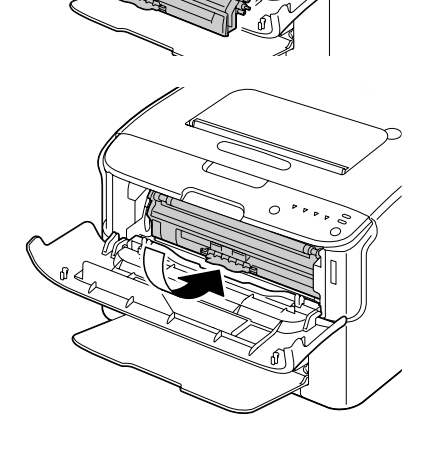

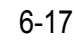

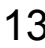

13 Πιέστε προς τα μέσα την κασέτα γραφίτη ματζέντα μέχρι να ασφαλίσει στη θέση της.

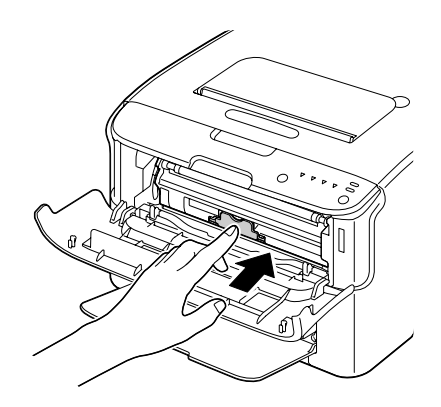

14 Κλείστε το μπροστινό κάλυμμα.

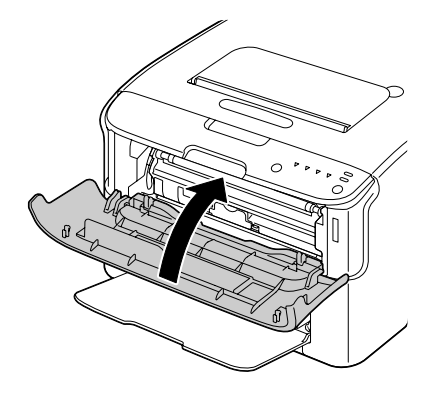

# 7

# Αντιμετώπιση προβλημάτων

# Εισαγωγή

Το κεφάλαιο αυτό παρέχει πληροφορίες οι οποίες θα σας βοηθήσουν να επιλύσετε προβλήματα που ενδέχεται να αντιμετωπίσετε με τον εκτυπωτή, ή τουλάχιστον θα σας καθοδηγήσουν στις σωστές πηγές για βοήθεια.

| Πρόληψη εσφαλμένης τροφοδοσίας μέσων εκτύπωσης             | σελίδα 7-3  |
|------------------------------------------------------------|-------------|
| Κατανόηση της διαδρομής των μέσων εκτύπωσης                | σελίδα 7-4  |
| Μηνύματα ενδείξεων                                         | σελίδα 7-5  |
| Αποκατάσταση εσφαλμένης τροφοδοσίας μέσων εκτύπωσης        | σελίδα 7-11 |
| Επίλυση προβλημάτων εσφαλμένης τροφοδοσίας μέσων εκτύπωσης | σελίδα 7-19 |
| Επίλυση άλλων προβλημάτων                                  | σελίδα 7-21 |
| Επίλυση προβλημάτων ποιότητας εκτύπωσης                    | σελίδα 7-24 |

# Πρόληψη εσφαλμένης τροφοδοσίας μέσων εκτύπωσης

#### Βεβαιωθείτε ότι...

Τα μέσα εκτύπωσης αντιστοιχούν με τις προδιαγραφές του εκτυπωτή.

Τα μέσα εκτύπωσης είναι επίπεδα, ειδικά στην πλευρά τροφοδοσίας.

Ο εκτυπωτής βρίσκεται σε σκληρή, επίπεδη, οριζόντια επιφάνεια.

Αποθηκεύετε τα μέσα εκτύπωσης σε ξηρό μέρος χωρίς υγρασία.

Ρυθμίζετε πάντοτε τους οδηγούς μέσων εκτύπωσης στο Δίσκο 1 αφού τοποθετήσετε τα μέσα (η λανθασμένη ρύθμιση του οδηγού ενδέχεται να προκαλέσει κακή ποιότητα εκτύπωσης, εσφαλμένη τροφοδοσία μέσων και ζημιά στον εκτυπωτή).

Τοποθετείτε τα μέσα εκτύπωσης στο δίσκο με την εκτυπώσιμη όψη προς τα επάνω (πολλοί κατασκευαστές τοποθετούν ένα βέλος στην άκρη της συσκευασίας υποδεικνύοντας την εκτυπώσιμη όψη).

Αποφεύγετε...

Μέσα εκτύπωσης που είναι διπλωμένα, τσαλακωμένα, ή υπερβολικά κυρτωμένα.

Διπλή τροφοδοσία (αφαιρείτε τα μέσα εκτύπωσης και αερίζετε τα φύλλα—ενδέχεται να έχουν κολλήσει μεταξύ τους).

Ταυτόχρονη τοποθέτηση στο δίσκο μέσων εκτύπωσης διαφορετικού τύπου/μεγέθους/ βάρους.

Υπερφόρτωση των δίσκων.

Υπερφόρτωση του δίσκου εξόδου(η χωρητικότητα του δίσκου εξόδου είναι 100 φύλλα—ενδέχεται να προκληθεί εσφαλμένη τροφοδοσία σε περίπτωση που τοποθετηθούν περισσότερα από 100 φύλλα τη φορά).

# Κατανόηση της διαδρομής των μέσων εκτύπωσης

Η κατανόηση της διαδρομής των μέσων εκτύπωσης θα σας βοηθήσει να εντοπίσετε τα μέσα εκτύπωσης που έχουν τροφοδοτηθεί εσφαλμένα.

- 1 Δίσκος εξόδου
- 2 Κασέτα απεικόνισης

3 Περιστροφικό εξάρτημα κασέτας γραφίτη

4 Δίσκος 1

5 Μονάδα φούρνου

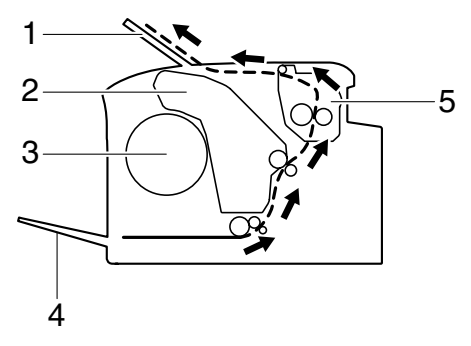

# Μηνύματα ενδείξεων

Οι ενδείξεις στον πίνακα ελέγχου παρέχουν πληροφορίες σχετικά με τον εκτυπωτή σας και σας βοηθούν να εντοπίσετε κάθε πρόβλημα.

## Μηνύματα κατάστασης (Ένδειξη Ready, Ένδειξη Error)

Τα μηνύματα κατάστασης υποδεικνύουν την τρέχουσα κατάσταση του εκτυπωτή.

Μπορείτε να ελέγξετε την κατάσταση του εκτυπωτή και από τη βοηθητική εφαρμογή Remote Panel.

(Ανατρέξτε στην ενότητα «Εργασία με τη βοηθητική εφαρμογή Remote Panel» στη σελίδα 3-2.)

| Ένδειξη<br>Ready<br>(πράσινο) | Ένδειξη<br>Error<br>(πορτοκαλί) | Κατάσταση                          | Ενέργεια |
|-------------------------------|---------------------------------|------------------------------------|----------|
| Σβήνει                        | Σβήνει                          | Απενεργοποιημένο                   | Καμία    |
| Αναβοσβήνει<br>αργά           | Σβήνει                          | Λειτουργία Energy save             | Καμία    |
| Ανάβει                        | Σβήνει                          | Έτοιμο για εκτύπωση                | Καμία    |
| Αναβοσβήνει                   | Σβήνει                          | Επεξεργασία δεδομένων              | Καμία    |
|                               |                                 | Εκτύπωση                           |          |
| Ανάβει                        | Ανάβει                          | Εκκίνηση (ενεργοποίηση)            | Καμία    |
|                               |                                 | Ακύρωση μιας εργασίας<br>εκτύπωσης |          |

## Μηνύματα προειδοποίησης

Αυτά τα μηνύματα υποδεικνύουν ότι έχει προκύψει μια κατάσταση στον εκτυπωτή που χρειάζεται έλεγχο.

| Ένδειξη<br>Ready<br>(πρά-<br>σινο) | Ένδειξη<br>Error<br>(πορτο-<br>καλί) | Ένδειξη<br>γραφίτη<br>(πορτο-<br>καλί) | Κατάσταση                                              | Ενέργεια                                                           |
|------------------------------------|--------------------------------------|----------------------------------------|--------------------------------------------------------|--------------------------------------------------------------------|
| Ανάβει                             | Σβήνει                               | Αναβοσβή<br>νει αργά                   | Ο γραφίτης έχει σχεδόν<br>εξαντληθεί                   | Προετοιμάστε τη νέα<br>κασέτα γραφίτη.                             |
| Ανάβει                             | Σβήνει                               | Αναβοσβή<br>νει                        | Έχει εγκατασταθεί μη<br>εγκεκριμένη κασέτα<br>γραφίτη. | Εγκαταστήστε μια<br>κατάλληλη κασέτα<br>γραφίτη KONICA<br>MINOLTA. |

| Ένδειξη<br>Ready<br>(πρά-<br>σινο) | Ένδειξη<br>Error<br>(πορτο-<br>καλί) | Ένδειξη<br>γραφίτη<br>(πορτο-<br>καλί) | Κατάσταση                                                                                                    | Ενέργεια                                                                                                    |
|------------------------------------|--------------------------------------|----------------------------------------|----------------------------------------------------------------------------------------------------|----------------------------------------------------------------------------------------------------|
| Ανάβει                             | Σβήνει                               | Αναβοσβή<br>νει<br>γρήγορα             | Η κασέτα γραφίτη που<br>εγκαταστήσατε δεν είναι<br>εγκεκριμένου τύπου.                                                                           | Εγκαταστήστε μια<br>κασέτα γραφίτη<br>ΚΟΝΙCA ΜΙΝΟLΤΑ<br>εγκεκριμένου τύπου<br>(AM, EU, AP ή GC).                     |
|                                    |                                      |                                        |                                                                                                    | Δείτε την ενότητα<br>σελίδα 5-3.                                                                                     |
| Αναβοσβή<br>νει                    | Σβήνει                               | Ανάβει                                 | Ο γραφίτης εξαντλήθηκε                                                                                                    | Αντικαταστήστε την<br>κασέτα γραφίτη.                                                                                |
|                                    |                                      |                                        | Αυτό το μήνυμα<br>εμφανίζεται<br>όταν η επιλογή<br>Toner Out<br>Stop της<br>βοηθητικής<br>εφαρμογής<br>Remote Panel<br>έχει ρυθμιστεί<br>σε Off. | Η εκτύπωση<br>μπορεί να<br>συνεχιστεί,<br>ωστόσο, τα<br>αποτελέσμα<br>τα της<br>εκτύπωσης<br>δεν είναι<br>εγγυημένα. |

| Ένδειξη<br>Ready<br>(πρά-<br>σινο) | Ένδειξη<br>Error<br>(πορτο-<br>καλί) | Ένδειξη<br>γραφίτη<br>(πορτο-<br>καλί) | Κατάσταση                                      | Ενέργεια                                                                                                    |
|------------------------------------|--------------------------------------|----------------------------------------|------------------------------------------------|----------------------------------------------------------------------------------------------------|
| Ανάβει                             | Αναβοσβή<br>νει αργά                 | *                                      | Η κασέτα απεικόνισης<br>έχει σχεδόν εξαντληθεί | Προετοιμάστε τη νέα<br>κασέτα απεικόνισης.                                                                   |
|                                    |                                      | *                                      | Σφάλμα μνήμης κασέτα<br>γραφίτη                | Επανεγκαταστήστε<br>την καθορισμένη<br>κασέτα γραφίτη.                                                       |
|                                    |                                      | *                                      | Σφάλμα διασύνδεσης<br>βίντεο                   | Απενεργοποιήστε<br>τον εκτυπωτή. Μετά<br>από μερικά<br>δευτερόλεπτα,<br>ενεργοποιήστε τον<br>εκτυπωτή.       |
|                                    |                                      | *                                      | Πρόβλημα επεξεργασίας                          | Ανοίξτε και κλείστε<br>τα καλύμματα του<br>εκτυπωτή.<br>Αν το σφάλμα δεν<br>επιδιορθωθεί,<br>απενεργοποιήστε |
|                                    |                                      |                                        |                                                | τον εκτυπωτή. Μετά<br>από μερικά<br>δευτερόλεπτα,<br>ενεργοποιήστε τον<br>εκτυπωτή.                          |
| Σβήνει                             | Αναβοσβή<br>νει αργά                 | *                                      | Η κασέτα απεικόνισης<br>εξαντλήθηκε            | Αντικαταστήστε την<br>κασέτα απεικόνισης.                                                                    |

\* Διαφέρει ανάλογα με την κατάσταση του γραφίτη.

## Μηνύματα σφαλμάτων

Αυτά τα μηνύματα σας υποδεικνύουν σφάλματα τα οποία πρέπει να διορθώσετε προκειμένου να συνεχιστεί μια εργασία εκτύπωσης ή προκειμένου ο εκτυπωτής να επανέλθει στην κατάσταση "Ready".

| Ένδειξη<br>Ready<br>(πρά-<br>σινο) | Ένδειξη<br>Error<br>(πορτο-<br>καλί) | Ένδειξη<br>γραφίτη<br>(πορτο-<br>καλί) | Κατάσταση                                                                                                    | Ενέργεια                                                                                                    |
|------------------------------------|--------------------------------------|----------------------------------------|----------------------------------------------------------------------------------------------------|----------------------------------------------------------------------------------------------------|
| Σβήνει                             | Αναβοσ-<br>βήνει<br>γρήγορα          | Ανάβει                                 | Ο γραφίτης εξαντλήθηκε<br>Αυτό το μήνυμα<br>εμφανίζεται<br>όταν η επιλογή<br>Toner Out<br>Stop της<br>βοηθητικής<br>εφαρμογής<br>Remote Panel<br>έχει ρυθμιστεί<br>σε On. | Αντικαταστήστε την<br>κασέτα γραφίτη.<br>Αν η<br>επιλογή<br>Toner Out<br>Stop της<br>βοηθητικής<br>εφαρμογής<br>Remote<br>Panel έχει<br>ρυθμιστεί σε<br>Off, η<br>εκτύπωση<br>μπορεί να<br>συνεχιστεί.<br>Ωστόσο, τα<br>αποτελέσμα<br>τα της<br>εκτύπωσης<br>δεν είναι<br>εγγυημένα. |
| Σβήνει                             | Ανάβει                               | Ανάβει                                 | Δεν έχει εγκατασταθεί η<br>κασέτα γραφίτη.                                                                                                    | Εγκαταστήστε όλες<br>τις κασέτες γραφίτη.                                                                                                    |
|                                    |                                      |                                        | Άδεια κασέτα γραφίτη                                                                                                    | Αντικαταστήστε την<br>κασέτα γραφίτη.                                                                                                    |
| Αναβο-<br>σβήνει<br>αργά           | Αναβοσβή<br>νει αργά                 | *                                      | Δεν υπάρχουν μέσα<br>εκτύπωσης                                                                                                    | Τοποθετήστε μέσα<br>εκτύπωσης στο<br>Δίσκο 1.                                                                                                    |

| Ένδειξη<br>Ready<br>(πρά-<br>σινο) | Ένδειξη<br>Error<br>(πορτο-<br>καλί) | Ένδειξη<br>γραφίτη<br>(πορτο-<br>καλί) | Κατάσταση                                                                                                    | Ενέργεια                                                                                                    |
|------------------------------------|--------------------------------------|----------------------------------------|----------------------------------------------------------------------------------------------------|----------------------------------------------------------------------------------------------------|
| Αναβο-<br>σβήνουν αργά εναλλάξ     |                                      | *                                      | Σφάλμα μεγέθους<br>μέσων εκτύπωσης<br>Το μέγεθος του χαρτιού<br>ατο οποίο                                                                  | Πατήστε το πλήκτρο<br>Clear για να<br>ακυρώσετε το<br>σφάλμα.                                                                                                    |
|                                    |                                      |                                        | πραγματοποιείται<br>εκτύπωση είναι<br>διαφορετικό από το<br>μέγεθος του χαρτιού<br>που έχει οριστεί στο<br>πρόγραμμα οδήγησης<br>εκτυπωτή. | Για να εκτυπώσετε<br>στο μέγεθος χαρτιού<br>που ορίζεται στο<br>πρόγραμμα<br>οδήγησης εκτυπωτή,<br>τοποθετήστε το<br>σωστό μέγεθος<br>χαρτιού στο Δίσκο 1<br>και στη συνέχεια<br>δοκιμάστε πάλι να<br>εκτυπώσετε την<br>εργασία. |
| Σβήνει                             | Αναβο-<br>σβήνει<br>αονά             | *                                      | Μνήμη πλήρης                                                                                                    | Πατήστε το πλήκτρο<br>Clear.                                                                                                    |
|                                    | αργα                                 |                                        |                                                                                                    | Αν το σφάλμα δεν<br>επιδιορθωθεί,<br>απενεργοποιήστε<br>τον εκτυπωτή. Μετά<br>από μερικά<br>δευτερόλεπτα,<br>ενεργοποιήστε τον<br>εκτυπωτή.                                                                                      |
| Σβήνει                             | Αναβο-<br>σβήνει                     | *                                      | Το μπροστινό ή το άνω<br>κάλυμμα είναι ανοικτό.                                                                                            | Κλείστε το<br>μπροστινό και το<br>άνω κάλυμμα.                                                                                                    |
|                                    |                                      | *                                      | Δεν έχει εγκατασταθεί η<br>κασέτα απεικόνισης.                                                                                             | Εγκαταστήστε την<br>κασέτα απεικόνισης.                                                                                                    |
| Σβήνει                             | Αναβο-<br>σβήνει<br>γρήγορα          | *                                      | Εμπλοκή μέσου<br>εκτύπωσης                                                                                                    | Αποκαταστήστε την<br>εμπλοκή, κλείστε τα<br>καλύμματα και<br>έπειτα συνεχίστε με<br>την εργασία<br>εκτύπωσης.                                                                                                    |

| Ένδειξη<br>Ready<br>(πρά-<br>σινο) | Ένδειξη<br>Error<br>(πορτο-<br>καλί) | Ένδειξη<br>γραφίτη<br>(πορτο-<br>καλί) | Κατάσταση                           | Ενέργεια                                                                                                    |
|------------------------------------|--------------------------------------|----------------------------------------|-------------------------------------|----------------------------------------------------------------------------------------------------|
| Σβήνει                             | Αναβο-<br>σβήνει<br>γρήγορα          | Αναβο-<br>σβήνουν<br>όλες              | Σφάλμα επεξεργασίας                 | Ανοίξτε και κλείστε<br>τα καλύμματα του<br>εκτυπωτή.                                                                                        |
|                                    |                                      |                                        |                                     | Αν το σφάλμα δεν<br>επιδιορθωθεί,<br>απενεργοποιήστε<br>τον εκτυπωτή. Μετά<br>από μερικά<br>δευτερόλεπτα,<br>ενεργοποιήστε τον<br>εκτυπωτή. |
| Σβήνει                             | Ανάβει                               | Αναβοσβή<br>νουν όλες                  | Η κασέτα απεικόνισης<br>εξαντλήθηκε | Αντικαταστήστε την<br>κασέτα απεικόνισης.                                                                                                   |

\* Διαφέρει ανάλογα με την κατάσταση του γραφίτη.

## Μήνυμα επισκευής

Αυτό το μήνυμα υποδεικνύει σημαντικότερα σφάλματα τα οποία μπορούν να επιδιορθωθούν μόνο από έναν τεχνικό της εξυπηρέτησης πελατών.

| Ένδειξη<br>Ready<br>(πράσινο) | Ένδειξη<br>Error<br>(πορτο-<br>καλί) | Ένδειξη<br>γραφίτη<br>(πορτο-<br>καλί) | Κατάσταση              | Ενέργεια                                                                                                    |
|-------------------------------|--------------------------------------|----------------------------------------|------------------------|----------------------------------------------------------------------------------------------------|
| Αναβο-<br>σβήνει<br>γρήγορα   | Αναβο-<br>σβήνει<br>γρήγορα          | Αναβο-<br>σβήνουν<br>όλες              | Ανεπανόρθωτο<br>σφάλμα | Απενεργοποιήστ<br>ε τον εκτυπωτή.<br>Μετά από μερικά<br>δευτερόλεπτα,<br>ενεργοποιήστε<br>τον εκτυπωτή.<br>Αν το πρόβλημα<br>παραμένει,<br>επικοινωνήστε<br>με τον τοπικό<br>αντιπρόσωπο ή<br>με την<br>εξουσιοδοτημέν<br>η υπηρεσία<br>τεχνικής<br>υποστήριξης. |

# Αποκατάσταση εσφαλμένης τροφοδοσίας μέσων εκτύπωσης

Για να αποφύγετε τις ζημιές, αφαιρείτε πάντοτε με προσοχή τα μέσα εκτύπωσης που έχουν τροφοδοτηθεί εσφαλμένα χωρίς να τα σκίζετε. Τα κομμάτια των μέσων εκτύπωσης που παραμένουν στον εκτυπωτή, μεγάλα ή μικρά, ενδέχεται να εμποδίσουν τη διαδρομή των μέσων και να προκαλέσουν περαιτέρω εσφαλμένη τροφοδοσία. Μην τοποθετείτε πάλι μέσο εκτύπωσης το οποίο έχει τροφοδοτηθεί εσφαλμένα.

## Note

Το είδωλο δεν σταθεροποιείται στο χαρτί πριν από τη διαδικασία σύντηξης. Αν αγγίξετε την εκτυπωμένη επιφάνεια, ο γραφίτης ενδέχεται να κολλήσει στα χέρια σας, επομένως προσέχετε να μην αγγίζετε την εκτυπώσιμη όψη όταν αφαιρείτε το μέσο που έχει τροφοδοτηθεί εσφαλμένα. Φροντίστε να μη χυθεί γραφίτης μέσα στον εκτυπωτή.

# 

Ο άτηκτος γραφίτης ενδέχεται να λερώσει τα χέρια, τα ρούχα σας, ή οτιδήποτε άλλο με το οποίο θα έρθει σε επαφή.

Αν ο γραφίτης έρθει κατά λάθος σε επαφή με τα ρούχα σας, τινάξτε τα όσο καλύτερα μπορείτε. Αν ο γραφίτης παραμείνει στα ρούχα σας, χρησιμοποιήστε κρύο, όχι ζεστό νερό, για να τον ξεπλύνετε. Εάν ο γραφίτης έρθει σε επαφή με το δέρμα σας, ξεπλύνετε με κρύο νερό και ήπιο σαπούνι.

# 

Αν ο γραφίτης έρθει σε επαφή με τα μάτια σας, ξεπλύνετε αμέσως με κρύο νερό και συμβουλευτείτε ένα γιατρό.

Αν, μετά την αποκατάσταση της εμπλοκής, συνεχίζει να εμφανίζεται το μήνυμα εσφαλμένης τροφοδοσίας στον πίνακα ελέγχου, ανοίξτε και κλείστε τα καλύμματα του εκτυπωτή. Με αυτόν τον τρόπο θα εξαφανιστεί το μήνυμα εσφαλμένης τροφοδοσίας.

## Διαδικασίες αποκατάστασης

- 1 Ανοίξτε το άνω κάλυμμα.
  - Εάν υπάρχει χαρτί στο δίσκο εξόδου, αφαιρέστε το και έπειτα κλείστε το δίσκο εξόδου πριν ανοίξετε το άνω κάλυμμα.

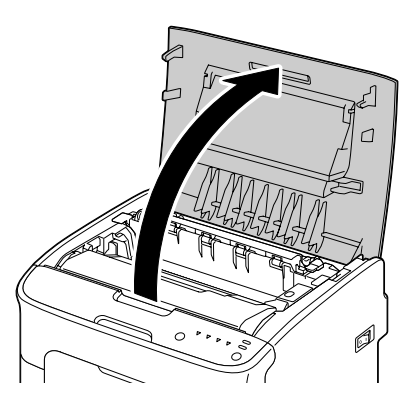

2 Πιάστε δυνατά τη λαβή, ανασηκώστε την ελαφρώς προς τα πίσω και στη συνέχεια τραβήξτε αργά την κασέτα απεικόνισης προς τα έξω κάθετα.

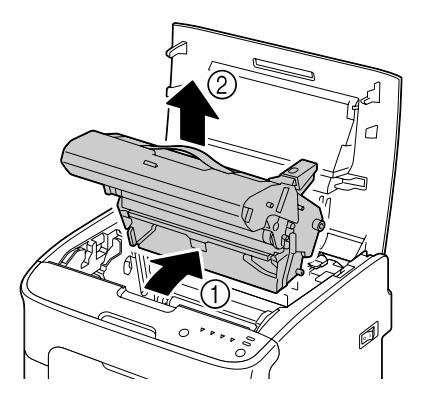

## <u>Note</u>

## Μην αγγίζετε το τύμπανο της κασέτας απεικόνισης.

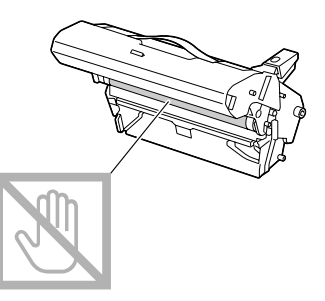

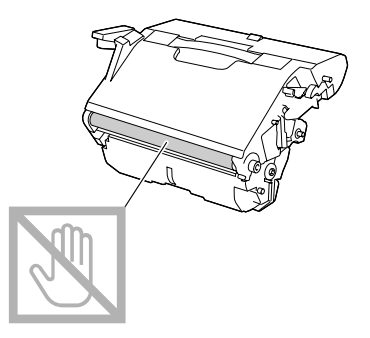

## Note

Τοποθετήστε την κασέτα απεικόνισης που αφαιρέσατε οριζόντια όπως φαίνεται στην εικόνα δεξιά. Φροντίστε να διατηρείτε την κασέτα απεικόνισης σε οριζόντια θέση και τοποθετήστε τη σε μέρος όπου δεν θα λερωθεί. Μην αφήνετε την κασέτα απεικόνισης εκτός του εκτυπωτή για περισσότερο από 15 λεπτά και μην τοποθετείτε την κασέτα απεικόνισης που έχετε αφαιρέσει σε σημείο όπου θα εκτεθεί σε άμεσο φως (όπως το ηλιακό φως).

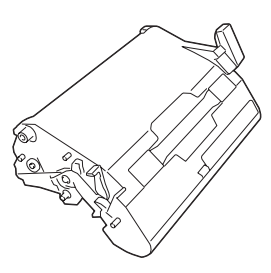

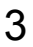

3 Σπρώξτε τους μοχλούς διαχωρισμού της μονάδας φούρνου προς τα πίσω όσο περισσότερο μπορείτε.

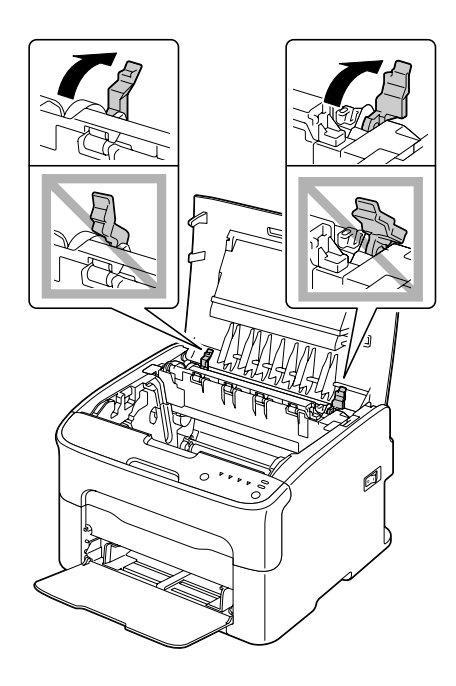

# CAUTION

Η περιοχή γύρω από τη μονάδα φούρνου έχει υπερβολικά υψηλή θερμοκρασία. Αν αγγίξετε εξαρτήματα άλλα εκτός από τους μοχλούς που επισημαίνονται, ενδέχεται να υποστείτε εγκαύματα. Σε περίπτωση εγκαύματος, δροσίστε αμέσως το δέρμα σας με κρύο νερό και στη συνέχεια συμβουλευτείτε έναν επαγγελματία γιατρό.

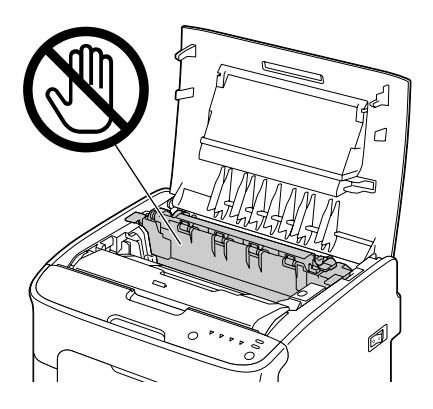

4 Αφαιρέστε τα μέσα εκτύπωσης που έχουν τροφοδοτηθεί εσφαλμένα.

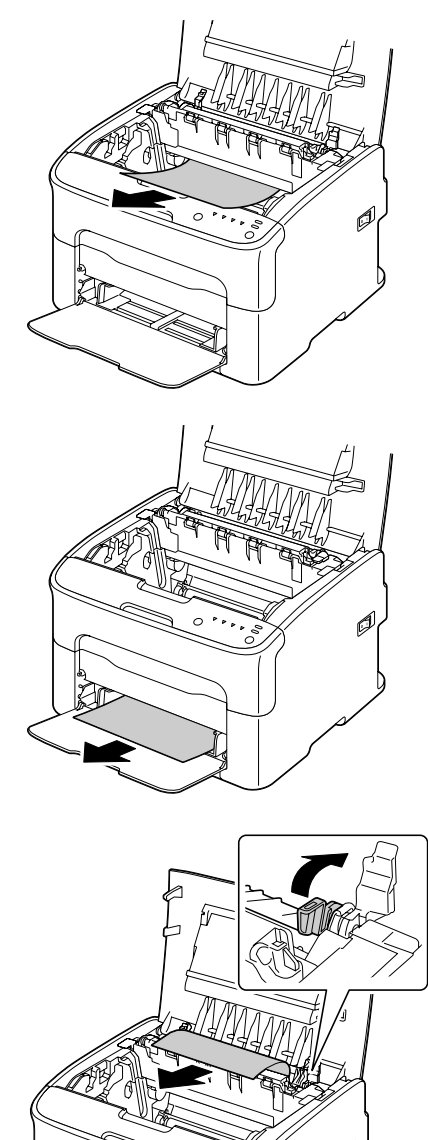

Σηκώστε το κάλυμμα της μονάδας φούρνου και αφαιρέστε τα μέσα εκτύπωσης.
#### <u>Note</u>

Μην αγγίζετε τον αισθητήρα εξόδου χαρτιού της μονάδας φούρνου.

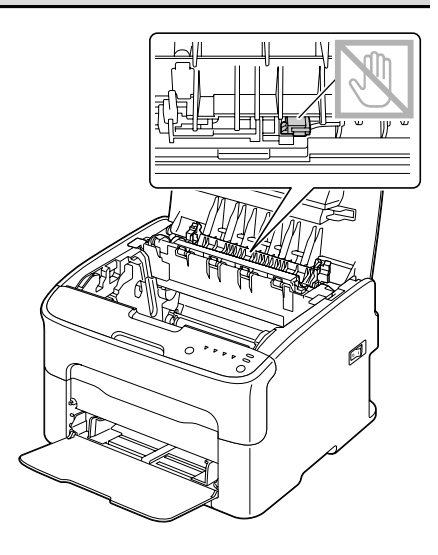

#### <u>Note</u>

Αν αγγίξετε την επιφάνεια του κυλίνδρου μεταφοράς ενδέχεται να επηρεαστεί αρνητικά η ποιότητα εκτύπωσης. Προσέξτε να μην αγγίξετε την επιφάνεια του κυλίνδρου μεταφοράς.

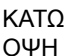

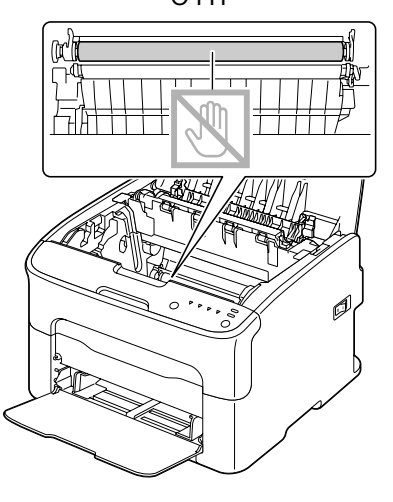

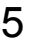

5 Επαναφέρετε τους μοχλούς διαχωρισμού της μονάδας φούρνου στην αρχική τους θέση.

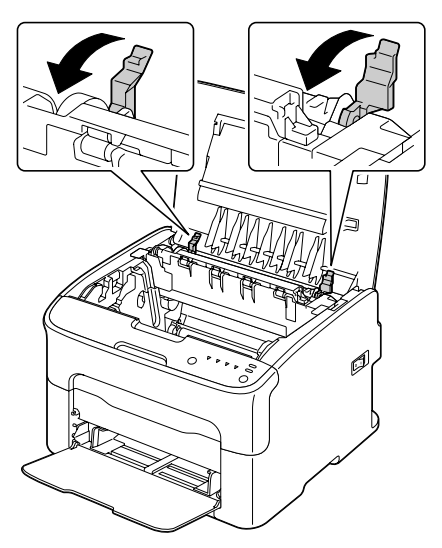

6 Για να ολοκληρώσετε την επανεγκατάσταση της κασέτας απεικόνισης εισάγετε αργά την κασέτα απεικόνισης κάθετα και στη συνέχεια σπρώξτε την ελαφρώς κάτω προς το μέρος σας.

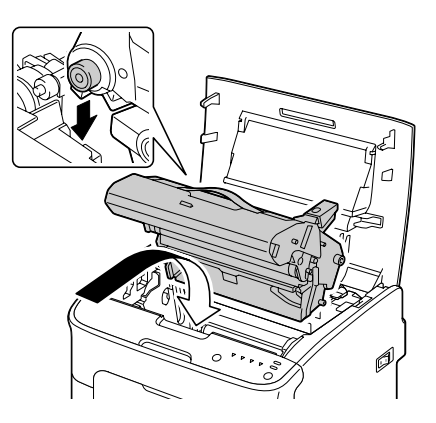

7 Κλείστε προσεκτικά το άνω κάλυμμα.

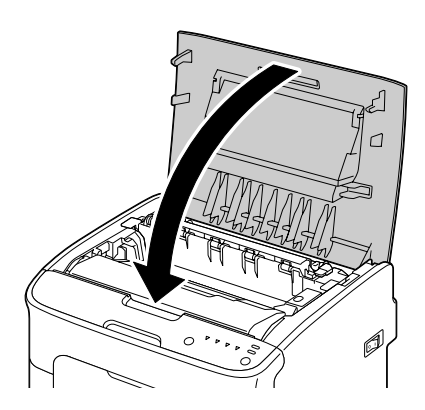

## Επίλυση προβλημάτων εσφαλμένης τροφοδοσίας μέσων εκτύπωσης

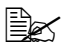

Συχνή εσφαλμένη τροφοδοσία σε μια περιοχή υποδηλώνει ότι χρειάζεται έλεγχος, επιδιόρθωση ή καθαρισμός της περιοχής. Επανειλημμένη εσφαλμένη τροφοδοσία ενδέχεται να προκληθεί επίσης αν χρησιμοποιείτε μέσα εκτύπωσης που δεν υποστηρίζονται.

| Σύμπτωμα                                                                   | Αιτία                                                                                       | Λύση                                                                                                    |
|----------------------------------------------------------------------------|---------------------------------------------------------------------------------------------|----------------------------------------------------------------------------------------------------|
| Αρκετά φύλλα<br>εισέρχονται<br>ταυτόχρονα<br>στον                          | Οι μπροστινές άκρες<br>των μέσων εκτύπωσης<br>δεν είναι<br>ευθυγραμμισμένες.                | Αφαιρέστε τα μέσα εκτύπωσης,<br>ευθυγραμμίστε τις μπροστινές άκρες και<br>στη συνέχεια τοποθετήστε τα πάλι.                                                           |
| εκτυπωτή.                                                                  | Τα μέσα εκτύπωσης<br>είναι υγρά από την<br>υγρασία.                                         | Αφαιρέστε τα υγρά μέσα και αντικαταστήστε<br>τα με νέα, στεγνά.                                                                                                    |
| Το μήνυμα<br>εσφαλμένης<br>τροφοδοσίας<br>μέσων<br>εκτύπωσης<br>παραμένει. | Ορισμένα μέσα<br>εκτύπωσης παραμένουν<br>κολλημένα στον<br>εκτυπωτή.                        | Ελέγξτε πάλι τη διαδρομή των μέσων<br>εκτύπωσης και βεβαιωθείτε ότι αφαιρέσατε<br>όλα τα μέσα εκτύπωσης που είχαν<br>τροφοδοτηθεί εσφαλμένα.                          |
| Τα μέσα<br>εκτύπωσης<br>τροφοδοτούντ                                       | Δεν έχουν τοποθετηθεί<br>σωστά τα μέσα<br>εκτύπωσης στο δίσκο.                              | Αφαιρέστε τα μέσα που έχουν τροφοδοτηθεί<br>εσφαλμένα και τοποθετήστε τα πάλι σωστά<br>στο δίσκο.                                                                     |
| αι εσφαλμένα.                                                              | Ο αριθμός των φύλλων<br>στο δίσκο υπερβαίνει το<br>μέγιστο επιτρεπόμενο<br>όριο.            | Αφαιρέστε τα πλεονάζοντα μέσα και<br>τοποθετήστε πάλι τον σωστό αριθμό<br>φύλλων στο δίσκο.                                                                           |
|                                                                            | Οι οδηγοί των μέσων<br>εκτύπωσης δεν έχουν<br>ρυθμιστεί ανάλογα με το<br>μέγεθος των μέσων. | Ρυθμίστε τους οδηγούς των μέσων στο<br>Δίσκο 1 έτσι ώστε να αντιστοιχούν στο<br>μέγεθος των μέσων.                                                                    |
|                                                                            | Στο δίσκο έχουν<br>τοποθετηθεί μέσα<br>εκτύπωσης<br>τσαλακωμένα ή<br>παραμορφωμένα.         | Αφαιρέστε, ισιώστε και επανατοποθετήστε<br>τα μέσα εκτύπωσης. Αν τα μέσα<br>εξακολουθούν να τροφοδοτούνται<br>εσφαλμένα, μη χρησιμοποιείτε αυτά τα<br>μέσα εκτύπωσης. |
|                                                                            | Τα μέσα εκτύπωσης<br>είναι υγρά από την<br>υγρασία.                                         | Αφαιρέστε τα υγρά μέσα και αντικαταστήστε<br>τα με νέα, στεγνά.                                                                                                    |
|                                                                            | Η όψη του<br>συνιστώμενου φύλλου<br>ετικέτας είναι<br>τοποθετημένη ανάποδα<br>στο Δίσκο 1.  | Τοποθετήστε τα φύλλα ετικετών σύμφωνα<br>με τις οδηγίες του κατασκευαστή.                                                                                             |

| Σύμπτωμα                                              | Αιτία                                                                                                  | Λύση                                                                                                    |
|-------------------------------------------------------|----------------------------------------------------------------------------------------------------|----------------------------------------------------------------------------------------------------|
| Τα μέσα<br>εκτύπωσης<br>τροφοδοτούντ<br>αι εσφαλμένα. | Οι φάκελοι είναι<br>τοποθετημένοι με τη<br>λάθος όψη στο Δίσκο 1.                                      | Τοποθετήστε τους φακέλους στο Δίσκο 1 με<br>την όψη των πτερυγίων προς τα κάτω.                                                                                                    |
|                                                       |                                                                                                    | Αν τα πτερύγια βρίσκονται στη μεγάλη<br>πλευρά (Φάκελος C6 και Φάκελος DL),<br>τοποθετήστε τους φακέλους με την πλευρά<br>του πτερυγίου προς το μηχάνημα και τα<br>πτερύγια στραμμένα προς τα κάτω. |
|                                                       | Μη υποστηριζόμενα<br>μέσα εκτύπωσης<br>(εσφαλμένο μέγεθος,<br>βάρος, τύπος, κτλ.)<br>χρησιμοποιούνται. | Χρησιμοποιείτε μέσα εκτύπωσης<br>εγκεκριμένα από την ΚΟΝΙCA ΜΙΝΟLΤΑ.<br>Δείτε την ενότητα «Μέσα εκτύπωσης» στη<br>σελίδα 4-2.                                                                       |
|                                                       |                                                                                                    | Για μια πλήρη λίστα με τα τρέχοντα<br>εγκεκριμένα μέσα εκτύπωσης ανατρέξτε<br>επίσης στη διεύθυνση http://printer.koni-<br>caminolta.com.                                                           |
|                                                       | Ο κύλινδρος<br>τροφοδοσίας μέσων<br>εκτύπωσης δεν είναι<br>καθαρός.                                    | Καθαρίστε τον κύλινδρο τροφοδοσίας<br>μέσων εκτύπωσης.                                                                                                    |
|                                                       |                                                                                                    | Για περισσότερες λεπτομέρειες ανατρέξτε<br>στην ενότητα «Εσωτερικό» στη σελίδα 6-6.                                                                                                    |

# Επίλυση άλλων προβλημάτων

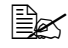

🖳 Για να παραγγείλετε αναλώσιμα KONICA MINOLTA, επισκεφθείτε τη διεύθυνση www.q-shop.com.

| Σύμπτωμα                                          | Αιτία                                                                                                    | Λύση                                                                                                    |
|---------------------------------------------------|----------------------------------------------------------------------------------------------------|----------------------------------------------------------------------------------------------------|
| Δεν υπάρχει<br>παροχή<br>ισχύος στον<br>εκτυπωτή. | Το καλώδιο<br>τροφοδοσίας δεν είναι<br>σωστά συνδεδεμένο<br>στην πρίζα.                                                               | Απενεργοποιήστε τον εκτυπωτή,<br>επιβεβαιώστε ότι το καλώδιο τροφοδοσίας<br>είναι σωστά συνδεδεμένο στην πρίζα και<br>στη συνέχεια ενεργοποιήστε τον εκτυπωτή.                        |
|                                                   | Υπάρχει κάποιο<br>πρόβλημα με την πρίζα<br>στην οποία είναι<br>συνδεδεμένος ο<br>εκτυπωτής.                                           | Συνδέστε μια άλλη ηλεκτρική συσκευή στην<br>πρίζα και ελέγξτε εάν λειτουργεί κανονικά.                                                                                                |
|                                                   | Ο διακόπτης λειτουργίας<br>δεν έχει ενεργοποιηθεί<br>σωστά (θέση Ι).                                                                  | Κλείστε το διακόπτη λειτουργίας (θέση Ο)<br>και στη συνέχεια ανοίξτε τον πάλι (θέση Ι).                                                                                               |
|                                                   | Ο εκτυπωτής είναι<br>συνδεδεμένος σε μια<br>πρίζα τάσης ή<br>συχνότητας που δεν<br>συμβαδίζει με τις<br>προδιαγραφές του<br>εκτυπωτή. | Χρησιμοποιείτε πηγή τροφοδοσίας<br>σύμφωνα με τις προδιαγραφές που<br>παρατίθενται στο παράρτημα Α, «Τεχνικές<br>προδιαγραφές».                                                       |
| Η εκτύπωση<br>διαρκεί πολύ.                       | Ο εκτυπωτής έχει<br>ρυθμιστεί σε λειτουργία<br>αργής εκτύπωσης (βαρύ<br>χαρτί για παράδειγμα).                                        | Η εκτύπωση σε ειδικά μέσα χρειάζεται<br>περισσότερο χρόνο. Όταν χρησιμοποιείτε<br>κανονικό χαρτί, φροντίστε να ρυθμίζετε<br>σωστά τον τύπο μέσου εκτύπωσης στο<br>πρόγραμμα οδήγησης. |
|                                                   | Ο εκτυπωτής βρίσκεται<br>σε λειτουργία<br>εξοικονόμησης ισχύος.                                                                       | Η εκτύπωση καθυστερεί να ξεκινήσει στη<br>λειτουργία εξοικονόμησης ισχύος.                                                                                                    |
|                                                   | Η εργασία είναι πολύ<br>σύνθετη.                                                                                                    | Περιμένετε. Δεν απαιτείται καμία ενέργεια.                                                                                                    |
|                                                   | Έχει εγκατασταθεί μια<br>κασέτα γραφίτη για άλλη<br>περιοχή ή μια μη<br>εγκεκριμένη κασέτα<br>γραφίτη.                                | Τοποθετήστε μια κασέτα γραφίτη ΚΟΝΙCΑ<br>ΜΙΝΟLΤΑ εγκεκριμένη για τον δικό σας<br>εκτυπωτή.                                                                                            |

| Σύμπτωμα                                                                                     | Αιτία                                                                                                    | Λύση                                                                                                    |
|----------------------------------------------------------------------------------------------|----------------------------------------------------------------------------------------------------|----------------------------------------------------------------------------------------------------|
| Εκτυπώνονται<br>κενές σελίδες.                                                               | Μία ή περισσότερες<br>κασέτες γραφίτη είναι<br>ελαττωματικές ή άδειες.                                                             | Ελέγξτε τις κασέτες γραφίτη. Αν οι κασέτες<br>είναι άδειες, το είδωλο δεν θα εκτυπώνεται<br>σωστά ή δεν θα εκτυπώνεται καθόλου.                                                    |
|                                                                                              | Χρησιμοποιούνται<br>εσφαλμένα μέσα<br>εκτύπωσης.                                                                                   | Βεβαιωθείτε ότι ο τύπος μέσων που έχει<br>καθοριστεί στο πρόγραμμα οδήγησης<br>ταιριάζει με τα μέσα που έχουν τοποθετηθεί<br>στον εκτυπωτή.                                        |
| Δεν<br>εκτυπώνονται                                                                          | Πατήθηκε το πλήκτρο<br>Clear.                                                                                                    | Βεβαιωθείτε ότι δεν πατήθηκε το πλήκτρο<br>Clear κατά την εκτύπωση της εργασίας.                                                                                                   |
| όλες οι<br>σελίδες.                                                                          | Ο δίσκος είναι κενός.                                                                                                    | Βεβαιωθείτε ότι έχουν τοποθετηθεί σωστά<br>και έχουν ασφαλιστεί τα μέσα εκτύπωσης<br>στο δίσκο.                                                                                    |
|                                                                                              | Εκτυπώνεται ένα<br>έγγραφο με αρχείο<br>επικάλυψης το οποίο<br>έχει δημιουργηθεί από<br>ακατάλληλο πρόγραμμα<br>οδήγησης εκτυπωτή. | Εκτυπώστε το αρχείο επικάλυψης με ένα<br>κατάλληλο πρόγραμμα οδήγησης εκτυπωτή.                                                                                                    |
| Εκτελείται<br>συχνά<br>επανεκκίνηση<br>ή<br>απενεργοποίη<br>ση του<br>εκτυπωτή.              | Το καλώδιο<br>τροφοδοσίας δεν είναι<br>σωστά συνδεδεμένο<br>στην πρίζα.                                                            | Απενεργοποιήστε τον εκτυπωτή,<br>επιβεβαιώστε ότι το καλώδιο τροφοδοσίας<br>είναι σωστά συνδεδεμένο στην πρίζα και<br>στη συνέχεια ενεργοποιήστε τον εκτυπωτή.                     |
|                                                                                              | Παρουσιάστηκε σφάλμα<br>συστήματος.                                                                                                | Επικοινωνήστε με την τεχνική υποστήριξη<br>αναφέροντας τις πληροφορίες σφάλματος.                                                                                                  |
| Με πολλαπλά<br>είδωλα σε<br>πολλαπλές<br>εκτυπώσεις, το<br>αποτέλεσμα<br>είναι<br>εσφαλμένο. | Έχετε ρυθμίσει και το<br>πρόγραμμα οδήγησης<br>και την εφαρμογή για<br>ταξινόμηση.                                                 | Για εκτύπωση πολλαπλών ειδώλων σε<br>πολλαπλές εκτυπώσεις, επιλέξτε Collate<br>μόνο στην καρτέλα Basic του<br>προγράμματος οδήγησης. Μην ορίσετε τη<br>σελιδοποίηση στην εφαρμογή. |
| Ακούγονται<br>ασυνήθιστοι<br>θόρυβοι.                                                        | Ο εκτυπωτής δεν<br>βρίσκεται σε επίπεδη<br>θέση.                                                                                   | Τοποθετήστε τον εκτυπωτή σε επίπεδη,<br>σκληρή, οριζόντια επιφάνεια.                                                                                                    |
|                                                                                              | Άγνωστο αντικείμενο<br>έχει κολλήσει στο<br>εσωτερικό του<br>εκτυπωτή.                                                             | Απενεργοποιήστε τον εκτυπωτή και<br>αφαιρέστε το αντικείμενο. Αν δεν μπορείτε<br>να το αφαιρέσετε, επικοινωνήστε με την<br>τεχνική υποστήριξη.                                     |

| Σύμπτωμα                                   | Αιτία                                                                                                  | Λύση                                                                                                    |
|--------------------------------------------|----------------------------------------------------------------------------------------------------|----------------------------------------------------------------------------------------------------|
| Τα μέσα<br>εκτύπωσης<br>είναι<br>ζαρωμένα. | Τα μέσα εκτύπωσης<br>είναι υγρά από την<br>υγρασία ή έχει χυθεί<br>νερό επάνω τους.                    | Αφαιρέστε τα υγρά μέσα και αντικαταστήστε<br>τα με νέα, στεγνά.                                                                                                    |
|                                            | Ο κύλινδρος<br>τροφοδοσίας μέσων<br>εκτύπωσης ή η μονάδα<br>φούρνου είναι<br>ελαττωματικά.             | Ελέγξτε τα για τυχόν ζημιές. Αν χρειαστεί,<br>επικοινωνήστε με την τεχνική υποστήριξη<br>αναφέροντας τις πληροφορίες σφάλματος.                                                                                                    |
|                                            | Μη υποστηριζόμενα<br>μέσα εκτύπωσης<br>(εσφαλμένο μέγεθος,<br>βάρος, τύπος, κτλ.)<br>χρησιμοποιούνται. | Χρησιμοποιείτε μέσα εκτύπωσης<br>εγκεκριμένα από την ΚΟΝΙCA ΜΙΝΟLΤΑ.<br>Δείτε την ενότητα «Μέσα εκτύπωσης» στη<br>σελίδα 4-2.<br>Για μια πλήρη λίστα με τα τρέχοντα<br>εγκεκριμένα μέσα εκτύπωσης ανατρέξτε<br>επίσης στη διεύθυνση http://printer.konicam-<br>inolta.com. |

## Επίλυση προβλημάτων ποιότητας εκτύπωσης

| Σύμπτωμα                                                                           | Αιτία                                                                                                    | Λύση                                                                                                    |
|------------------------------------------------------------------------------------|----------------------------------------------------------------------------------------------------|----------------------------------------------------------------------------------------------------|
| Κενή<br>εκτύπωση, ή<br>υπάρχουν<br>λευκές κηλίδες<br>στην<br>εκτυπωμένη<br>σελίδα. | Μία ή περισσότερες<br>κασέτες γραφίτη<br>ενδέχεται να είναι<br>ελαττωματικές.                                                                              | Αφαιρέστε τις κασέτες γραφίτη και ελέγξτε<br>αν έχουν υποστεί ζημιά.                                                                                                    |
|                                                                                    | Η κασέτα απεικόνισης<br>ενδέχεται να είναι<br>ελαττωματική.                                                                                                | Αφαιρέστε την κασέτα απεικόνισης και<br>επιθεωρήστε την για τυχόν ζημιές. Αν έχει<br>ζημιές, αντικαταστήστε την.                                                            |
|                                                                                    | Τα μέσα εκτύπωσης<br>είναι υγρά από την<br>υγρασία.                                                                                                    | Ρυθμίστε την υγρασία για την αποθήκευση<br>των μέσων εκτύπωσης. Αφαιρέστε τα υγρά<br>μέσα και αντικαταστήστε τα με νέα, στεγνά.                                             |
|                                                                                    | Τα μέσα εκτύπωσης που<br>έχουν ρυθμιστεί στο<br>πρόγραμμα οδήγησης<br>του εκτυπωτή δεν<br>αντιστοιχούν στα μέσα<br>που έχουν τοποθετηθεί<br>στον εκτυπωτή. | Τοποθετήστε τα σωστά μέσα εκτύπωσης<br>στον εκτυπωτή.                                                                                                    |
|                                                                                    | Η πηγή τροφοδοσίας<br>δεν αντιστοιχεί με τις<br>προδιαγραφές του<br>εκτυπωτή.                                                                              | Χρησιμοποιείτε πηγή τροφοδοσίας με τις<br>σωστές προδιαγραφές.                                                                                                    |
|                                                                                    | Τροφοδοτούνται αρκετά<br>φύλλα ταυτόχρονα.                                                                                                    | Αφαιρέστε τα μέσα εκτύπωσης από το<br>δίσκο και ελέγξτε για στατικό ηλεκτρισμό.<br>Αερίστε το κοινό χαρτί ή τα άλλα μέσα<br>εκτύπωσης και τοποθετήστε τα πάλι στο<br>δίσκο. |
|                                                                                    | Τα μέσα εκτύπωσης δεν<br>έχουν τοποθετηθεί<br>σωστά στο δίσκο.                                                                                             | Αφαιρέστε τα μέσα εκτύπωσης, χτυπήστε<br>τα ελαφρώς ώστε να ευθυγραμμιστούν,<br>τοποθετήστε τα πάλι στο δίσκο και<br>ευθυγραμμίστε εκ νέου τους οδηγούς<br>μέσων εκτύπωσης. |

| Σύμπτωμα                                                   | Αιτία                                                                         | Λύση                                                                                                    |
|------------------------------------------------------------|-------------------------------------------------------------------------------|----------------------------------------------------------------------------------------------------|
| Ολόκληρο το<br>φύλλο<br>εκτυπώνεται<br>μαύρο ή<br>έγχρωμο. | Μία ή περισσότερες<br>κασέτες γραφίτη<br>ενδέχεται να είναι<br>ελαττωματικές. | Αφαιρέστε τις κασέτες γραφίτη και<br>επιθεωρήστε τις για τυχόν ζημιές. Αν έχει<br>ζημιές, αντικαταστήστε την.                                                                 |
|                                                            | Η κασέτα απεικόνισης<br>ενδέχεται να είναι<br>ελαττωματική.                   | Αφαιρέστε την κασέτα απεικόνισης και<br>επιθεωρήστε την για τυχόν ζημιές. Αν έχει<br>ζημιές, αντικαταστήστε την.                                                              |
| Το είδωλο είναι<br>πολύ φωτεινό.<br>Η πυκνότητα            | Το παράθυρο της<br>κεφαλής εκτύπωσης δεν<br>είναι καθαρό.                     | Καθαρίστε το παράθυρο της κεφαλής<br>εκτύπωσης.                                                                                                    |
| ειδώλου είναι<br>χαμηλή.<br>Printer                        | Τα μέσα εκτύπωσης<br>είναι υγρά από την<br>υγρασία.                           | Αφαιρέστε τα υγρά μέσα και αντικαταστήστε<br>τα με νέα, στεγνά.                                                                                                    |
|                                                            | Δεν υπάρχει μεγάλη<br>ποσότητα γραφίτη στην<br>κασέτα.                        | Αντικαταστήστε την κασέτα γραφίτη.                                                                                                    |
|                                                            | Μία ή περισσότερες<br>κασέτες γραφίτη<br>ενδέχεται να είναι<br>ελαττωματικές. | Αφαιρέστε τις κασέτες γραφίτη και<br>επιθεωρήστε τις για τυχόν ζημιές. Αν έχει<br>ζημιές, αντικαταστήστε την.                                                                 |
|                                                            | Ο τύπος μέσου<br>εκτύπωσης δεν έχει<br>ρυθμιστεί σωστά.                       | Κατά την εκτύπωση φακέλων, ετικετών,<br>καρτ ποστάλ, βαριού χαρτιού, ή<br>επιστολόχαρτων, καθορίστε τον κατάλληλο<br>τύπο μέσων εκτύπωσης στο πρόγραμμα<br>οδήγησης εκτυπωτή. |
| Το είδωλο είναι<br>πολύ σκούρο.                            | Μία ή περισσότερες<br>κασέτες γραφίτη<br>ενδέχεται να είναι<br>ελαττωματικές. | Αφαιρέστε τις κασέτες γραφίτη και<br>επιθεωρήστε τις για τυχόν ζημιές. Αν έχει<br>ζημιές, αντικαταστήστε την.                                                                 |
| Printer<br>Printer<br>Printer<br>Printer                   | Η κασέτα απεικόνισης<br>ενδέχεται να είναι<br>ελαττωματική.                   | Αφαιρέστε την κασέτα απεικόνισης και<br>επιθεωρήστε την για τυχόν ζημιές. Αν έχει<br>ζημιές, αντικαταστήστε την.                                                              |

| Σύμπτωμα                                                                                                    | Αιτία                                                                                                    | Λύση                                                                                                    |
|----------------------------------------------------------------------------------------------------|----------------------------------------------------------------------------------------------------|----------------------------------------------------------------------------------------------------|
| Το είδωλο είναι<br>Θολό, το φόντο<br>είναι ελαφρώς<br>κηλιδωμένο,<br>το<br>εκτυπωμένο<br>είδωλο δεν<br>είναι αρκετά<br>γυαλιστερό.<br>Printer<br>Printer<br>Printer<br>Printer | Μία ή περισσότερες<br>κασέτες γραφίτη<br>ενδέχεται να είναι<br>ελαττωματικές.                                       | Αφαιρέστε τις κασέτες γραφίτη και<br>επιθεωρήστε τις για τυχόν ζημιές. Αν έχει<br>ζημιές, αντικαταστήστε την.    |
|                                                                                                    | Η κασέτα απεικόνισης<br>ενδέχεται να είναι<br>ελαττωματική.                                                         | Αφαιρέστε την κασέτα απεικόνισης και<br>επιθεωρήστε την για τυχόν ζημιές. Αν έχει<br>ζημιές, αντικαταστήστε την. |
| Η πυκνότητα<br>εκτύπωσης ή<br>χρώματος δεν<br>είναι<br>ομοιόμορφη.                                                                                                    | Μία ή περισσότερες<br>κασέτες γραφίτη<br>ενδέχεται να είναι<br>ελαττωματικές ή η<br>στάθμη τους να είναι<br>χαμηλή. | Αφαιρέστε τις κασέτες γραφίτη και<br>επιθεωρήστε τις για τυχόν ζημιές. Αν έχει<br>ζημιές, αντικαταστήστε την.    |
| Puinten<br>Puinten<br>Puinten<br>Puinten                                                                                                    | Η κασέτα απεικόνισης<br>είναι ελαττωματική.                                                                         | Αφαιρέστε την κασέτα απεικόνισης και<br>επιθεωρήστε την για τυχόν ζημιές. Αν έχει<br>ζημιές, αντικαταστήστε την. |
|                                                                                                    | Ο εκτυπωτής δεν<br>βρίσκεται σε επίπεδη<br>θέση.                                                                    | Τοποθετήστε τον εκτυπωτή σε επίπεδη,<br>σκληρή, οριζόντια επιφάνεια.                                             |

| Σύμπτωμα                                                                          | Αιτία                                                                             | Λύση                                                                                                    |
|-----------------------------------------------------------------------------------|-----------------------------------------------------------------------------------|----------------------------------------------------------------------------------------------------|
| Εμφανίζονται<br>ακανόνιστα<br>είδωλα ή<br>είδωλα με<br>κηλίδες.                   | Τα μέσα εκτύπωσης<br>είναι υγρά από την<br>υγρασία.                               | Ρυθμίστε την υγρασία στο χώρο<br>αποθήκευσης των μέσων.<br>Αφαιρέστε τα υγρά μέσα και αντικαταστήστε<br>τα με νέα, στεγνά.                                                    |
|                                                                                   | Μη υποστηριζόμενα<br>μέσα εκτύπωσης<br>(εσφαλμένο μέγεθος,<br>βάρος, τύπος, κτλ.) | Χρησιμοποιείτε μέσα εκτύπωσης<br>εγκεκριμένα από την ΚΟΝΙCA ΜΙΝΟLΤΑ.<br>Δείτε την ενότητα «Μέσα εκτύπωσης» στη<br>σελίδα 4-2.                                                 |
|                                                                                   | χρησιμοποιούνται.                                                                 | Για την πλήρη λίστα με τα τρέχοντα<br>εγκεκριμένα μέσα εκτύπωσης ανατρέξτε<br>επίσης στη διεύθυνση http://printer.koni-<br>caminolta.com.                                     |
|                                                                                   | Μία ή περισσότερες<br>κασέτες γραφίτη<br>ενδέχεται να είναι<br>ελαττωματικές.     | Αφαιρέστε τις κασέτες γραφίτη και<br>επιθεωρήστε τις για τυχόν ζημιές. Αν έχει<br>ζημιές, αντικαταστήστε την.                                                                 |
|                                                                                   | Η κασέτα απεικόνισης<br>είναι ελαττωματική.                                       | Αφαιρέστε την κασέτα απεικόνισης και<br>επιθεωρήστε την για τυχόν ζημιές. Αν έχει<br>ζημιές, αντικαταστήστε την.                                                              |
| Η τήξη είναι<br>ανεπαρκής ή<br>το είδωλο<br>μουντζουρώνε<br>ται όταν<br>τρίβεται. | Τα μέσα εκτύπωσης<br>είναι υγρά από την<br>υγρασία.                               | Αφαιρέστε τα υγρά μέσα και αντικαταστήστε<br>τα με νέα, στεγνά.                                                                                                    |
|                                                                                   | Μη υποστηριζόμενα<br>μέσα εκτύπωσης<br>(εσφαλμένο μέγεθος,<br>βάρος, τύπος, κτλ.) | Χρησιμοποιείτε μέσα εκτύπωσης<br>εγκεκριμένα από την ΚΟΝΙCA ΜΙΝΟLΤΑ.<br>Δείτε την ενότητα «Μέσα εκτύπωσης» στη<br>σελίδα 4.2                                                  |
|                                                                                   | ραρος, τοπος, κτλ.)<br>χρησιμοποιούνται.                                          | Για την πλήρη λίστα με τα τρέχοντα<br>εγκεκριμένα μέσα εκτύπωσης ανατρέξτε<br>επίσης στη διεύθυνση http://printer.koni-<br>caminolta.com.                                     |
|                                                                                   | Ο τύπος μέσου<br>εκτύπωσης δεν έχει<br>ρυθμιστεί σωστά.                           | Κατά την εκτύπωση φακέλων, ετικετών,<br>καρτ ποστάλ, βαριού χαρτιού, ή<br>επιστολόχαρτων, καθορίστε τον κατάλληλο<br>τύπο μέσων εκτύπωσης στο πρόγραμμα<br>οδήγησης εκτυπωτή. |

| Σύμπτωμα                                                                                                 | Αιτία                                                                                              | Λύση                                                                                                    |
|----------------------------------------------------------------------------------------------------|----------------------------------------------------------------------------------------------------|----------------------------------------------------------------------------------------------------|
| Υπάρχουν<br>λεκέδες<br>γραφίτη ή<br>υπολειμματικά<br>είδωλα.                                             | Μία ή περισσότερες<br>κασέτες γραφίτη είναι<br>ελαττωματικές ή δεν<br>έχουν εγκατασταθεί<br>σωστά. | Αφαιρέστε τις κασέτες γραφίτη και<br>επιθεωρήστε τις για τυχόν ζημιές. Αν έχει<br>ζημιές, αντικαταστήστε την.                              |
| Υπάρχουν<br>λεκέδες<br>γραφίτη στην                                                                      | Η διαδρομή των μέσων<br>εκτύπωσης έχει λερωθεί<br>με γραφίτη.                                      | Εκτυπώστε αρκετά κενά φύλλα και ο<br>πλεονάζων γραφίτης θα καθαρίσει.                                                                      |
| πίσω όψη της<br>σελίδας (είτε<br>πρόκειται για<br>εκτύπωση                                               | Μία ή περισσότερες<br>κασέτες γραφίτη είναι<br>ελαττωματικές.                                      | Αφαιρέστε τις κασέτες γραφίτη και<br>επιθεωρήστε τις για τυχόν ζημιές. Αν έχει<br>ζημιές, αντικαταστήστε την.                              |
| διπλής όψης   δίπλής όψης   είτε όχι).   F   ABCDEF   ABCDEF   ABCDEF                                    | Η κασέτα απεικόνισης<br>είναι ελαττωματική.                                                        | Αφαιρέστε την κασέτα απεικόνισης και<br>επιθεωρήστε την για τυχόν ζημιές. Αν έχει<br>ζημιές, αντικαταστήστε την.                           |
| Εμφανίζονται<br>μη κανονικές<br>περιοχές<br>(λευκές,<br>μαύρες, ή<br>έγχρωμες) σε<br>κανονικό<br>μοτίβο. | Το παράθυρο της<br>κεφαλής εκτύπωσης δεν<br>είναι καθαρό.                                          | Καθαρίστε το παράθυρο της κεφαλής<br>εκτύπωσης.                                                                                            |
|                                                                                                    | Κάποια κασέτα γραφίτη<br>ενδέχεται να είναι<br>ελαττωματική.                                       | Αφαιρέστε την κασέτα γραφίτη του<br>χρώματος που προκαλεί το μη κανονικό<br>είδωλο. Αντικαταστήστε την με μια<br>καινούρια κασέτα γραφίτη. |
|                                                                                                    | Η κασέτα απεικόνισης<br>είναι ελαττωματική.                                                        | Αφαιρέστε την κασέτα απεικόνισης και<br>επιθεωρήστε την για τυχόν ζημιές. Αν έχει<br>ζημιές, αντικαταστήστε την.                           |

| Σύμπτωμα                                                            | Αιτία                                                                         | Λύση                                                                                                    |
|---------------------------------------------------------------------|-------------------------------------------------------------------------------|----------------------------------------------------------------------------------------------------|
| Το είδωλο είναι<br>ελαττωματικό.<br>Printer<br>Printer              | Το παράθυρο της<br>κεφαλής εκτύπωσης δεν<br>είναι καθαρό.                     | Καθαρίστε το παράθυρο της κεφαλής<br>εκτύπωσης.                                                                                                    |
|                                                                     | Κάποια κασέτα γραφίτη<br>ενδέχεται να<br>παρουσιάζει διαρροή.                 | Αφαιρέστε τις κασέτες γραφίτη και<br>επιθεωρήστε τις για τυχόν ζημιές. Αν έχει<br>ζημιές, αντικαταστήστε την.                                                                                  |
|                                                                     | Κάποια κασέτα γραφίτη<br>ενδέχεται να είναι<br>ελαττωματική.                  | Αφαιρέστε την κασέτα γραφίτη του<br>χρώματος που προκαλεί το μη κανονικό<br>είδωλο.                                                                                                    |
|                                                                     |                                                                               | Αντικαταστήστε την με μια καινούρια κασέτα<br>γραφίτη.                                                                                                    |
|                                                                     | Η κασέτα απεικόνισης<br>είναι ελαττωματική.                                   | Αφαιρέστε την κασέτα απεικόνισης και<br>επιθεωρήστε την για τυχόν ζημιές. Αν έχει<br>ζημιές, αντικαταστήστε την.                                                                               |
| Εμφανίζονται<br>πλευρικές<br>γραμμές ή                              | Ο εκτυπωτής δεν<br>βρίσκεται σε επίπεδη<br>θέση.                              | Τοποθετήστε τον εκτυπωτή σε επίπεδη,<br>σκληρή, οριζόντια επιφάνεια.                                                                                                    |
| λωρίδες στο<br>είδωλο.                                              | Η διαδρομή των μέσων<br>εκτύπωσης έχει λερωθεί<br>με γραφίτη.                 | Εκτυπώστε αρκετά φύλλα και ο πλεονάζων<br>γραφίτης θα εξαφανιστεί.                                                                                                    |
| Printer                                                             | Μία ή περισσότερες<br>κασέτες γραφίτη<br>ενδέχεται να είναι<br>ελαττωματικές. | Αφαιρέστε τις κασέτες γραφίτη και<br>επιθεωρήστε τις για τυχόν ζημιές. Αν έχει<br>ζημιές, αντικαταστήστε την.                                                                                  |
|                                                                     | Η κασέτα απεικόνισης<br>είναι ελαττωματική.                                   | Αφαιρέστε την κασέτα απεικόνισης και<br>επιθεωρήστε την για τυχόν ζημιές. Αν έχει<br>ζημιές, αντικαταστήστε την.                                                                               |
| Στα είδωλα<br>εμφανίζονται<br>λευκές<br>γραμμές κατά<br>διαστήματα. | Ο γραφίτης δεν<br>εφαρμόζεται<br>ομοιόμορφα στο μέσο<br>εκτύπωσης.            | Χρησιμοποιήστε τη λειτουργία "Image<br>Refresh" που βρίσκεται στην καρτέλα User<br>Service στη βοηθητική εφαρμογή Remote<br>Panel. Δείτε την ενότητα «Καρτέλα User<br>Service» στη σελίδα 3-4. |
|                                                                     |                                                                               | Αν το πρόβλημα παραμένει, επικοινωνήστε<br>με τον τοπικό αντιπρόσωπο ή με την<br>εξουσιοδοτημένη υπηρεσία τεχνικής<br>υποστήριξης.                                                             |
| Τα χρώματα<br>είναι εντελώς<br>εσφαλμένα.                           | Μία ή περισσότερες<br>κασέτες γραφίτη είναι<br>ελαττωματικές.                 | Αφαιρέστε τις κασέτες γραφίτη, βεβαιωθείτε<br>ότι ο γραφίτης κατανέμεται ομοιόμορφα σε<br>κάθε κύλινδρο κασέτας και εγκαταστήστε<br>πάλι τις κασέτες γραφίτη.                                  |

| Σύμπτωμα                                                                                                    | Αιτία                                                                         | Λύση                                                                                                    |
|----------------------------------------------------------------------------------------------------|-------------------------------------------------------------------------------|----------------------------------------------------------------------------------------------------|
| Τα χρώματα<br>δεν είναι<br>σωστά<br>βαθμονομημέν<br>α, τα χρώματα<br>έχουν<br>αναμιχθεί ή<br>μεταβάλλονται<br>από σελίδα σε<br>σελίδα.              | Η κασέτα απεικόνισης<br>δεν στηρίζεται σωστά.                                 | Αφαιρέστε την κασέτα απεικόνισης και<br>εγκαταστήστε την πάλι.                                                   |
|                                                                                                    | Μία ή περισσότερες<br>κασέτες γραφίτη<br>ενδέχεται να είναι<br>ελαττωματικές. | Αφαιρέστε τις κασέτες γραφίτη και<br>επιθεωρήστε τις για τυχόν ζημιές. Αν έχει<br>ζημιές, αντικαταστήστε την.    |
|                                                                                                    | Τα μέσα εκτύπωσης<br>είναι υγρά από την<br>υγρασία.                           | Αφαιρέστε τα υγρά μέσα και αντικαταστήστε<br>τα με νέα, στεγνά.                                                  |
| Η ποιότητα<br>αναπαραγωγή<br>ς χρώματος<br>είναι κακή ή η<br>πυκνότητα του<br>χρώματος<br>είναι χαμηλή.<br>Printer<br>Printer<br>Printer<br>Printer | Η κασέτα απεικόνισης<br>είναι ελαττωματική.                                   | Αφαιρέστε την κασέτα απεικόνισης και<br>επιθεωρήστε την για τυχόν ζημιές. Αν έχει<br>ζημιές, αντικαταστήστε την. |

Αν δεν αποκατασταθεί το πρόβλημα, ακόμα και μετά την εκτέλεση όλων των παραπάνω, επικοινωνήστε με την τεχνική υποστήριξη αναφέροντας τις πληροφορίες σφάλματος.

Για τα στοιχεία επικοινωνίας ανατρέξτε στο φύλλο Need Assistance (Χρειάζεστε βοήθεια).

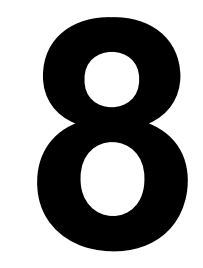

# Εγκατάσταση αξεσουάρ

## Κάλυμμα προστασίας από τη σκόνη

Το κάλυμμα προστασίας από τη σκόνη είναι ένα προαιρετικό αξεσουάρ.

Για πληροφορίες σχετικά με την αγορά του επικοινωνήστε με τον τοπικό αντιπρόσωπο ή επισκεφθείτε τη σελίδα printer.konicaminolta.com.

Αν το κάλυμμα προστασίας από τη σκόνη είναι τοποθετημένο στο Δίσκο 1, προστατεύονται τα μέσα εκτύπωσης από τη σκόνη και μειώνονται οι θόρυβοι από τη διαδικασία της εκτύπωσης. Συνιστούμε κατά τη χρήση του εκτυπωτή το κάλυμμα να παραμένει στη θέση του.

# Εγκατάσταση του καλύμματος προστασίας από τη σκόνη

1 Ανοίξτε το Δίσκο 1.

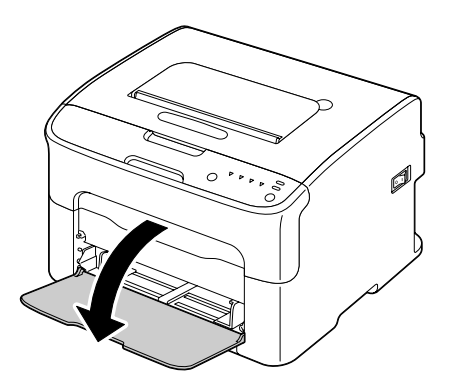

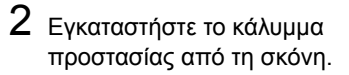

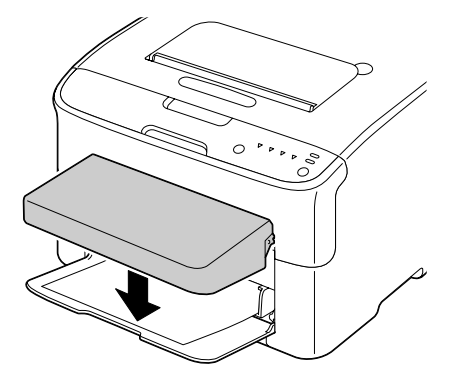

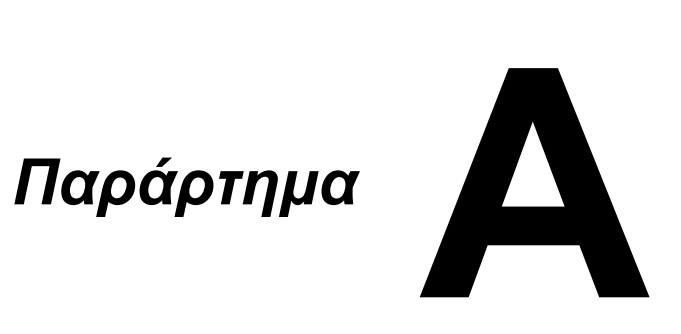

# Τεχνικές προδιαγραφές

### Εκτυπωτής

| Τύπος                  | Επιτραπέζιος έγχρωμος εκτυπωτής δέσμης<br>λέιζερ                                                                                                    |
|------------------------|----------------------------------------------------------------------------------------------------|
| Σύστημα εκτύπωσης      | Διπλή δίοδος λέιζερ με πολυγωνικό κάτοπτρο                                                                                                    |
| Σύστημα ανάπτυξης      | Σύστημα ανάπτυξης μονού εξαρτήματος                                                                                                    |
| Σύστημα τήξης          | Σύστημα κυλίνδρου θερμότητας                                                                                                    |
| Ανάλυση                | 1200 dpi × 600 dpi ή<br>600 dpi × 600 dpi                                                                                                    |
| Πρώτη εκτύπωση         | Μονόχρωμη:13 δευτερόλεπτα για A4, Letter<br>(κοινό χαρτί)<br>Έγχρωμη:22 δευτερόλεπτα για A4, Letter (κοινό<br>χαρτί)                                               |
| Ταχύτητα εκτύπωσης     | Μονόχρωμη:20 σελίδες ανά λεπτό για A4, Letter<br>(κοινό χαρτί)<br>Έγχρωμη:5 σελίδες ανά λεπτό για A4, Letter<br>(κοινό χαρτί)                                      |
| Χρόνος προθέρμανσης    | Κατά μέσο όρο 30 δευτερόλεπτα (χρόνος για να<br>επιστρέψει το μηχάνημα στην κατάσταση Ready<br>από τη λειτουργία Energy save)                                      |
| Μεγέθη μέσων εκτύπωσης | Πλάτος χαρτιού:92 έως 216 mm (3,6 έως 8,5")<br>Μήκος χαρτιού:<br>Κοινό χαρτί: 195 έως 356 mm (7,7 έως 14,0")<br>Βαρύ χαρτί 1/2: 184 έως 297 mm (7,25 έως<br>11,7") |
| Χαρτί/Μέσο εκτύπωσης   | Κοινό χαρτί (60 έως 90 g/m²)<br>Επιστολόχαρτο<br>Φάκελοι<br>Ετικέτες<br>Βαρύ χαρτί 1 (91 έως 163 g/m²)<br>Βαρύ χαρτί 2 (164 έως 209 g/m²)<br>Καρτ ποστάλ           |
| Χωρητικότητα εισόδου   | Κοινό χαρτί:200 φύλλα<br>Φάκελος:10 φάκελοι<br>Ετικέτες/Επιστολόχαρτο/Καρτ ποστάλ/<br>Βαρύ χαρτί:<br>50 φύλλα                                                      |
| Χωρητικότητα εξόδου    | Δίσκος εξόδου: 100 φύλλα (A4, Letter)                                                                                                    |

| Θερμοκρασία λειτουργίας            | 10 έως 35°C (50 έως 95°F)                                                                               |
|------------------------------------|----------------------------------------------------------------------------------------------------|
| Λειτουργία σε συνθήκες<br>υγρασίας | 15 έως 85%                                                                                              |
| Παροχή ρεύματος                    | 120 V, 50 έως 60 Hz<br>220 έως 240 V, 50 έως 60 Hz                                                      |
| Κατανάλωση ρεύματος                | 120 V: 970 W ή λιγότερο<br>220 έως 240 V: 1020 W ή λιγότερο<br>Λειτουργία Energy Saver: 14 W ή λιγότερο |
| Ένταση ρεύματος                    | 120 V: 8,2 Α ή λιγότερο<br>220 έως 240 V: 4,4 Α ή λιγότερο                                              |
| Ακουστικός θόρυβος                 | Εκτύπωση: 51 dB ή λιγότερο (μονόχρωμη)<br>49 dB ή λιγότερο (έγχρωμη)<br>Αναμονή: 29 dB ή λιγότερο       |
| Εξωτερικές διαστάσεις              | Ύψος: 275 mm (10,8")<br>Πλάτος: 396 mm (15,6")<br>Βάθος: 380 mm (14,9")                                 |
| Βάρος                              | 11,5 kg (χωρίς αναλώσιμα)                                                                               |
|                                    | 14,4 kg (με αναλώσιμα)                                                                                  |
| Διασύνδεση                         | Συμβατή με USB 2.0                                                                                      |
| Βασική μνήμη                       | 16 MB                                                                                                   |

### Πίνακας διάρκειας ζωής αναλώσιμων

### Δυνατότητα αντικατάστασης από το χρήστη

| Εξάρτημα           | Μέση διάρκεια ζωής                                                                                                    |
|--------------------|----------------------------------------------------------------------------------------------------|
| Κασέτα γραφίτη     | Αρχική κασέτα =                                                                                                    |
|                    | 500 σελίδες (Υ, Μ, C, Κ)<br>Κασέτα αντικατάστασης =                                                                                                    |
|                    | Βασικής χωρητικότητας: 1.500 σελίδες (Υ, Μ, C)<br>Υψηλής χωρητικότητας: 2.500 σελίδες (Υ, Μ, C,<br>K)                                                                    |
| Κασέτα απεικόνισης | <b>Μονόχρωμη:</b><br>45.000 σελίδες (συνεχείς)<br>10.000 σελίδες (1 σελίδα/εργασία)<br>Έ <b>γχρωμη:</b><br>11.250 σελίδες (συνεχείς)<br>7.500 σελίδες (1 σελίδα/εργασία) |

| Εξάρτημα       | Μέση διάρκεια ζωής |
|----------------|--------------------|
| Μονάδα φούρνου | 50.000 σελίδες     |

Οι τιμές που αναφέρονται για την κασέτα γραφίτη και την κασέτα απεικόνισης υποδεικνύουν τον αριθμό σελίδων για εκτύπωση μίας όψης σε μέσα εκτύπωσης μεγέθους A4/Letter με κάλυψη 5%. Η πραγματική διάρκεια ζωής ενδέχεται να διαφέρει (να είναι μικρότερη), ανάλογα με τις συνθήκες εκτύπωσης (κάλυψη, μέγεθος χαρτιού κ.λπ.), με τις διαφορές στη μέθοδο εκτύπωσης, όπως συνεχόμενη ή διακοπτόμενη εκτύπωση (κατά την οποία εκτυπώνονται συχνά εργασίες μίας σελίδας) ή με τον τύπο του χαρτιού που χρησιμοποιείται, για παράδειγμα, βαρύ χαρτί. Επιπλέον, η διάρκεια ζωής επηρεάζεται από τη θερμοκρασία και την υγρασία του περιβάλλοντος λειτουργίας.

### Αντικατάσταση από τεχνικό

| Εξάρτημα            | Μέση διάρκεια ζωής |
|---------------------|--------------------|
| Κύλινδρος μεταφοράς | 50.000 σελίδες     |

# Ευρετήριο

## Α

#### Αναλώσιμα

| Αντιμετώπιση ποοβλημάτων |             |
|--------------------------|-------------|
| Μονάδα πούργου           | <b>5 15</b> |
| Κασέτα γραφίτη           | 5-2         |
| Κασέτα απεικόνισης       | 5-13        |

### В

| Βαρύ χαρτί                      | 4-4 |  |
|---------------------------------|-----|--|
| Βοηθητική εφαρμογή Remote Panel |     |  |
| Άνοιγμα                         | 3-2 |  |
| Κλείσιμο                        | 3-5 |  |
| Χρήση                           | 3-2 |  |

### Δ

| Διαδρομή μέσω | υν εκτύπωσης7-4 |
|---------------|-----------------|
| Δίσκος εξόδου | 4-17            |

### Ε

| Εκτυπώσιμη περιοχή | 4-9 |
|--------------------|-----|
| Εκτυπωτής          |     |
| Εξαρτήματα         | 1-3 |
| Επιστολόχαρτο      | 4-7 |
| Ετικέτες           | 4-6 |

# Κ

| Κάλυμμα προστασίας από τ<br>Αξεσουάρ | rη σκόνη, |
|--------------------------------------|-----------|
| Κάλυμμα προστασίας από               |           |
| τη σκόνη                             | 8-2       |
| Καρτ ποστάλ                          | 4-8       |
| Καρτέλα Basic                        | 2-7       |
| Καρτέλα Layout                       | 2-7       |
| Καρτέλα Overlay                      | 2-7       |
| Καρτέλα Quality                      | 2-8       |
| Καρτέλα Version                      | 2-8       |
| Καρτέλα Watermark                    | 2-8       |

| Κοινό χαρτί | 4-3 |
|-------------|-----|
|-------------|-----|

### Φ

# Μ

| <b>Μέσα εκτύπωσης</b><br>Αποκατάσταση εσφαλμένης |      |
|--------------------------------------------------|------|
| τροφοδοσίας                                      | 7-11 |
| Διαδρομή                                         | 7-4  |
| Πρόληψη εσφαλμένης                               |      |
| τροφοδοσίας                                      | 7-3  |
| Τοποθέτηση                                       | 4-11 |
| Μηνύματα ενδείξεων                               |      |
| Μήνυμα κατάστασης                                | 7-5  |
| Μηνύματα επισκευής                               | 7-10 |
| Μηνύματα προειδοποίησης .                        | 7-5  |
| Μηνύματα σφαλμάτων                               | 7-8  |

# П

| 4-10  |
|-------|
| 1-6   |
| 7-24  |
|       |
| 7-19  |
| 7-11  |
| 7-4   |
| 7-3   |
| υτή   |
| 2-3   |
| 2-4   |
| 2-5   |
| οσίας |
| 7-3   |
|       |

# Σ

| Συντήρηση | 6-2 |
|-----------|-----|
|-----------|-----|

# Т

| Τοποθέτηση μέσων εκτύπως<br>Τύπος μέσου εκτύπωσης | <b>της</b> 4-11 |
|---------------------------------------------------|-----------------|
| Βαρύ χαρτί                                        | 4-4             |
| Επιστολόχαρτο                                     | 4-7             |
| Ετικέτες                                          | 4-6             |
| Καρτ ποστάλ                                       | 4-8             |
| Κοινό χαρτί                                       | 4-3             |
| Φάκελος                                           | 4-5             |

| Φάκελος |        | 4-5 |
|---------|--------|-----|
| Ψακελύς | •••••• | 4-0 |